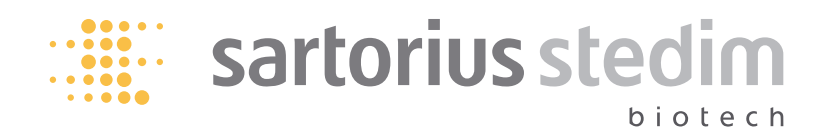

User Manual

# Celsius<sup>®</sup> – CryoPilot C Thermal Control Unit

For the FT16 Freeze-Thaw Module

Copyright © 2009 – Sartorius Stedim Biotech

All rights reserved. No part of this publication may be reproduced or transmitted in any form or by any means for any purpose without the written permission of Sartorius Stedim Biotech.

Sartorius Stedim Systems Controlled Freeze-Thaw 201 S. Ingram Mill Rd. Springfield, MO 65802 417-873-9636

Sartorius Stedim Biotech and the Sartorius Stedim Biotech logo are service marks of Sartorius Stedim Biotech.

All other trademarks and service marks are marks or registered marks of their respective owners.

The use of this product may be covered by one or more of the following U.S. Patents: 6,684,646; 6,698,213; 6,453,683; 6,635,414; 6,631,616. This product may also be covered by other pending U.S. and foreign patent applications.

# Table of Contents

| List of Figures         4           List of Tables         5           Appendices         5 |      |         |                                                                 |       |        |
|---------------------------------------------------------------------------------------------|------|---------|-----------------------------------------------------------------|-------|--------|
| 1.                                                                                          | Inte | oducti  | on                                                              |       | 6      |
|                                                                                             | 1 1  | Conve   | ntions Used in this Manual                                      | • • • | 6      |
|                                                                                             | 1.2  | Refere  | nces                                                            |       | 6      |
|                                                                                             | 1.3  | Safety  |                                                                 |       | 7      |
|                                                                                             |      | 131     | General System                                                  | •••   | 7      |
|                                                                                             |      | 132     | CryoPilot C Thermal Control Unit                                | • • • | 7      |
|                                                                                             |      | 132     | FT16 Freeze Thaw Module                                         |       | ,<br>8 |
|                                                                                             |      | 134     | Celsius <sup>®</sup> -Paks and Celsius <sup>®</sup> -Pak Frames | • • • | 8      |
|                                                                                             | 14   | Celsius | <sup>®</sup> Freeze-Thaw Technology                             | • • • | 8      |
|                                                                                             | 15   | Freeze  | -Thaw System Components                                         | • • • | 9      |
|                                                                                             | 1.0  | 151     | CryoPilot C Thermal Control Unit                                | • • • | 9      |
|                                                                                             |      | 152     | FT16 Freeze-Thaw Module                                         | • • • | 11     |
|                                                                                             |      | 153     | CryoHose                                                        | • • • | 14     |
|                                                                                             |      | 154     | Transfer Carts                                                  | •••   | 14     |
|                                                                                             |      | 155     | CryoWran                                                        | • • • | 15     |
|                                                                                             |      | 1.5.6   | Celsius <sup>®</sup> -Paks and Celsius <sup>®</sup> -Pak Frames |       | 16     |
|                                                                                             |      |         |                                                                 |       |        |
| 2.                                                                                          | Site | e Prepa | ration                                                          |       | 17     |
|                                                                                             | 2.1  | Space   | Requirements                                                    |       | 17     |
|                                                                                             | 2.2  | Load B  | Bearing Surface                                                 |       | 17     |
|                                                                                             | 2.3  | Unpac   | king and Positioning the Equipment                              |       | 17     |
|                                                                                             |      | 2.3.1   | CryoPilot C                                                     |       | 18     |
|                                                                                             |      | 2.3.2   | FT16 Freeze Thaw Module                                         |       | 18     |
|                                                                                             | 2.4  | Equipr  | nent Inventory                                                  |       | 19     |
|                                                                                             | 2.5  | Tools a | and Utilities Required for Installation                         |       | 19     |
|                                                                                             | 2.6  | Serial  | Numbers                                                         |       | 20     |
|                                                                                             |      | 2.6.1   | CryoPilot C                                                     |       | 20     |
|                                                                                             |      | 2.6.2   | FT16                                                            |       | 20     |
|                                                                                             | 2.7  | Install | ation and Sub-System Assembly                                   |       | 21     |
|                                                                                             |      | 2.7.1   | CryoPilot C                                                     |       | 21     |
|                                                                                             |      | 2.7.2   | FT16 Module and Power Control                                   |       |        |
|                                                                                             |      |         | Panel Assembly                                                  |       | 25     |
|                                                                                             |      | 2.7.3   | Signal   Electrical Power Connections                           |       |        |
|                                                                                             |      |         | for System Operation                                            |       | 26     |
|                                                                                             |      | 2.7.4   | Celsius <sup>®</sup> -Pak Frame Assembly                        |       | 26     |
|                                                                                             |      | 2.7.5   | CryoHose Installation                                           |       | 27     |
|                                                                                             | 2.8  | Contro  | ol and Alarm Output Connections                                 |       | 29     |
|                                                                                             |      | 2.8.1   | Dry Contacts for Remote Monitoring                              |       |        |
|                                                                                             |      |         | and Alarms                                                      | • • • | 29     |
|                                                                                             |      | 2.8.2   | Serial Interface                                                |       | 30     |
|                                                                                             |      | 2.8.3   | Data Output Connection                                          | • • • | 30     |
| 3.                                                                                          | Pre  | paratio | on for Initial Startup                                          |       | 31     |
|                                                                                             | 3.1  | ilaguZ  | es Needed for System Startup                                    |       | 31     |
|                                                                                             | 3.2  | FT16 N  | Aodule Startup                                                  |       | 31     |
|                                                                                             | 3.3  | Filling | the CryoPilot C with Heat Transfer Fluid                        |       | 31     |
|                                                                                             | 3.4  | Data R  | Recorder Basic Configuration                                    |       | 32     |

| л  | Suc                      | tom Ca                                              | ontrole Configuration                                                                                                    | ວວ                               |
|----|--------------------------|-----------------------------------------------------|----------------------------------------------------------------------------------------------------|----------------------------------|
| 4. | 3ys                      |                                                     |                                                                                                    | . ວວ<br>ວວ                       |
|    | 4.1                      | 1.2 Control Keynod Overview                         |                                                                                                    |                                  |
|    | 4.Z                      | Contro                                              | Or retriel Keymand Butterne                                                                                                    | . 34                             |
|    |                          | 4.2.1                                               |                                                                                                    | . 34                             |
|    | 4.0                      | 4.2.2                                               | Flow Indication LEDS                                                                                                    | . 35                             |
|    | 4.3                      | Comm                                                |                                                                                                    | . 35                             |
|    |                          | 4.3.1                                               | Access Passcode Program 50                                                                                                    | . 35                             |
|    |                          | 4.3.2                                               | Setting Date and Time                                                                                                    | . 36                             |
|    |                          | 4.3.3                                               | Serial Communication Parameters                                                                                                    | . 36                             |
|    |                          | 4.3.4                                               |                                                                                                    | . 37                             |
|    |                          | 4.3.5                                               | EPROIVI Version Numbers                                                                                                    | . 37                             |
|    |                          | 4.3.6                                               | Manual Air Purge                                                                                                    | . 37                             |
|    |                          | 4.3.7                                               | Heating Capacity Setting                                                                                                    | . 37                             |
|    |                          | 4.3.8                                               | Cooling Capacity Setting                                                                                                    | . 37                             |
|    |                          | 4.3.9                                               | Restoring Factory Detaults                                                                                                    | . 37                             |
|    |                          | 4.3.10                                              | Device Message Review                                                                                                    | 40                               |
|    | 4.4                      | Progra                                              | amming and Configuration of                                                                                                    | 40                               |
|    |                          | Tempe                                               | Frature Promies                                                                                                    | . 40                             |
|    |                          | 4.4.1                                               | Explanation of terms                                                                                                    | 41                               |
|    |                          | 4.4.Z                                               | Limite Drogrom 21                                                                                                    | 12                               |
|    |                          | 112                                                 | Limits - Program Zamparatura Profile 1                                                                                                    | . 4Z                             |
|    |                          | 4.4.3                                               | Thewing Program Temperature Profile 2                                                                                                    | . 4Z                             |
|    | 1 E                      | 4.4.4<br>Doto E                                     | Inawing Flogram – Temperature Florine 2                                                                                                    | . 44<br>15                       |
|    | 4.5                      | Dala r                                              |                                                                                                    | 43                               |
| Б  | Em                       | erdend                                              | w Ston                                                                                                    | 16                               |
| э. | <b>L</b> III             | CryoPi                                              | ilot C Emergency Off                                                                                                    | 40                               |
|    | J. I                     | 5 1 1                                               | CryoPilot C Stop Operation                                                                                                    | 40                               |
|    | 52                       | 5.1.1<br>FT16 N                                     | Adule Emergency Stop Button                                                                                                    | 40                               |
|    | J.2                      | 11101                                               | Notate Emergency Stop Batton                                                                                                    | - +0                             |
| 6  | Dai                      | lv Onei                                             | ration                                                                                                    | 47                               |
| 0. | 61                       | Systen                                              | n Startun Quick Checklist                                                                                                    | 47                               |
|    | 6.2                      | FT161                                               | Ise and Operations                                                                                                    | 47                               |
|    | 0.2                      | 621                                                 | Loading a Celsius <sup>®</sup> -Pak into a                                                                                                    |                                  |
|    |                          | 0.2.1                                               | Celsius <sup>®</sup> -Pak Frame                                                                                                    | 47                               |
|    |                          | 622                                                 | Use of Transfer Carts or Storage Modules                                                                                                    | 51                               |
|    |                          | 623                                                 | Celsius <sup>®</sup> -Pak Loading (Empty)                                                                                                    | 52                               |
|    |                          | 624                                                 | Filling the Celsius <sup>®</sup> -Paks                                                                                                    | 53                               |
|    |                          | 625                                                 | Installing Temperature Probe into                                                                                                    |                                  |
|    |                          | 0.2.0                                               | a Celsius <sup>®</sup> -Pak                                                                                                    | 53                               |
|    |                          | 6.2.6                                               | Transferring Celsius <sup>®</sup> -Paks from a Cart                                                                                                    |                                  |
|    |                          | 0.2.0                                               | raio raio raio raio raio raio raio raio                                                                                                    |                                  |
|    |                          |                                                     | to the FT16                                                                                                    | . 54                             |
|    |                          | 6.2.7                                               | to the FT16<br>Final Preparation for Freeze Thaw                                                                                                    | . 54                             |
|    |                          | 6.2.7                                               | to the FT16<br>Final Preparation for Freeze   Thaw<br>Process Initiation                                                                                                    | . 54                             |
|    |                          | 6.2.7<br>6.2.8                                      | to the FT16<br>Final Preparation for Freeze   Thaw<br>Process Initiation<br>Transferring Celsius®-Paks from the FT16                                                                                                    | . 54<br>. 55                     |
|    |                          | 6.2.7<br>6.2.8                                      | to the FT16<br>Final Preparation for Freeze   Thaw<br>Process Initiation<br>Transferring Celsius <sup>®</sup> -Paks from the FT16<br>to a Cart following Process                                                                        | 54<br>55<br>56                   |
|    |                          | 6.2.7<br>6.2.8                                      | to the FT16<br>Final Preparation for Freeze   Thaw<br>Process Initiation<br>Transferring Celsius <sup>®</sup> -Paks from the FT16<br>to a Cart following Process                                                                        | . 54<br>. 55<br>. 56             |
| 7. | Ten                      | 6.2.7<br>6.2.8<br>npering                           | to the FT16<br>Final Preparation for Freeze   Thaw<br>Process Initiation<br>Transferring Celsius <sup>®</sup> -Paks from the FT16<br>to a Cart following Process                                                                        | . 54<br>. 55<br>. 56<br>. 57     |
| 7. | <b>Ten</b><br>7.1        | 6.2.7<br>6.2.8<br><b>pering</b><br>Perfor           | to the FT16<br>Final Preparation for Freeze   Thaw<br>Process Initiation<br>Transferring Celsius <sup>®</sup> -Paks from the FT16<br>to a Cart following Process<br><b>J Process Operations</b><br>ming Freeze Operations               | 54<br>55<br>56<br>57<br>57       |
| 7. | <b>Ten</b><br>7.1<br>7.2 | 6.2.7<br>6.2.8<br><b>pering</b><br>Perfor<br>Perfor | to the FT16<br>Final Preparation for Freeze   Thaw<br>Process Initiation<br>Transferring Celsius®-Paks from the FT16<br>to a Cart following Process<br><b>9 Process Operations</b><br>ming Freeze Operations<br>ming Thawing Operations | 54<br>55<br>56<br>57<br>57<br>58 |

| 8. | Bas | ic Trou    | bleshooting5                                | 9 |
|----|-----|------------|---------------------------------------------|---|
|    | 8.1 | Contro     | oller Text Message   Warning Descriptions 5 | 9 |
|    | 8.2 | Error (    | Code Matrix                                 | 9 |
| 9. | Sys | tem M      | aintenance7                                 | 1 |
|    | 9.1 | Stainle    | ess Steel Case7                             | 1 |
|    | 9.2 | Coolin     | g System7                                   | 1 |
|    |     | 9.2.1      | Y-Strainer Cleaning7                        | 1 |
|    |     | 9.2.2      | Decalcification                             | 2 |
|    | 9.3 | Intern     | al Surfaces7                                | 2 |
|    |     | 9.3.1      | CryoPilot C                                 | 2 |
|    | 9.4 | Refrig     | eration System                              | 3 |
|    | 9.5 | HTF Pu     | Imp and Fluid System75                      | 3 |
|    |     | 9.5.1      | Oil Leaks and Pump Shaft Seal Wear7         | 3 |
|    |     | 9.5.2      | Changing the Heat Transfer Fluid7           | 3 |
|    | 9.6 | FT16 N     | Aaintenance74                               | 4 |
|    |     | 9.6.1      | Drying the FT16 Heat Transfer Plates74      | 4 |
|    |     | 9.6.2      | Draining the FT16 Manifold7                 | 5 |
|    | 9.7 | Celsiu     | s <sup>®</sup> -Pak Frames                  | 5 |
|    | 9.8 | CryoPi     | lot C Planned Maintenance7                  | 5 |
|    | 9.9 | Systen     | n Standard Operating Procedures             | 6 |
|    |     | 9.9.1      | CryoPilot C Thermal Control Unit            | 6 |
|    |     | 9.9.2      | FT16 Freeze-Thaw Module7                    | 6 |
| 40 | 0   | <u>с п</u> |                                             | _ |

# 10.Controlled Freeze-Thaw Division Contact Information 77

| <b>11.Detailed Revision History</b> | <br>3 |
|-------------------------------------|-------|
| 11.1 Page Revision History          | <br>3 |

# List of Figures

| Figure 1-1:                      | Celsius <sup>®</sup> CryoPilot C Freeze-Thaw System 8<br>CryoPilot C Controller Control Keynad |
|----------------------------------|------------------------------------------------------------------------------------------------|
| riguite i 2.                     | and Data Recorder                                                                              |
| Figure 1-3:                      | FT16 Power Control Panel (Front View) 12                                                       |
| Figure 1-4:                      | TC100 Transfer Cart and SM100                                                                  |
| 5                                | Storage Module                                                                                 |
| Figure 1-5:                      | CryoWraps                                                                                      |
| Figure 1-6:                      | 8.3L and 16.6L Celsius <sup>®</sup> -Pak in Frames16                                           |
|                                  |                                                                                                |
| Figure 2-1:                      | Basic Installation Space Requirements17                                                        |
| Figure 2-2:                      | Transformer Drawer Power Switch22                                                              |
| Figure 2-3:                      | CryoPilot C Main Power Switch22                                                                |
| Figure 2-4:                      | CryoPilot C Main Power Breaker22                                                               |
| Figure 2-5:                      | Control System Power Switch and                                                                |
|                                  | Over-Temperature Setting Display                                                               |
| Figure 2-6:                      | Phase Detection Relay Light (F4M1)23                                                           |
| Figure 2-7:                      | Manual Pump Start Switch                                                                       |
| Figure 2-8:                      | Liquid Coolant Connections and Drain25                                                         |
| Figure 2-9:                      | FI16 and Power Control Panel Leveling Feet 25                                                  |
| Figure 2-10:                     | Power Control Panel Mounting Bolts                                                             |
| Figure 2-11:                     | Power Supply Connection to Right                                                               |
| Figure 2_12.                     | Power Control Panel Power and Control                                                          |
| rigure 2-12.                     | Connections 26                                                                                 |
| Figure 2-13.                     | Celsius <sup>®</sup> -Pak Frame Assembly 26                                                    |
| Figure 2-14:                     | CryoPilot C Flange Assembly                                                                    |
| Figure 2-15:                     | FT16 CrvoHose Assembly                                                                         |
| Figure 2-16:                     | Final CryoHose and Fitting Configuration 29                                                    |
| Figure 2-17:                     | Data Recorder Ethernet Connection                                                              |
| 5                                |                                                                                                |
| Figure 3-1:                      | Power Disconnect Switch in ON Position 31                                                      |
| Figure 3-2:                      | HTF Drain Valves and Sealing Screw                                                             |
| Figure 3-3:                      | CryoPilot HTF Vent Valve32                                                                     |
| Figure 3-4:                      | Reservoir Fill Port and Sight Glass Lid32                                                      |
| <b>F</b> <sup>1</sup> <b>4 4</b> |                                                                                                |
| Figure 4-1:                      | Control Keypad                                                                                 |
| Figure 4-2:                      | Flow Diagram LED display                                                                       |
| rigure 4-3:                      | Control Kourod                                                                                 |
|                                  | CUTICUL REVPAGE                                                                                |
| Figure 4-4:                      | The profile Temperature Profile 2 44                                                           |
| ngule 4-5.                       | mawing Frome – remperature Frome 244                                                           |
| Figure 5-1                       | ET16 Emergency Stop Button 46                                                                  |
| inguico I.                       | The Emergency Stop Button Than The The                                                         |

4

| Figure 6-1:  | Celsius <sup>®</sup> -Pak Pinch Clamps48                                              |
|--------------|---------------------------------------------------------------------------------------|
| Figure 6-2:  | Loading Orientation of the Celsius®-Pak                                               |
|              | and Celsius <sup>®</sup> -Pak Frame                                                   |
| Figure 6-3:  | Celsius <sup>®</sup> -Pak Loading                                                     |
| Figure 6-4:  | Drain Line Positioning 50                                                             |
| Figure 6-5:  | Routing the Transfer Lines51                                                          |
| Figure 6-6:  | Transfer Cart with Safety Cable52                                                     |
| Figure 6-7:  | Transfer Cart Caster Locked and Unlocked                                              |
|              | Positions                                                                             |
| Figure 6-8:  | Loading CF16 into TC10053                                                             |
| Figure 6-9:  | Inserting RTD Probe into Locking Collar 53                                            |
| Figure 6-10: | RTD Insertion into Celsius®-Pak54                                                     |
| Figure 6-11: | RTD Holder Installation on to Celsius®-Pak                                            |
|              | Frame                                                                                 |
| Figure 6-12: | FT16 RTD Junction Positions55                                                         |
|              |                                                                                       |
| Figure 9-1:  | Coolant Supply Y-Strainer71                                                           |
| Figure 9-2:  | Pump Seal Drain Leak Detector Port73                                                  |
| Figure 9-3:  | HTF Drain Valves in Closed and Open Positions 74                                      |
| Figure 9-4:  | FT16 Supply and Return Flange Couplings 75                                            |
|              |                                                                                       |
| Figure 11-1: | CryoPilot C Power Disconnect Switch Locking                                           |
|              | Mechanism                                                                             |
| Figure 11-2: |                                                                                       |
|              | FT16 Power Disconnect Switch Locking                                                  |
|              | FT16 Power Disconnect Switch Locking<br>Mechanism                                     |
| Figure 11-3: | FT16 Power Disconnect Switch LockingMechanismLock Example for FT16 Power Disconnect84 |

# List of Tables

| Table 1-1: | Definition of Symbols Used In              |
|------------|--------------------------------------------|
|            | This Document 6                            |
| Table 4-1: | Flow Diagram LED Functional Description 35 |
| Table 4-2: | Standard Temperature Profile Parameters    |
|            | for Program 21 42                          |
| Table 4-3: | Example of TP1 Settings44                  |
| Table 4-4: | Example of TP2 Settings45                  |

# Appendices

| A. Glossary                    | 79<br>79 |
|--------------------------------|----------|
| B. System Lock Out – Tag Out   | 33       |
| B.1 Electrical System          | 33       |
| B.1.1 CryoPilot C              | 33       |
| B.1.2 FT16 Freeze-Thaw Modules | 34       |
| B.2 Coolant System             | 35       |

5

# 1. Introduction

Sartorius Stedim Biotech offers comprehensive solutions, using patented freeze-thaw technologies, for the handling, storage, transfer and shipping of biopharmaceuticals. The systems use a proprietary heat transfer methodology to solidify aqueous solutions. Solutions are frozen with minimum concentration of the solutes due to freeze concentration, thus reducing the risk of product loss due to degradation mechanisms (aggregation and precipitation) and thereby optimizing final yield.

Sartorius Stedim Biotech provides a full range of scalable freeze-thaw systems provides tools for process development and pilot scale operation; allowing simplified scale-up into commercial scale production. The small-scale system configurations are designed to reproduce the controlled freezing, thawing and storage processes that occur in the large-volume, production-scale Celsius®-Paks to allow for system characterization in the laboratory.

### 1.1 Conventions Used in this Manual The following symbols indicate important information for users:

### Table 1-1: Definition of Symbols Used In This Document

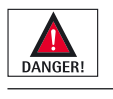

Danger: This symbol accompanies notes that alert the user to definitely hazardous situations that when not avoided, will result in severe injury or death to personnel.

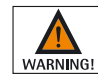

Warning: This symbol accompanies notes that alert the user to potentially hazardous situations which, if not avoided, could result in death or serious injury.

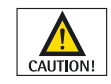

Caution: This symbol accompanies cautionary notes that alert of potential personnel safety hazards or of potential damage to equipment or property.

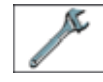

This symbol accompanies notes related to equipment maintenance.

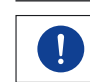

This symbol accompanies notes that relay information.

#### 1.2 References

The following datasheets can be referenced with this manual to provide additional information regarding Celsius<sup>®</sup>-Paks, CryoWraps, CryoHoses, transfer carts and storage modules:

- 1. Celsius®-Pak Disposable Containers for Controlled Freeze-Thaw Datasheet
- 2. Celsius<sup>®</sup> System Logistic Accessories Datasheet
- 3. M-0018: FS16 Fill Station User Manual
- 4. M-0021: Basic Configuration Guide for the Eurotherm Chessell 6100A Data Recorder
- 5. SOP 200-0028: Non-Pressurized and Pressurized 16.6L Celsius<sup>®</sup>-Pak General Use Procedures
- 6. SOP 200-0030: Celsius<sup>®</sup>-Pak with KPC: Filling, Pressurizing, and Emptying Procedure Using the FS16
- 7. TM-0030: RTD Placement for 16.6 L and 8.3 L Pressurized Celsius®-Paks
- 8. Eurotherm Chessell Model 6100A 6180A: 100 and 180 mm Paperless Graphics Recorders User Guide

| 1.3   | Safety                           | During operation of equipment, it is imperative that warnings are observed at all times to prevent serious injury, death or equipment damage.                                                                                                    |
|-------|----------------------------------|----------------------------------------------------------------------------------------------------|
|       |                                  | Any use of the system components listed in this manual with equipment, or<br>applications for which they were not intended, voids the warranty and releases<br>Sartorius Stedim Biotech, Inc. from any and all liability associated with the<br>components.                                                                                                    |
|       |                                  | Ensure that all company policies regarding operational safety are followed at all times.                                                                                                    |
| 1.3.1 | General System                   | <ol> <li>The CryoPilot C uses heat transfer fluid (HTF) that can reach temperatures<br/>of -55°C or lower. Contact with skin can cause severe injury. Ensure that<br/>appropriate personal protective equipment is used at all times when working<br/>with HTF or while near exposed cold equipment surfaces.</li> <li>Ensure that when performing any maintenance requiring entry into system<br/>components, proper lock out and tag out procedures are adhered to in accordance<br/>with company procedures and policy.</li> <li>The CryoPilot C contains heat transfer fluids that are slippery if spilled on the<br/>floor. The use of a drip pan can be required as a means of avoiding a potentially<br/>hazardous spill around component connections during maintenance. Refer to the<br/>corresponding Material Safety Data Sheet (MSDS) for information on handling<br/>of spills.</li> <li>Heat transfer fluids are combustible liquids and must be handled as such.<br/>Refer to the corresponding MSDS provided with the HTF for information on<br/>proper handling.</li> <li>Do not stretch the CryoHoses in order to attach them to the Freeze-Thaw Module.<br/>This may cause leaking from the connections and damage to the CryoHoses.<br/>Allow adequate slack to prevent hose kinks and to allow for motion during<br/>agitation.</li> <li>System components are heavy; follow proper lifting and rigging techniques in<br/>accordance with company policy and procedures. When lifting equipment,<br/>two or more personnel are required to assist to prevent damage to equipment<br/>or injury to personnel.</li> </ol> |
| 1.3.2 | CryoPilot C Thermal Control Unit | <ol> <li>Only qualified personnel must perform service of the refrigeration equipment.</li> <li>Refrigerant gas is not to be vented to the atmosphere; it must be handled according to regulations set by the local environmental authorities. R-507 is a fluorocarbon type material and subject to environmental regulations.</li> </ol>                                                                                                    |

7

- 1. "Moving parts can crush and cut" warning labels have been placed near the rocker bearing assemblies and plate actuation mechanisms to warn users of hazards that exist during operation.
  - Do not operate the FT16 module agitation with rocker bearing guards removed, to prevent injury to personnel.
  - Do not operate the plate actuation switch with any access panels removed, to prevent injury to personnel.
- 2. Stand clear of the FT16 during agitation, as its motion and weight can crush and cause serious bodily injury.
- Prior to loading Celsius<sup>®</sup>-Paks into the FT16 Freeze-Thaw Module, ensure that the FT16 heat transfer plates have been defrosted and that all moisture has been removed. This will aid in preventing damage to the Celsius<sup>®</sup>-Paks during freezing operations.
- 4. The exact method used to dry the FT16 heat transfer plates depends on requirements at the customer's facility. Do not use anything that can scratch, corrode, or otherwise damage the plates. Clean, nonabrasive cloths are recommended for wiping, and a rubber squeegee can also be used.
- 5. For all system configurations not utilizing quick disconnect couplings for the CryoHoses, ensure that the system has been fully drained of HTF prior to CryoHose removal.
- 6. "Extremely Cold Surface" caution labels have been placed on the inside of the FT16 enclosure. At the termination of the Freeze process, the FT16 Freeze-Thaw Module heat transfer plate surfaces can be -55°C or below, and contact with skin can cause severe injury. Ensure that appropriate personal protective equipment is used at all times. At a minimum, gloves should be worn while working near the heat transfer plates and during the handling of frozen Celsius®-Paks.
- 7. To prevent injury or damage to equipment, the FT16 must not be operated with any of the panels removed because of the moving parts.
- 8. The maximum allowable agitation speed for the FT16 is 90 RPM.
- 1. Do not autoclave the Celsius<sup>®</sup>-Pak frames.
- 2. Celsius<sup>®</sup>-Pak frames are used with Celsius<sup>®</sup>-Paks only.
- 3. Do not use Celsius<sup>®</sup>-Pak frames if any part is damaged or missing.
- 4. When filled, Celsius<sup>®</sup>-Paks should be transferred using the transfer cart and | or storage module to prevent injury and damage to the Celsius<sup>®</sup>-Pak and Celsius<sup>®</sup>-Pak frame.
- 5. Proceed with extreme caution when lifting or carrying individual Celsius<sup>®</sup>-Pak and Celsius<sup>®</sup>-Pak frames.

The Celsius<sup>®</sup> Freeze-Thaw systems have been designed to incorporate Sartorius Stedim Biotech' controlled freezing, thawing and storage processes into disposable applications. This offers biopharmaceutical manufacturers a more robust, scalable, reproducible, and easy-to-use freeze-thaw solution than those using bottles, carboys, and existing bags.

A full range of scalable, process development, freeze-thaw solutions provide tools for process development and commercial scale production. The systems are designed to provide the controlled freezing and storage processes that occur in the large-volume, production pharmaceutical environments.

1.3.4 Celsius<sup>®</sup>-Paks and Celsius<sup>®</sup>-Pak Frames

1.4 Celsius<sup>®</sup> Freeze-Thaw Technology

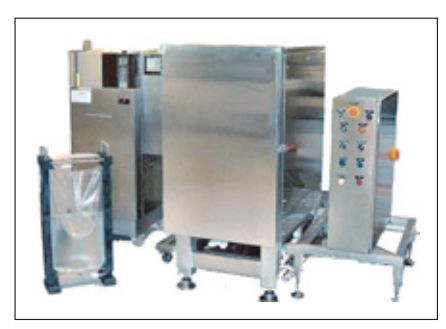

Figure 1-1: Celsius<sup>®</sup> CryoPilot C Freeze-Thaw System

|                         |                                  | <ul> <li>The CryoPilot C Freeze-Thaw System is made up of several different components.</li> <li>The configuration described in this manual includes: <ul> <li>CryoPilot C Thermal Control Unit</li> <li>FT16 Freeze-Thaw Module</li> <li>8.3 L and 16.6 L capacity Celsius®-Paks and Celsius®-Pak Frame assemblies</li> <li>Data Recorder</li> <li>CryoHoses</li> <li>CryoWraps</li> <li>FS16 Celsius®-Pak Filling Station</li> </ul> </li> <li>Optional Components Include:</li> </ul> |
|-------------------------|----------------------------------|----------------------------------------------------------------------------------------------------|
|                         |                                  | <ul> <li>33 L capacity transfer cart (IC33)</li> <li>100 L capacity frozen storage module (SM100)</li> </ul>                                                                                                    |
|                         |                                  | The Celsius <sup>®</sup> CryoPilot C system allows for linear scalability of volumes from 20 mL to 16.6 L of bulk liquid product. The CryoPilot C Freeze-Thaw System (Figure 1-1) utilizes thermal plates and a uniquely designed polymer film containers (i.e. Celsius <sup>®</sup> -Pak) and frame to conduct heat from the aqueous solutions through a precisely controlled bi-directional heat flux, allowing for the formation and growth of dendritic ice crystals.                |
|                         |                                  | During the thawing process, mixing aids through forced-convection in the reduction of product hot spots, thaw time, and provides for complete homogeneity of the liquid product.                                                                                                    |
| 1.5                     | Freeze-Thaw System Components    |                                                                                                    |
| 1.5.1                   | CryoPilot C Thermal Control Unit | The CryoPilot C Thermal Control Unit is a self-contained unit with all equipment and controls necessary for automated Freeze, Thaw, and Hold (CryoComa) operations. The CryoPilot C (CPC) system freezes and thaws by controlling the temperature of heat transfer fluid (HTF) according to a predefined profile entered by the customer. It monitors and records key process variables such as product temperature, HTF inlet and outlet temperatures, and agitation speed.             |
|                         |                                  | The CryoPilot C is a thermoregulation system complete with a microprocessor-<br>controlled, low-stress refrigeration circuit, recirculating pump, and fluid reservoir.<br>A scroll compressor is used to cool heat transfer fluid (HTF) and an electrical<br>resistance heater to warm the HTF. The refrigeration circuit uses all-brazed<br>construction for extra strength.                                                                                                    |
|                         |                                  | The major components of the CryoPilot C are the refrigeration system, HTF recirculation pump, electric heater, HTF reservoir, microprocessor-based Controller and Control Keypad.                                                                                                    |
| 1.5.1.                  | 1 Refrigeration System           | The refrigeration system consists of a scroll compressor, a condenser, an automated expansion valve, and an evaporator. The refrigerant used is R-507. The refrigerant condenser utilizes liquid coolant for heat removal.                                                                                                    |
| 1.5.1.2                 | 2 HTF Recirculation Pump         | The HTF recirculation pump circulates the heat transfer fluid through the refrigerant evaporator and the external loop, including the HTF path of the FT16 Freeze-Thaw Module heat transfer plates.                                                                                                    |
| 1.5.1.3 Electric Heater |                                  | A 6 kW electric heater heats the HTF during the thaw cycle and a 100 W fine heater provides precise temperature control of the HTF.                                                                                                    |

9

### 1.5.1.4 HTF Reservoir

1.5.1.5 Controller and Control Keypad

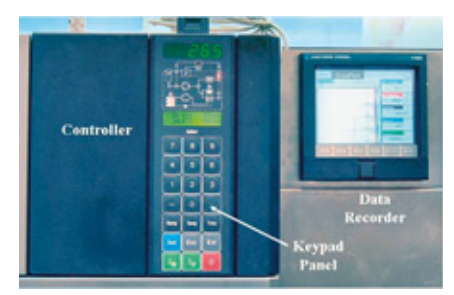

Figure 1-2: CryoPilot C Controller, Control Keypad, and Data Recorder

- 1.5.1.6 Microprocessor
- 1.5.1.7 Data Recorder
- 1.5.1.8 CryoPilot C Thermal Control Unit Specifications

The HTF reservoir serves as an expansion vessel for the HTF. The reservoir is designed to hold slightly more HTF than required for filling the HTF loop.

The Controller is the black box located on the front top right of the CryoPilot C (Figure 1-2). The control keypad is mounted on the front of the Controller and is the operator interface to the Controller.

The Controller contains a microprocessor that performs many of the internal control functions. The Controller contains an EPROM (erasable programmable read-only memory chip) that holds the CryoPilot C control software.

The CryoPilot system uses a paperless data collection device for recording the HTF supply and return temperatures (Figure 1-2). The recorder operates independently of the CryoPilot C control system. The standard recorder offered by Sartorius Stedim Biotech is the Eurotherm Chessell 6100A.

- Power feed (US): 208V (±5%), 60Hz, 40A breaker minimum, 3PH
- Power feed (EU): 400V (±5%), 50Hz, 32A breaker minimum, 3PHN
- Fluid temperature range: -55°C to 200°C (-67°F to 392°F), Default maximum setpoint is 35°C
- Temperature stability: ± 1°C (1.8°F)
- Heating capacity: 6 kW (20,478 Btu/hr)
- Reservoir maximum volume: 17 L (4.5 gal)
- Heat transfer fluid: Dow Syltherm HF
- Recirculating Supply | Return fittings: 3/4 inch stainless steel male NPT
- Fittings for facilities coolant Supply | Return: 1/2 inch copper male BSPP
- Condenser cooling medium: 315 L/hr (83.2 gal/hr) @ 15°C (59°F) and heat transfer fluid temperature at 0°C (32°F). Maximum supply pressure 6 bar (87 psig). Minimum Supply | Return differential pressure @ 15°C (59°F): 3 bar (43.5 psig). Maximum inlet temperature: 20°C (68°F)
- Refrigerant Charge: R-507, 5.95 lbs. (2.7 kg)
- Ambient conditions temperature: 5°C to 32°C (41°F to 89.6°F)
- Humidity: Non-condensing
- Empty weight with transformer (US): 585 lbs. (266 kg), Maximum weight full: 662 lbs. (301 kg)
- Empty weight without transformer (EU): 463 lbs. (210 kg), Maximum weight full: 539 lbs. (245 kg)
- Dimensions with transformer: 61" H×35" W×26" D (155 cm×90 cm×67 cm)
- Dimensions without transformer: 53" H×35" W×26" D (135 cm×90 cm×67 cm)
- Piping: stainless steel
- Coolant piping: copper

#### 1.5.2 FT16 Freeze-Thaw Module

The FT16 Freeze-Thaw Module's main function is to freeze and thaw aqueous biopharmaceutical solutions contained in high-strength polymeric Celsius®-Paks. Celsius®-Paks are held in Celsius®-Pak frames, which are loaded into the FT16 module for freezing and thawing operations. A thermoregulation unit (the CryoPilot C) controls the FT16 module's temperature profiles, as well as circulates heat transfer fluid (HTF) though the module.

The FT16 Freeze-Thaw Module, which is controlled by the CryoPilot C chiller, enables optimum freezing and thawing processes minimizing the adverse effects of uncontrolled freezing methods on biopharmaceutical products. Designed to offer controlled freeze-thaw operations for pilot and clinical manufacturing scales, the FT16 module allows freezing and thawing of disposable 8.3 L and 16.6 L Celsius<sup>®</sup>-Paks.

The FT16 module consists of a single bay designed to hold one 16.6 L Celsius<sup>®</sup>-Pak or two 8.3 L Celsius<sup>®</sup>-Paks. Heat transfer fluid (HTF) circulates inside heat exchange plates mounted in the bay. During freezing and thawing, the plates close onto the Celsius<sup>®</sup>-Paks ensuring optimal contact and heat transfer between the surface of the plates and the Celsius<sup>®</sup>-Paks.

The FT16 Freeze-Thaw Module is comprised of a base assembly and a rocker assembly. A roller guide and wheel assembly at each corner connects the rocker assembly to the base assembly. The rocker assembly has a pair of heat exchanger plates. A set of rails suspends the Celsius<sup>®</sup>-Pak in its frame, which allows compression of the Celsius<sup>®</sup>-Pak to a controlled width by the plates. As HTF is circulated though these plates, the product inside the Celsius<sup>®</sup>-Pak is frozen or thawed, depending upon the temperature of the HTF.

An integrated agitation system, mounted to the base assembly, enhances thawing of frozen product contained in the Celsius<sup>®</sup>-Paks. The agitation consists of an electric motor and gear box coupled to a crankshaft. The crankshaft is attached to the rocker frame with a connecting rod. The agitation system oscillates the rocker assembly during the thaw cycle.

The FT16 has an independent suspension system that supports the heat exchanger plates. The suspension system uses an electric linear actuator mounted to a linkage to move the plates together or apart, to either compress or release the Celsius<sup>®</sup>-Paks. The linkage keeps the set of plates parallel during actuation. A compliant link in this mechanism allows the plates to spread apart slightly to accommodate ice expansion during a freeze cycle, and allows the plates to maintain contact with the Celsius<sup>®</sup>-Pak throughout the thaw cycle. Flexible stainless steel hoses between the heat exchanger plates and the HTF manifold allows for relative movement during opening | closing of the plates.

## 1.5.2.1 FT16 Power Control Panel

All operations for the FT16 module are performed via the module's Power Control Panel. The power control panel provides the user control of the FT16 module's mechanical systems – heat transfer plate actuation, agitation controls, main power, and emergency stop. The following information lists a description of the individual panel controls, and their functionality.

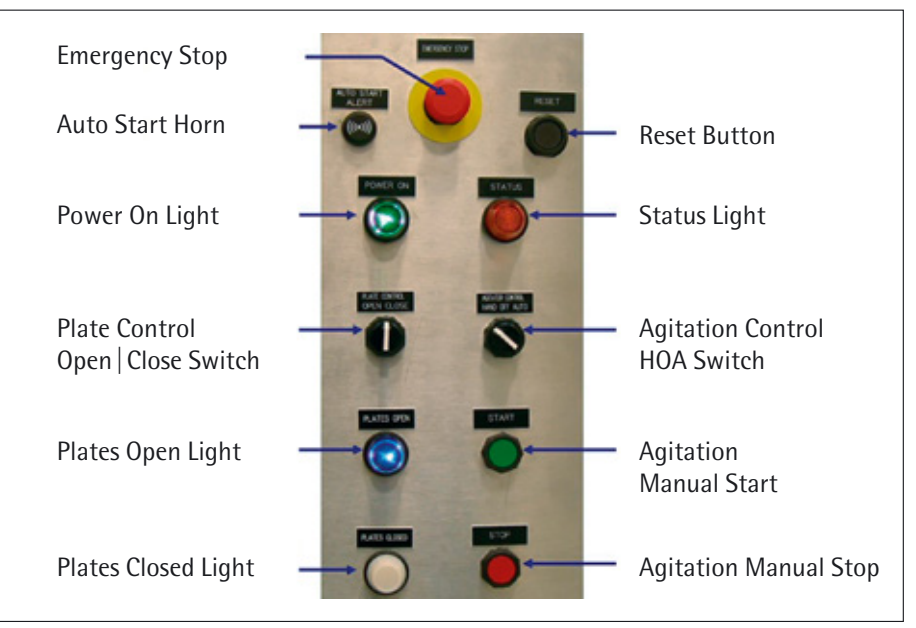

Figure 1-3: FT16 Power Control Panel (Front View)

| 1.5.2.1.1 | Power On Light         |          | The green Power Indicator Light indicates when power is present in the FT16 (208   230 VAC and 24 VDC). When power is present, the light is illuminated.                                                                                                    |
|-----------|------------------------|----------|----------------------------------------------------------------------------------------------------|
|           |                        | WARNING! | Even when the light is off, one or more voltages may still be present (e.g. 24 VDC is off).                                                                                                    |
| 1.5.2.1.2 | Status Indicator Light |          | The amber Status Indicator light will illuminate to indicate the FT16 heat transfer plates and the front access door are in the closed position and the VFD is in a no fault condition. The Status Light must be illuminated to initiate agitation.                                                                                                    |
| 1.5.2.1.3 | Plates Open Light      |          | The blue Plates Open light will illuminate when the FT16 heat transfer plates are in the fully open position.                                                                                                    |
| 1.5.2.1.4 | Plates Closed Light    |          | The white Plates Closed light will illuminate when the FT16 heat transfer plates are<br>in the fully closed position. The plates must be in the fully closed position to complete<br>the agitation interlock circuit. When this light is illuminated, along with the amber<br>Status Indicator light, it indicates that the FT16 is ready for freeze-thaw operations. |
| 1.5.2.1.5 | Emergency Stop Button  |          | The Emergency Stop button will immediately remove power from the FT16 agitator motor and plate actuator. To reset the unit's controls following an Emergency Stop, twist or pull out the Emergency Stop button to disengage and press the Reset button on the Power Control Panel.                                                                                    |

| 1.5.2.1.6  | Agitation Mode Selector                   | The Agitation Mode Selector has three modes; Hand (manual), Off, and Auto (auto-<br>matic). When the switch is positioned to the left, the agitator is in HAND mode and<br>its motion can be started and stopped manually. When the agitator selector is in the<br>center position, it is in the OFF mode, which disables the agitator. When the selector<br>is in the right position, it is in the AUTO mode, and the agitator is controlled by the<br>CryoPilot C.                                                                                                    |
|------------|-------------------------------------------|----------------------------------------------------------------------------------------------------|
| 1.5.2.1.7  | Agitation Manual Start                    | With the Agitator Mode Selector in HAND mode, the manual Start button will initiate the agitator's motion to the maximum programmed RPM of 90 RPM. The heat transfer plates must be in the closed position and the access door must be closed in order to start agitation.                                                                                                    |
| 1.5.2.1.8  | Agitation Manual   Auto Stop              | With the Agitator Mode Selector in the HAND or AUTO mode, the manual Stop button will stop the agitator's motion.                                                                                                    |
| 1.5.2.1.9  | Plate Actuation Switch                    | The Plate Actuation Switch both opens and closes the FT16 heat transfer plates.<br>To open the plates, rotate and continue to hold the switch to the open position, until<br>the plates automatically stop in the open position. To close the plates, rotate and<br>continue to hold the switch to the closed position, until the plates automatically stop<br>in the closed position. The FT16 door must be closed prior to plate actuation.                                                                                                    |
| 1.5.2.1.10 | ) Power Switch                            | The Power Switch provides power to the FT16. The switch is on, powering the FT16, when in the 12 o'clock position and off when in the 9 o'clock position. The switch is located on the right side of the Power Control Panel while facing the front panel.                                                                                                    |
| 1.5.2.1.11 | Reset Button                              | The Reset Button is used to reset the system following the use of the Emergency Stop.                                                                                                    |
| 1.5.2.2    | FT16 Freeze-Thaw Module<br>Specifications | <ul> <li>Power Feed: 208   230 V, 50   60 Hz, 1 phase</li> <li>Minimum Circuit Ampacity (MCA): 11.5 A</li> <li>Weight of the Base Frame and Rocker Assembly: 1410 lbs (639.5 kg)</li> <li>Weight of the Power Control Panel: 205 lbs (93 kg)</li> <li>Dry weight of complete system empty: Approximately 1650 lbs (748 kg)</li> <li>Dry weight of individual heat transfer plate with plate yoke: 107.5 lbs (49 kg)</li> <li>Maximum operational weight including "full up" configurations of Celsius®-Paks (either one 16.6 L or two 8.3 L): 1750 lbs (794 kg)</li> <li>Hold up volume: approximately 1 gallon (3.8 liters)</li> <li>Approximate overall size of the FT16 Module: 62" H×72" W×65" D (157 cm×183 cm×165 cm)</li> <li>Approximate size of Power Control Panel: 50" H×29" W×43" D (127 cm×74 cm×109 cm)</li> <li>Materials of Construction: <ul> <li>Piping: 316L stainless steel</li> <li>Insulation: Polyethylene</li> <li>Door seals: Closed Cell Foam Cord</li> <li>Hose flange O-ring: EDPM</li> <li>Plate yoke bushings: Rulon 641</li> <li>Main structural pieces and outer surfaces: 304L stainless steel</li> <li>Plates: 316L stainless steel</li> <li>Rocker Assembly roller wheels: PET-PE</li> <li>Supply   Return fittings: ¾" male NPT</li> <li>Ambient Conditions Temperature: Between 0 to 30°C</li> </ul> </li> </ul> |

| 1.5.3 CryoHose                  | Two CryoHoses are used for the supply and return of HTF to and from the CryoPilot C, respectively. The hose consists of a stainless steel bellows primary hose with a braided stainless steel covering. This hose is covered by ½" (13 mm) thick layer of Armaflex® insulation and a 0.06" (0.015 mm) outer layer of Peek <sup>™</sup> Braid. On each end of the hose there is a 304 stainless steel grip with a ¼" (6.4 mm) lip at the connection designed to prevent slippage during hose connection. Inside the can, over the braid, is a layer of shrink tube followed by another short section of shrink tube to seal the end of the can.                                                                                                    |
|---------------------------------|----------------------------------------------------------------------------------------------------|
| 1.5.3.1 CryoHose Specifications | <ul> <li>Pressure Rating: 150 psig (10.3 bar)</li> <li>Temperature Rating: -70°C to 260°C (-90°F to 500°F)</li> <li>End connections: <sup>3</sup>/<sub>4</sub>" male NPT</li> <li>Minimum Bend Radius: 6 inch (152 mm)</li> <li>Materials of Construction:</li> <li>Inner Hose: 316L Stainless Steel</li> <li>Outer Braid Hose covering : 304L Stainless Steel</li> <li>Insulation: Armaflex<sup>®</sup>, 1 <sup>1</sup>/<sub>8</sub> ID × <sup>1</sup>/<sub>2</sub> Wall</li> <li>Canned Hose End Grips: 304 L Stainless Steel</li> <li>Outer Surface: Peek Braid</li> <li>Shrink Tube: Polyethylene</li> </ul>                                                                                                    |
| 1.5.4 Transfer Carts            | The Celsius® transfer system components consist of specially designed carts called the TC100 and TC33, designed for daily transfer of frozen or liquid-filled Celsius®-Paks. A detachable long-term storage module called the SM100 is optimized for use as a frozen storage solution.<br>When used with the Celsius® system, the transfer carts and storage module minimize Celsius®-Pak Frame lifting and manual handling throughout the Celsius® system process. The carts and module contain "Bays", or Celsius®-Pak Frame compartments. The number of bays defines the capacity of the cart or module. The carts and the module physically support the Celsius®-Pak Frames on a surface which matches the elevation of the FT16 receiving bay, allowing the Celsius®-Pak Frames to be transferred to and from the FT16 with a sliding motion, without lifting. In addition, the transfer carts and the storage module contain docking features, which align the carts and module with the corresponding FT16 receiving bay. |

The available transfer systems:

- The TC100 (transfer cart). This cart is configured with three bays. Each bay capable of holding two 16.6L Celsius<sup>®</sup>-Pak Frames (CF16) or four 8.3L Celsius<sup>®</sup>-Pak Frames (CF8), which provides approximately 100 liters of total product carrying capacity.
- The TC33 (transfer cart). This cart is configured with two bays. Each bay capable of holding one 16.6L Celsius<sup>®</sup>-Pak Frame or two 8.3L Celsius<sup>®</sup>-Pak Frames, which provides approximately 33 liters of total product carrying capacity.
- The SM100 (storage module). The SM100 cart has the same capacity as the TC100 cart but includes protective outer panels, which encapsulate the module contents. The front panel is removable for access into the cart. In addition, module's can be separated from its wheeled base, creating a more space efficient cold-storage container.

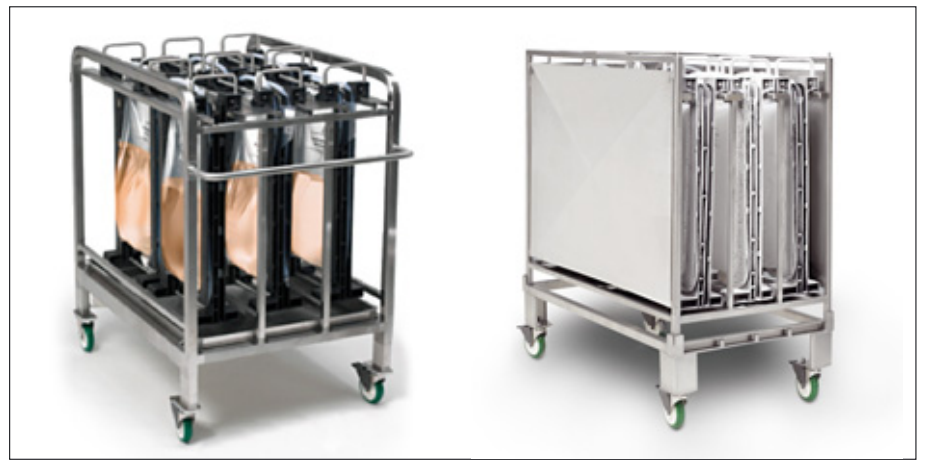

Figure 1-4: TC100 Transfer Cart and SM100 Storage Module

1.5.5 CryoWrap

The CryoWrap is a neoprene sleeve which, when wrapped around CryoHose connections, limits frost build up during FT16 module freezing.

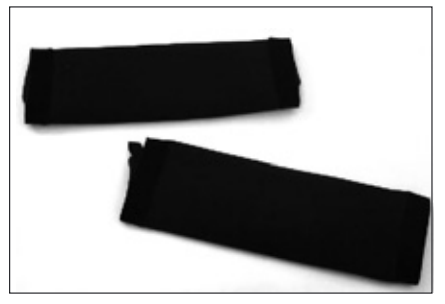

Figure 1-5: CryoWraps

# 1.5.6 Celsius<sup>®</sup>-Paks and Celsius<sup>®</sup>-Pak Frames

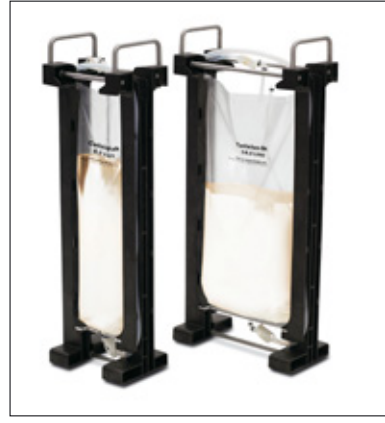

Figure 1-6 8.3 L and 16.6 L Celsius<sup>®</sup>-Pak in Frames

#### 1.5.6.1 Celsius®-Pak

The Celsius<sup>®</sup> Frame Assembly, consisting of the Celsius<sup>®</sup>-Pak and Pak Frame, introduce greater product robustness throughout the process cycle. The system utilizes the single-use sterile Celsius<sup>®</sup>-Pak to hold the biopharmaceutical solution to be processed, which is situated within the reusable structural Celsius<sup>®</sup>-Pak Frame, allowing biopharmaceutical freeze, thaw, and storage. The Celsius<sup>®</sup>-Paks and Celsius<sup>®</sup>-Pak Frames are available in 16.6 L and 8.3 L volumes. They are offered as the 16.6 L and 8.3 L Celsius<sup>®</sup>-Paks and the CF16 and CF8 Pak Frames respectively.

All Celsius<sup>®</sup>-Paks used for Celsius<sup>®</sup> systems are of the same material of construction and have the same freeze and thaw path lengths. As Celsius<sup>®</sup>-Paks are intended for single-use operations, the need for cleaning in place is eliminated.

- Sizes: 8.3 L and 16.6 L Celsius<sup>®</sup>-Paks
- Celsius<sup>®</sup>-Pak working volume: Dependent on Celsius<sup>®</sup>-Pak size and application (full or partial fill), up to 16.6L maximum
- Sterilization: Gamma irradiated
- Materials of construction:
- Product contact layer: EVAM (Medical grade Ethylene Vinyl Acetate)
- Gas and moisture barrier layer: EVA | EVOH | EVA
- External robust, handling layer: EVA
- Fill and drain ports: EVA
- Fill and drain transfer line: Pt-cured Silicone
- MPC Couplings and Plugs: Polycarbonate
- Luerlock<sup>®</sup>: Polycarbonate
- Y splitter: Polycarbonate
- Double barb elbow or union: Polypropylene
- Thermowell: EVA

#### 1.5.6.2 Celsius®-Pak Frame

- Sizes: 8.3L and 16.6L Celsius®-Pak Frames
- Temperature Range: -80°C to 45°C (-112°F to 113°F)
- Materials of construction:
- Frame End: HDPE
- Gasket, O-Ring: PTFE
- Screw PAN Head #8-32 × 3/4": 316 Stainless Steel
- Screw PAN Head 1/4" 20 × 3/4": 316 Stainless Steel
- Screw HEX Head 1/4" 20 × 3/4": 316 Stainless Steel
- Bottom Plate: 316 Stainless Steel
- Bottom Support Rod: 316 Stainless Steel
- Top Support Rod: 316 Stainless Steel

# 2. Site Preparation

# 2.1 Space Requirements

2.2

2.3

Load Bearing Surface

the Equipment

**Unpacking and Positioning** 

The space requirement for the assembled CryoPilot C and FT16 Freeze-Thaw System is approximately 97  $\frac{5}{8} \times 64 \frac{1}{8} \times 61 \frac{1}{4}$  inches or  $248 \times 163 \times 156$  centimeters (Width  $\times$  Depth  $\times$  Height). Position the system as shown in Figure 2-1. Ensure in addition to the base footprint, that adequate space is left around the system to allow for access to all controls, electrical cabinets, and for maintenance purposes. Adequate area should also be available to facilitate easy movement of Transfer Carts and Storage Modules Installation should be in accordance with company policies and regulations.

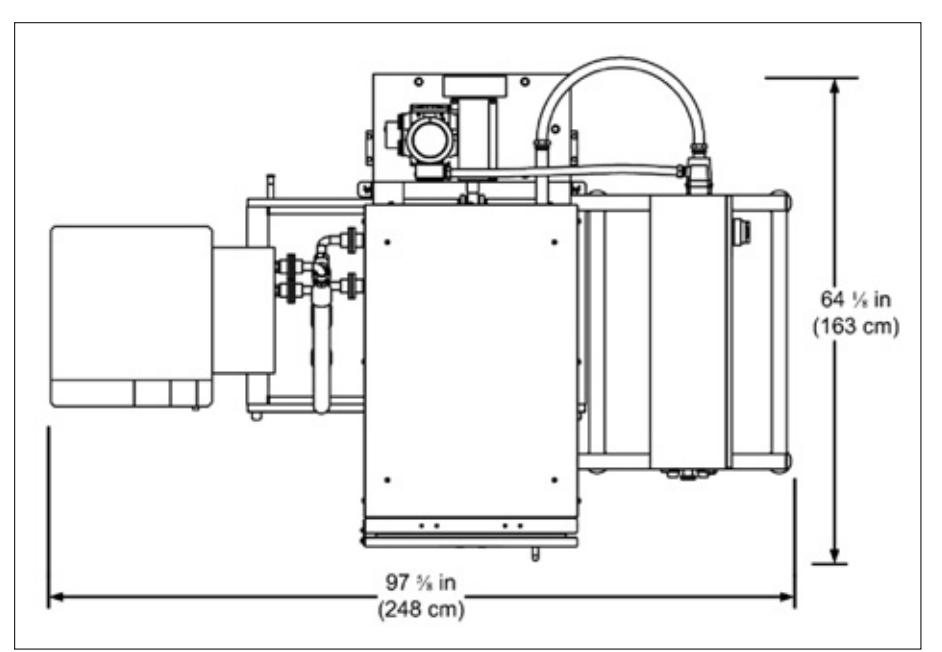

Figure 2-1: Basic Installation Space Requirements

Provide a dry level surface, having sufficient load bearing capacity to accommodate the loading imposed by the system. See Section 1.5.1.8 and 1.5.2.2 for equipment specifications.

Start this procedure with each unit – the CryoPilot C and the FT16 – in the shipping crate. Follow the procedures below to unpack and move each unit to its in-service location:

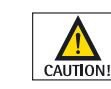

For all of the following operations, 2 or more personnel are required to assist to prevent damage to equipment or injury to personnel

| 2.3.1 CryoPilot C             | <ol> <li>Remove the packing slip, check the crate for damage and document if necessary.</li> <li>Remove the front panel of the shipping container; remove the packaging material<br/>and any loose parts.</li> <li>Guide a forklift under the center of the unit and, with the aid of another person<br/>to prevent the unit tipping, slowly lift.</li> <li>Carefully remove the unit from the shipping crate. Use safety straps or other<br/>method of securing the CryoPilot to prevent the unit from tipping.</li> <li>Verify that the CryoPilot C and contents match the packing slip and have not<br/>been physically damaged during shipping.</li> <li>Position the CryoPilot C in its in-service location, on the surface prepared in<br/>accordance with Section 2.2. Position the unit to facilitate connection to the<br/>utilities and to allow easy access to the front of the unit.</li> <li>Lock the casters to prevent inadvertent movement of the CryoPilot C.</li> </ol>                                                                                                    |
|-------------------------------|----------------------------------------------------------------------------------------------------|
| 2.3.2 FT16 Freeze Thaw Module | <ol> <li>Remove the packing slip, check the crate for damage and document if necessary.</li> <li>Remove the front panel and the top panel from the shipping container; remove the packaging material and any loose parts.</li> <li>Cut the strapping material, security bands and remove all the supports connecting the FT16 module to the shipping pallet.</li> <li>Guide a forklift under the side center of the unit with the aid of another person to the unit from tipping. Lift slowly.</li> <li>Be attentive while unpacking and collect any parts that may have been detached from the unit prior to shipment.</li> <li>Verify that the FT16 module and all contents match the packing slip and have not been physically damaged during shipment.</li> <li>Provide a dry level surface, having sufficient load bearing capacity to accommodate the loading imposed by the module. The room should have a drain as close as possible to the location where the equipment is to be placed.</li> <li>Position the FT16 module so that the CryoHoses can be connected (to the right of the CryoPilot C when facing the Control Keypad).</li> <li>When the FT16 is set in its permanent location, level the unit using the four seismic mounting feet.</li> <li>Place related, additional parts (i.e. CryoHoses, etc.) near the final placement of the FT16 module.</li> <li>Remove any shipping material from the interior of the FT16. Leave the wood blocks between the heat transfer plates until such time as they are removed by a Sartorius Stedim Biotech representative.</li> </ol> |
| 2.3.2.1 Power Control Panel   | <ol> <li>Remove the packing slip, check the crate for damage and document if necessary.</li> <li>Remove the front panel and the top panel from the shipping container;<br/>remove the packaging material and any loose parts.</li> <li>Cut the strapping material, security bands and remove all the supports connecting<br/>the power control panel to the shipping pallet.</li> <li>Guide a forklift under the side center of the unit with the aid of another person<br/>to the unit from tipping. Lift slowly.</li> <li>Remove the drip pan from the shipping container.</li> <li>Be attentive while unpacking and collect any parts that may have been detached<br/>from the unit prior to shipment.</li> <li>Verify that all contents match the packing slip and have not been physically<br/>damaged during shipment.</li> <li>Position the Power Control Panel to the right of the FT16 module in preparation<br/>for attachment.</li> <li>Place related, additional parts (i.e. Drip Pan, CryoHoses, etc.) near the final<br/>placement of the FT16 and power control panel.</li> <li>Remove any shipping material from the interior of the enclosure.</li> </ol>                                                                                                    |

2.4 Equipment Inventory

When all the equipment containers are unpacked, confirm that the following parts are available for installation:

- CryoPilot C Thermal Control Unit
- FT16 Freeze-Thaw Module
- Power Control Panel
- FT16 Drip Pan
- Two (2) CryoHoses
- Four (4) CryoWraps
- Celsius®-Paks
- Celsius<sup>®</sup>-Pak Frame
- Syltherm HF Heat Transfer Fluid (10 gallons or ~40 liters)
- Product RTD(s)

2.5 Tools and Utilities Required for Installation

Standard installations will be performed by a Sartorius Stedim Biotech representative. Specific and additional tools and equipment required for installation will be supplied by Sartorius Stedim Biotech. For questions, contact Sartorius Stedim Biotech.

- Customers are responsible for providing utilities and connections
  - Electrical connections, that meet the requirements listed in Sections 1.5.1.8 and 1.5.2.2.
  - Cooling medium connections installed. The CryoPilot C has (2) ½ inch male BSPP connections located at the back of the unit. See Section 2.7.1.5 for more information.
- The following tools will be used and provided by Sartorius Stedim Biotech during the installation process:
  - Plate installation platform
  - Inter-Plate Distance Measuring Tool (IPDMT)
  - Snap ring pliers
  - Complete standard socket set
  - Assortment of cross head and flat head screw drivers
  - Flat head screwdriver
  - Digital Calipers
  - 15-inch adjustable wrench X2
  - 18-inch adjustable wrench
  - 10-inch pipe wrench
  - 3-inch adjustable wrench
  - 4-foot level
  - 0-80 ft-lb torque wrench
  - Tape measure
  - Lifting jack
  - Jack stands (braces to secure FT16 for rocker bearing installation)
  - Electrical Terminal screwdriver
  - <sup>3</sup>/<sub>8</sub> inch Hex Wrench
  - Loctite® 567 thread sealant for all threaded connections
  - Food grade anti-seize

ation. ools will be used and provided by Sartorius Stedim Biotech during

- 2.6 Serial Numbers The following section describes the locations of important component serial numbers of the CryoPilot C. It is recommended that the serial numbers be recorded for a starting reference. It is important information that will be needed if there are any problems with the system that require reporting to a Sartorius Stedim Biotech Field Service Engineer. 2.6.1 CryoPilot C
  - The CryoPilot C serial number is located on the back of the unit on the label plate.

The Controller and Control Keypad each have a serial number (SN). The SN for the Controller is located at the top left hand of the back of the Controller. The SN for the Control Keypad is normally located on the back as well. If not there, remove the four screws on the back and the serial number is located on the bottom right corner. The Controller and Control Keypad must be removed from the CryoPilot C to gain access to the back.

> The letters "RE" are normally the last two letters of the Controller serial number for identification and the letters "BE" are normally the last two letters of the Control Keypad serial number.

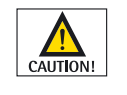

2.6.1.1 CryoPilot C Controller and

**Keypad Serial Numbers** 

Use caution when removing and installing the Control Keypad from the Controller. The Control Keypad has a 9-pin connection on the bottom that connects it to the Controller.

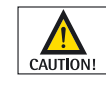

Use caution when removing and installing the Controller from the CryoPilot unit itself. The Controller has a 96-pin connection on the bottom that connects it to the unit.

To remove the Controller, perform the following:

- 1. Disconnect the RS-232 cable.
- 2. Remove the one (1) screw at the top of the Control Keypad holding it in place.
- 3. Tilt the Control Keypad slightly forward.
- 4. Carefully remove the Control Keypad from the Controller by lifting in the upwards direction.
- 5. Remove the one (1) screw holding the Controller in place and carefully lift the Controller upwards, taking care to prevent pin damage.

Ensure that when replacing the Controller and Control Keypad, adequate care is taken during reinstallation to prevent pin damage.

2.6.2 FT16

The FT16 serial number is located on the front access door on the label plate.

2.7 Installation and Sub-System The CryoPilot C and FT16 units are delivered without plugs. Due to the variation in Assembly local electrical receptacles, the customer must supply the plug. For the CryoPilot C, it is recommended that a lockable, local disconnect switch be mounted in line of sight of the front of the unit. Refer to Section 1.5.1.8 and 1.5.2.2 for voltage and current requirements. For operation in North America, the CryoPilot C has been supplied with a step up transformer. This transformer is rated for 208V, 60Hz, 36A, and 3PH. A 40A breaker minimum allows for proper operation with 208VAC electrical power. 2.7.1 CryoPilot C The CryoPilot C unit is rated for indoor use and is shipped with a refrigerant charge, thus not requiring a charge prior to use. Environmental regulations require that a qualified and certified refrigeration technician perform any necessary refrigeration service. A trained, qualified electrician must perform electrical servicing. In order to allow the compressor's oil to separate from the refrigerant, it is important that time be allotted for the crankcase heater to warm the compressor. A time delay relay is used to allow sufficient time for the crankcase to warm to a safe operating temperature to prevent the user from starting the compressor and causing equipment damage. This time is approximately 30 minutes. The CryoPilot will not start the compressor until the time delay relay duration has been satisfied. During this time, the message "No Compr Clrance" will intermittently

> These instructions will guide the installation such that the electrical connections are performed first, and then power is turned on. While the crankcase heater is warming the compressor, the plumbing connections can be made and the reservoir filled with fluid.

2.7.1.1 Data Recorder Wiring The CryoPilot C is shipped with the Chessell 6100A installed and wired in the factory. Remove the panel from the top of the right side cabinet to verify that the supply temperature, return temperature, product temperatures, and agitation signal wires have been properly wired.

> For basic recorder wiring information, refer to the applicable Sartorius Stedim **Biotech Manual:**

Chessell 6100A: M-0021: Basic Configuration Guide for the Eurotherm Chessell 6100A Data Recorder.

be displayed on the LCD display.

### 2.7.1.2 Electrical Power Connections and Initial Power Up

With the CryoPilot C unit and FT16 plugged into their respective electrical supplies per Sections 1.5.1.8 and 1.5.2.2 and with the facility electrical service to the CryoPilot C Freeze-Thaw System switched on, perform the following actions.

These instructions guide the installation such that the electrical connections are performed first, and then power is turned on. While the crankcase heater is warming the compressor, the plumbing connections can be made and the reservoir filled with fluid.

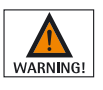

An electrical hazard exists when working on the CryoPilot C with its back panel off while it is powered up. Use extreme caution and do not touch any power wires, as this could result in severe injury or death.

- 1. Ensure that the plug has been installed by a qualified electrician on to the power cord of the CryoPilot C unit.
  - 2. For units installed in North America, ensure that the transformer switch located at the lower drawer assembly is in the ON position.
  - 3. Ensure that the CryoPilot C Main Power switch is in the OFF position. The switch is red and yellow and is located on the back of the CryoPilot C.

- 4. Verify that the CryoPilot C unit is plugged into the electrical supply.
- 5. Ensure the Control System Power switch, Figure 2-5, is in the OFF position.
- 6. Remove the electrical panel cover at the rear of the unit.
- 7. Turn the Main power breaker located in the back of the CryoPilot C to the ON position (Figure 2-4).
- 8. Position the Control System Power switch (the black rocker switch on the front panel of the CryoPilot C located below the Control Keypad) to the ON position, Figure 2-5.

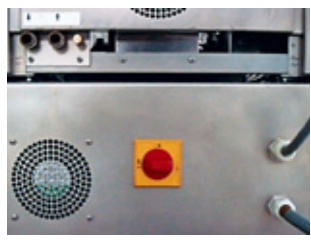

Figure 2-2: Transformer Drawer Power Switch

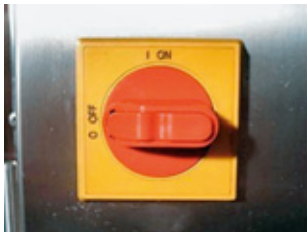

Figure 2-3: CryoPilot C Main Power Switch

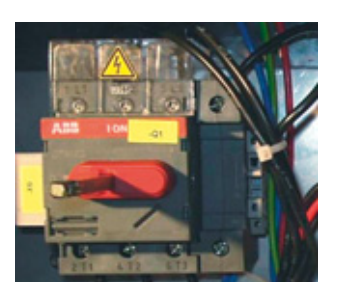

Figure 2-4: CryoPilot C Main Power Breaker

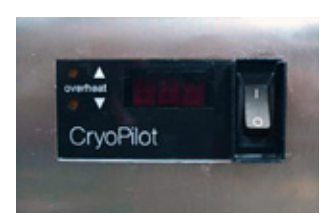

Figure 2-5: Control System Power Switch and Over-Temperature Setting Display

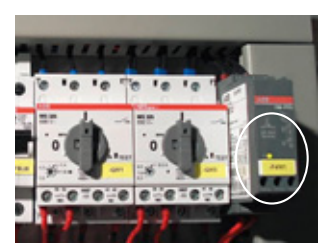

Figure 2-6: Phase Detection Relay Light (F4M1)

- 9. During the Controller self-initialization, when contactor KR1 pulls in, verify that the phase sequence detector (PSD) (F4M1) light is illuminated (Figure 2-6). For this brief period, voltage will be available for the PSD. If light is does not illuminate, perform the following:
- Turn power to the unit OFF.
- Unplug the unit from the facility power supply.
- Swap 2 phases within the plug.
- Plug the unit back into the facility power supply.
- Repeat steps 7 and 8.

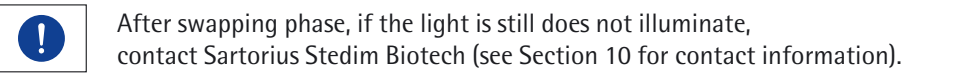

- 10. Position the Control System Power switch (the black rocker switch on the front panel of the CryoPilot C located below the Control Keypad) to the OFF position
- 11. Turn the Main Power breaker to the OFF position.
- 12. Replace the electrical panel cover at the rear of the unit.
- 13. Turn the CryoPilot C Main Power switch to the ON position.

This section will quickly familiarize personnel with the LCD and LED displays on the front of the CryoPilot C Controller. Refer to Section 4 to become familiar with the operation of the Controller.

- 1. Position the Control System Power switch (the black rocker switch on the front panel of the CryoPilot C located below the Control Keypad) to the ON position, Figure 2–5.
- 2. Verify that the two-line LCD and green temperature LED displays on the Control Keypad illuminate. If they do not, verify that power is available to the CryoPilot C unit. If power is available to the CryoPilot C unit, but the Controller does not come on contact Sartorius Stedim Biotech (Section 10).
- 3. Once powered on, the Control Keypad and the over-temperature indicator are illuminated. The system performs self-tests and the following series of possible messages are displayed on the Control Keypad two line LCD display:

Date: Time Version R1.0 Hello POKO Control Ext alarmcontrl Automode: on Huber Prog 90: D | GB | F HUBER IBI contr For CELSIUS®

2.7.1.2.1 Power up of Controller

4. Upon completion of the initialization, the LED display on the Control Keypad will display the internal temperature in a XXXX.X display format. The LCD screen on the Control Keypad will display the internal temperature in the upper left hand corner, the maximum setpoint temperature in the upper right hand corner, the manual setpoint temperature in the lower left hand corner, and the minimum setpoint temperature in the lower right hand corner. Check that the following screen format is displayed on the CryoPilot C LCD:

Internal TempMax. Setpoint TempManual Setpoint TempMin. Setpoint Temp

- 5. If the internal test was not successful, the Control Keypad LED display lights blink.
- 6. In the event that the LED display is blinking, go to the Device Message Program, Program 10 for information regarding the problem. To select Program 10, follow the procedure in Section 4.3.10.
- 2.7.1.3 Setting the Over-temperature Cutoff Switch
- 1. The over-temperature cutoff switch is located on the lower front panel of the CryoPilot C unit, below the keypad (Figure 2-5).
- 2. Using a soft-tipped object, depress the yellow up or down arrows by the label "Overheat" to enter an over-temperature setpoint as read at the over-temperature display. Set the over-temperature switch to 45°C.

# 2.7.1.4 Checking HTF Pump Rotation

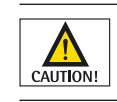

The HTF pump motor must have proper rotation or rapid pump failure will occur.

The HTF pump rotation is verified by jogging the motor on for a short duration (e.g. two seconds) and observing that the motor fan rotation is in the counterclockwise direction.

The procedure below requires two people: One person to bump the pump motor, a second person to observe rotation.

- 1. Facing the unit, the motor fan will be located on the right side of the CryoPilot C.
- 2. Perform a rapid jog of the pump by pressing the left green button (manual pump start button) (Figure 2-7) on the control keypad, followed immediately by pressing the red stop button on the control keypad (Figure 2-7).
- 3. Observe pump motor fan rotation and ensure it is in the counter-clockwise direction.

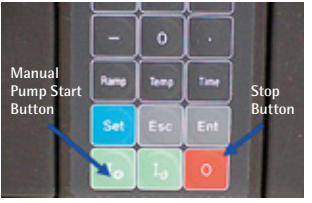

Figure 2-7: Manual Pump Start Switch

## 2.7.1.5 Liquid Coolant Connections

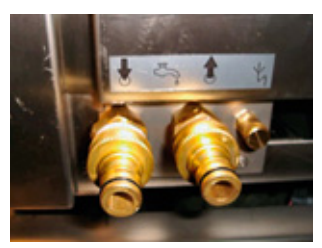

Figure 2-8: Liquid Coolant Connections and Drain

Many different coolants can be used with the CryoPilot C unit. The refrigeration condenser requires a coolant delivery that removes 9 kW (30717 Btu/hr) of heat. At 15°C (59°F) cooling medium temperature, and heat transfer fluid temperature at 0°C (32°F), the condenser cooling medium consumption is 315 L/hr (83.2 gal/hr). Minimum Supply | Return differential pressure @ 15°C (59°F): 3 bar (43.5 psig). The maximum supply pressure is 6 bar (87 psig) with a maximum inlet temperature: 20°C (68°F).

The coolant connections are located at the rear of the CryoPilot C. Above the actual liquid coolant connections, the lower rear access panel is marked with arrows that indicate the positional relation of the supply and return. The downward arrow is for the supply, and the upward arrow is for the coolant return. The small-capped line next to the coolant supply and return connections is a drain used to drain the return water line. It can be used to prepare the unit for shipping or moving. It also works as a bypass of the coolant regulator during system decalcification.

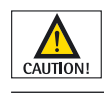

To prevent damage to internal cooling lines, ensure that proper counter-torque is used when attaching the fittings.

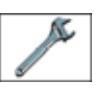

There is a y-strainer in the coolant supply line inside the CryoPilot C unit. The y strainer screen must be cleaned periodically depending upon the quality of the coolant. Refer to Section 9.2 for more information.

- 1. Connect the coolant supply to the left fitting when looking at the back of the unit.
- 2. Connect the coolant return to the right fitting when looking at the back of the unit.
- 3. Ensure that both connections are snug.
- 4. Ensure that the drain line cap is installed and finger tight, to avoid leakage.
- 5. Turn on the facility coolant supply and return, and confirm there are no leaks present at any of the threaded connections.
- Adjust the leveling feet on the FT16 so that the casters are off the floor. Remove the casters and line up the wheel mounting holes with the storage rack. Use the threaded fasteners to secure the wheels to the rack. Use the two additional bolts to secure the rack to the FT16 frame.
- 2. Remove the shipping spacers and replace with the rocker guides as described in the appropriate standard operating procedures.
- 3. Adjust the leveling feet so that the product rails are  $50\frac{1}{2} \pm 1/16^{"}$  from the floor and the FT16 unit is level front to back and side to side.
- 4. Position the Power Control Panel on the right side of the FT16 module.
- 5. Adjust the height of the Power Control Panel leveling feet so that the Power Control Panel is level and the connection points on the electrical enclosure frame are aligned with the corresponding mounting points on the FT16 module base frame.
- 6. Connect the Power Control Panel frame to the FT16 module base frame at the mounting points using two  $\frac{1}{2}-13 \times 1\frac{1}{4}$ " bolts with flat washers and split lock washers. Torque to 35 ft-lb (Figure 2-10).

2.7.2 FT16 Module and Power Control Panel Assembly

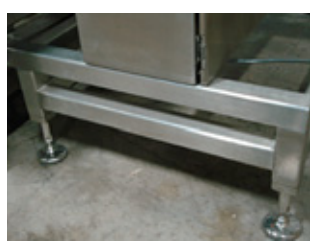

Figure 2-9: FT16 and Power Control Panel Leveling Feet

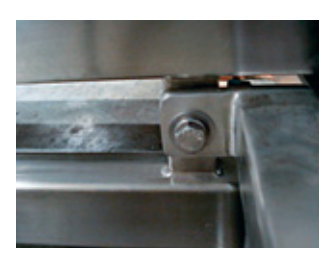

Figure 2-10: Power Control Panel Mounting Bolts

2.7.3 Signal | Electrical Power Connections for System Operation

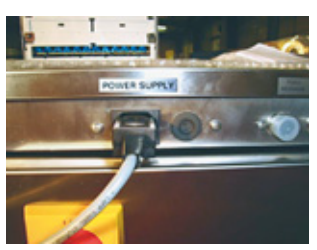

Figure 2-11: Power Supply Connection to Right Side Cabinet

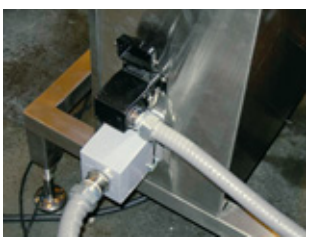

Figure 2-12: Power Control Panel Power and Control Connections

# 2.7.4 Celsius®-Pak Frame Assembly

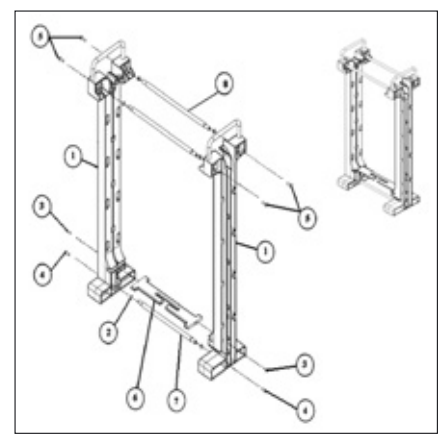

Figure 2-13: Celsius®-Pak Frame Assembly

### 2.7.4.1 Attach rods and plate to one Frame side

- 2.7.3 Signal Electrical Power Connections 1. Insert the RS232 Cable into the top of the Control Keypad.
  - 2. Ensure that the power wire from the rear of the right side cabinet has been plugged into the socket labeled "Power Supply" at the rear of the CPC.
  - 3. Ensure that the RTD signal wire has been connected from the FT16 to the connector labeled "Product RTD" at the rear of the CPC right side cabinet.
  - 4. Ensure that the agitation communications cable has been connected from the FT16 to the connector labeled "Agitator" at the rear of the CPC right side cabinet.
  - 5. Ensure that the agitation motor power conduit and the FT16 controls signal conduit connectors from the FT16 main assembly have been plugged into the back of the Power Control Panel (Figure 2–12).

The following assembly image shows the CF16 frame assembly, the instruction steps are applicable for both the CF16 and CF8 Celsius<sup>®</sup> frames.

### **CF16 Frame Assembly Component List**

| Index | Description                        | Qty |
|-------|------------------------------------|-----|
| 1     | Celsius®-Pak Frame end with Handle | 2   |
| 2     | Gasket; O-ring                     | 6   |
| 3     | Screw PAN HEAD #8-32 X 0.750       | 2   |
| 4     | Screw PAN HEAD 1/4-20 X 0.750      | 2   |
| 5     | Screw HEX HEAD CAP, 1/4-20 X 0.750 | 4   |
| 6     | Bottom plate                       | 1   |
| 7     | Bottom Support Rod                 | 1   |
| 8     | Top Support Rod                    | 2   |

- 1. Lay one Frame side down.
- Place an O-ring (see item 2, above) onto one end of the Bottom rod (see item 7). Insert that rod end into its receiving hole on the Frame side, as shown above. Using a Phillips screwdriver, fasten it with a Thick pan head screw (item 4).
- 3. Place another O-ring onto each of the Top rods (item 8). Insert each of the Top rods into their receiving holes on the same frame side, as shown above. Using a 7/16 inch socket, fasten them with Hex head screws (item 5).
- 4. Insert the Bottom plate (item 6) into its receiving slot on the same frame side, as shown above. Using a Phillips screwdriver, fasten it with a Narrow pan head screw (item 3).

- 2.7.4.2 Attach the other Frame side
- 1. Place an O-ring (item 2) onto the Bottom rod (item 7) and onto each of the Top rods (item 8).
- 2. Slide on the other Frame side (item 1), ensuring that the rods and the plate are all inserted into their receiving holes.
- 3. Fasten each rod and the plate as detailed in 2.7.4.1, steps 2 through 4.
- 2.7.4.3 Celsius<sup>®</sup>-Pak and Celsius<sup>®</sup>-Pak Temperature Probe Installation
- 2.7.5 CryoHose Installation

Refer to Section 6.2.5 for information pertaining to the daily operation of the FT16 system.

The CryoPilot C standard supply and return connections are <sup>3</sup>/<sub>4</sub> inch stainless steel male National Pipe Thread (MNPT) fitting labeled Oil-Flow and Oil-Return. The recirculating loop is under pressure when the system is operating.

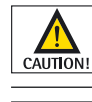

Do not stretch the CryoHoses in order to attach them to the FT16. This may cause damage to the hoses, resulting in leaks. Allow adequate slack.

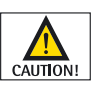

During CryoHose installation, ensure adherence to the minimum bend radius requirements listed in section 1.5.3.

- 2.7.5.1 CryoHose-to-CryoPilot C Connection
- 1. Thread one of the flange couplings to the supply and return ports located on the left side of the CryoPilot.

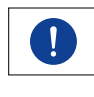

Note: The Supply and Return CryoHoses are different lengths. The longer length CryoHose should be installed as the SUPPLY hose, and the shorter is to be used as the RETURN hose.

- 2. Thread the 90 degree elbow into the other half of the flange coupling.
- 3. Thread the elbow and the flange coupling to the CryoHoses.
- 4. Using the adjustable wrench, with the pipe wrench for proper counter torque, ensure that the CryoHose connections are adequately tightened.
- 5. Place the flange coupling o-ring into the groove on the appropriate flange face.
- 6. Align the holes of the flanges such that the orientation of the CryoHose is directed 45 degrees down from the horizontal and facing in the forward direction.
- 7. Apply food-grade anti-seize to the four flange bolts and insert the bolts through the holes of the flanges.
- 8. Place a flat washer, a lock washer, and then a nut onto each bolt.

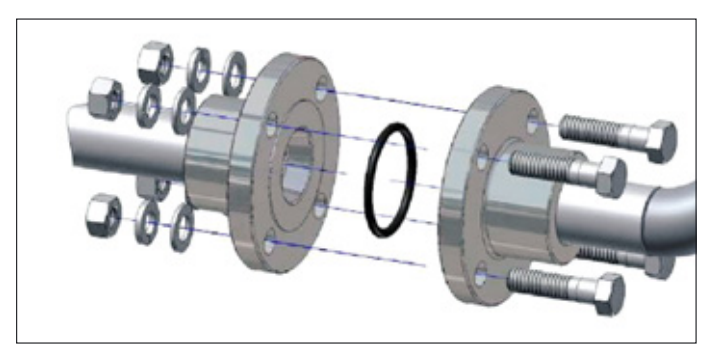

Figure 2-14: CryoPilot C Flange Assembly

9. Torque the bolts to 20 ft-lb in a cross pattern.

2.7.5.2 CryoHose-to-FT16 Connection

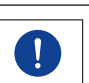

Use Figure 2-16 as a reference for CryoHose and fitting configuration while performing this procedure.

- 1. Ensure that the CryoHoses are connected to the supply and return ports located on the left side of the CryoPilot C in accordance with section 2.7.5.1.
- 2. Thread one of the flange couplings to the supply and return ports located on the left side of the FT16.
- 3. Thread the 90 degree elbow into the other half of the flange coupling.
- 4. Thread the male quick disconnect to the elbow and flange coupling.
- 5. Place the flange coupling o-ring into the groove on the appropriate flange face.
- 6. Align the holes of the flanges such that the orientation of the male quick disconnect is directed 45 degrees up from the horizontal and facing in the forward direction.
- 7. Apply food-grade anti-seize to the four flange bolts and insert the bolts through the holes of the flanges.
- 8. Place a flat washer, a lock washer, and then a nut onto each bolt.

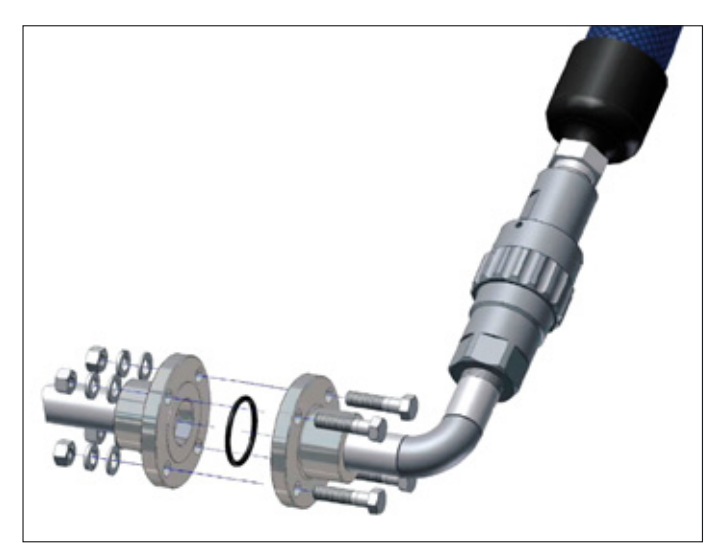

Figure 2-15: FT16 CryoHose Assembly

- 9. Tighten all bolts to 20 ft-lb in a cross pattern.
- 10. Thread the female quick disconnect to the ends of the CryoHoses.
- 11. Slide two CryoWrap covers onto each CryoHose.
- 12. Connect the CryoHoses to the FT16 manifold via the quick disconnect. Oil-Flow from the CryoPilot will connect to the front FT16 connection. The Oil-Return to the CryoPilot will connect to the rear connection.
- 13. Slide the CryoWrap over the connection for each hose to cover exposed metal.

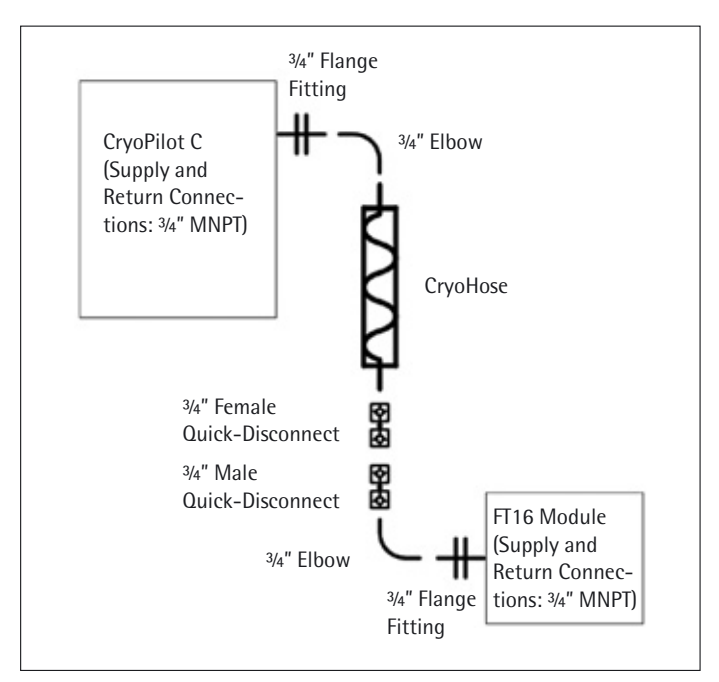

Figure 2-16: Final CryoHose and Fitting Configuration

- 2.8 Control and Alarm Output Connections
- 2.8.1 Dry Contacts for Remote Monitoring and Alarms

The CryoPilot C has three sets of normally open | normally closed, potential-free contacts (POKO) for connection to external alarms or devices that allows for monitoring system operation from remote locations. These are dry contacts, requiring an external voltage source to power a circuit that includes them. The contacts are rated at 30 VDC, 0.1 A.

The contact groups are as follows:

- Contact Set 1 POKO Alarm: The alarm contact actuates when an error occurs and can be used to drive a visible audible alarm or an auto-dialing device.
- Contact Set 2 POKO Message: The message contact actuates when freezing or thawing is complete if the system is operating manually and independently of the system's operational computer. It can be used to indicate the completion status of the freeze or thawing CryoPilot C programs.
- Contact Set 3 POKO Unipump: The Unipump contact is used to start a booster pump (Huber Unipump), if installed, in the HTF circulation system. The contacts are closed upon start of the internally installed HTF pump.

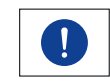

POKO Unipump is not used for Sartorius Stedim Biotech applications.

### 2.8.2 Serial Interface

2.8.3 Data Output Connection

The CryoPilot C can be monitored by an external device, such as a personal computer (PC), via an RS232 link using the data transmission cable for maintenance and troubleshooting. The internal operations of the CryoPilot C can be monitored with a diagnostic aid software program.

For the Chessell 6100A, it is possible to interface with the recorder via Ethernet. Ethernet cable may be routed through the rear of the right side panel of the CryoPilot C for connection at the rear of the 6100A (Figure 2-17).

See the Eurotherm Chessell Model 6100A 6180A: 100 and 180 mm Paperless Graphics Recorders User Guide for more information.

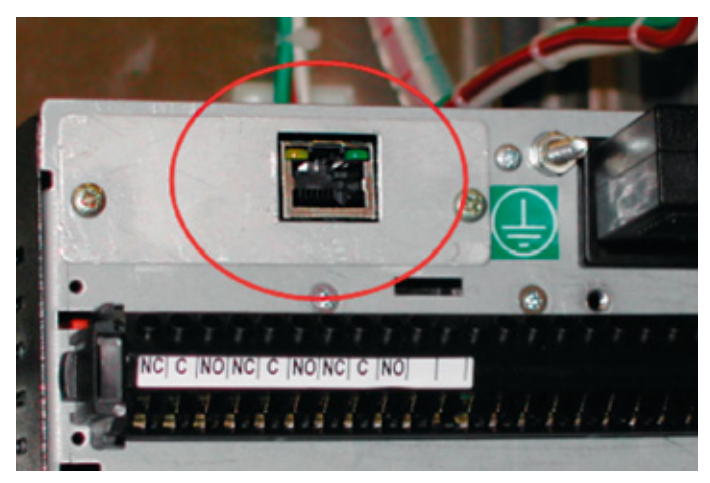

Figure 2-17: Data Recorder Ethernet Connection

# 3. Preparation for Initial Startup

# 3.1 Supplies Needed for System Startup

FT16 Module Startup

3.2

- To aid in a successful installation, the customer will provide the following:
- 10 gallons (~40 liters) of Heat Transfer Fluid (Dow Syltherm HF only)
- Lightweight 10 to 20 L plastic container to be used for addition or removal of HTF
- Access to DI (deionized) water to fill Celsius<sup>®</sup>-Paks for test Freeze-Thaw operations.
- A peristaltic pump or drum pump with silicone-resistant tubing of sufficient length for adding heat transfer fluid (HTF) from its container to the CryoPilot C.
- An ice water bath of 1-liter minimum for RTD temperature verification, as required.
- Rags or other absorbent material and cleaning solvent for cleanup of HTF spills.

Perform the following steps to start the FT16 unit initially, after it is installed and the facility electrical service to the FT16 is switched on.

- 1. Ensure that the plug has been installed by a qualified electrician on to the power cord of the FT16 module.
- 2. Ensure that all connections have been made from the CryoPilot C to the FT16 in accordance with section 2.7.3.
- 3. Ensure that the Emergency Stop located on the front of the Power Control Panel is not depressed.
- 4. Place the Hand | Off | Auto switch in the OFF position.
- 5. Rotate the red Power Disconnect switch located on the right side of the Power Control Panel to the ON position (12-o'clock).
- 6. Verify that the green Power On light is illuminated.

Figure 3-1: Power Disconnect Switch in ON Position

3.3 Filling the CryoPilot C with Heat Transfer Fluid It is recommended that 10 gallons (~40 liters) of HTF are on hand for the set up and installation of the CryoPilot C unit. Dow Syltherm HF is highly recommended as a heat transfer fluid due to low temperature heat transfer considerations, pumpability at low temperatures, and thermal stability. For additional characteristic data, refer to the Material Safety Data Sheet.

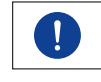

There is approximately a 30 minute delay before the compressor can be started after switching on the CryoPilot C, to allow the compressor's crankcase oil to be heated to operating temperature. During this time, the message "No Compr Clrance" will intermittently be displayed on the LCD display.

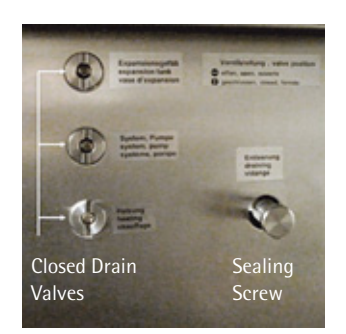

1. Ensure that all three drain valves are closed by turning clockwise to the vertical position and that the sealing screw on the side of the CryoPilot C is installed (Figure 3-2).

2. Ensure that the CryoHoses and the associated Freeze-Thaw accessories are installed in accordance with Section 2.7.

Figure 3-2: HTF Drain Valves and Sealing Screw

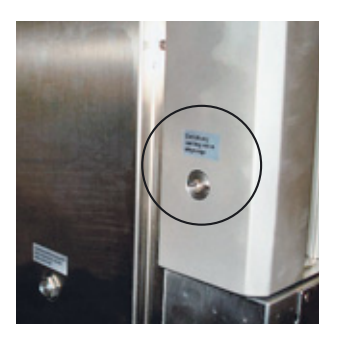

Figure 3-3: CryoPilot HTF Vent Valve

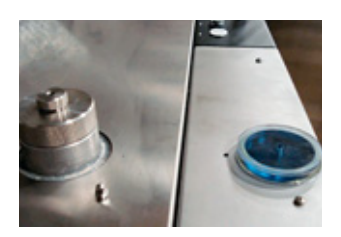

Figure 3-4: Reservoir Fill Port and Sight Glass Lid

3. Ensure that the vent valve located on the left side of the CryoPilot is in the closed (horizontal) position.

- 4. Remove the fill port cap located on top of the CryoPilot C, behind the sight glass (Figure 3-4).
- 5. Fill the HTF reservoir via the fill port with HTF to the 10.0 L mark  $\pm$  0.5 L as visible on the sight glass. Do not overfill.
- 6. Perform a manual air purge using the CryoPilot C HTF pump by using Program 111 (see Section 4.3.6) and verifying that the message "air purging" is intermittently displayed. Allow the air purge to run for a minimum of 10 minutes.

The message "No Flow" may appear intermittently until the system is full and all air has been purged.

- 7. Press the red stop button on the Control Keypad (Figure 2-7) if the HTF level in the sight glass reaches the 3.0 L mark.
- 8. If system requires additional filling, fill the HTF reservoir with HTF until the level in the sight glass is at the 7.0 L mark  $\pm$  0.5 L. Do not overfill.
- 9. Once the purging of air from the system is complete and the message "No Flow" is no longer displayed intermittently, continue the HTF flow through the system for about 15 minutes.
- 10. Once the HTF level has stabilized, make sure that enough HTF is in the system to maintain a minimum level of 4.0 L visible in the sight glass.
- 11. Check all hose connections for leaks. Tighten or replace as necessary.
- 12. Turn off the HTF pump by pressing the red stop button on the control keypad.

3.4 Data Recorder Basic Configuration Sartorius Stedim Biotech uses a standard configuration for all data recorders, set during factory testing, and re-verified at the customer site. This configuration is only a base set of parameters, full functionality and programming should be determined by the end user.

The data recorder displays and records the data from the Celsius<sup>®</sup>-Pak Product RTD(s) temperature, the HTF Supply and Return temperatures from the CryoPilot C and the agitation speed of the FT16 in RPM.

For a basic record of parameters set, refer to Manual M-0021: Basic Configuration Guide for the Eurotherm Chessell 6100A Data Recorder

Additional information can be found in the Eurotherm Chessell Model 6100A 6180A: 100 and 180 mm Paperless Graphics Recorders User Guide.

# 4. System Controls Configuration

This chapter is intended to provide the user with an overview of the CryoPilot C Controller and Control Keypad, as well as system operational configuration and parameters. These are base instructions for verifying and changing the following CryoPilot C Controller settings:

- Access Passcode
- Date and Time
- Serial Communication Parameters
- Language
- Controller Board and EPROM Version Numbers
- Manual Air Purge
- Heating Capacity Setting
- Cooling Capacity Setting
- Restoring Factory Defaults
- Device Message Review
- Temperature Profiles

### 4.1 Programming Overview

Throughout this manual, instructions are given to enter a program or set a value by pressing specific keys. The keys to be pressed will be listed inside the symbols < (less than) and > (greater than).

For example, the instruction to enter a temperature set point for the heat transfer fluid, which requires that one enter Program 0 and then enter the set point of 20.5, will be given as follows:

<SET> <0> <ENT> <SET> <2> <0> < . > <5> <ENT>

This shorthand notation describes the sequence of key presses detailed below:

| Function               | Action            |  |
|------------------------|-------------------|--|
| Enter Program 0        | Press <set></set> |  |
|                        | Press <0>         |  |
|                        | Press <ent></ent> |  |
| Enter setpoint of 20.5 | Press <2>         |  |
|                        | Press <0>         |  |
|                        | Press <.>         |  |
|                        | Press <5>         |  |
|                        | Press <ent></ent> |  |
|                        |                   |  |

#### 4.2 Control Keypad Overview

The Control Keypad is the primary interface to the Controller (Figure 4-1). Programs are accessed and set points are entered by use of the keypad. Operator action confirmation, prompts, and other messages are displayed on the two-line LCD display. The LEDs on the flow diagram above the two-line LCD display show the flowing status of the HTF fluid. See section 4.2.2 for more information. The green single line LED display above the flow diagram shows the actual HTF temperature in the CryoPilot C.

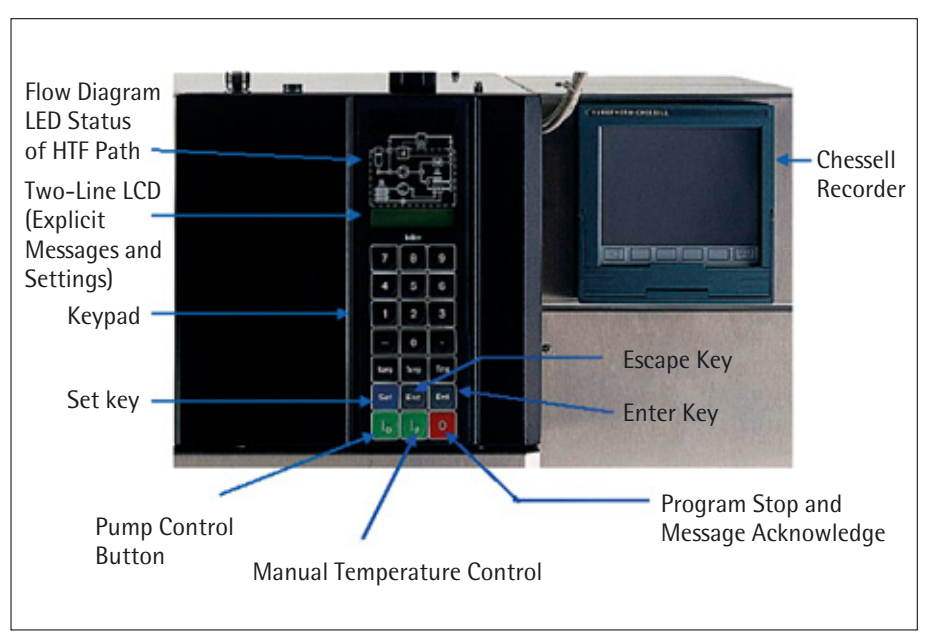

Figure 4-1: Control Keypad

#### 4.2.1 Control Keypad Buttons

The <Set> button (Figure 4-1) is used to access the program entry screen. The <Esc> button cancels the current operation, and the <Ent> button confirms data entry. The three buttons on the bottom of the keypad are used to manually control program operation and equipment:

The **L** button on the left is used to manually start the HTF pump.

The **button** in the middle is used to manually start tempering control. The unit will run to the displayed setpoint.

The Stop button ( 🙋 ) on the right is used to:

- Stop a running or completed program.
- Acknowledge program messages.
- Stop the HTF pump if it was started manually.

### 4.2.2 Flow Indication LEDs

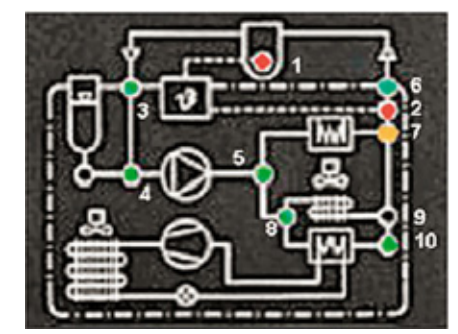

Figure 4-2: Flow Diagram LED display

The flow diagram on the Control Keypad contains 9 functional LED's that when illuminated indicate specific operations of the CryoPilot C system. Refer to Table 4-1 and Figure 4-2 for a brief description of the LED functions.

### Table 4-1: Flow Diagram LED Functional Description

| LED # | Color  | Indication                                                                                                    |
|-------|--------|----------------------------------------------------------------------------------------------------|
| 1     | Red    | External Pt100 RTD control (Not used for CryoPilot applications)                                                               |
| 2     | Red    | Internal Pt100 RTD control. System is being controlled by the temperature of the heat transfer fluid (Standard control method) |
| 3     | Green  | HTF pump is running                                                                                                    |
| 4     | Green  | HTF pump is running                                                                                                    |
| 5     | Green  | HTF pump is running                                                                                                    |
| 6     | Green  | HTF pump is running                                                                                                    |
| 7     | Orange | Heater is activated                                                                                                    |
| 8     | Green  | Refrigeration loop active                                                                                                    |
| 9     | Green  | Not used                                                                                                    |
| 10    | Green  | Refrigeration loop active                                                                                                    |

4.3 Commonly Used Programs

4.3.1 Access Passcode Program 50

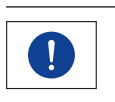

to exit the program.

The system always relates to the internal calendar. If the internal calendar is incorrect, the passcode will not work. If the passcode does not work, check program 32 to verify the calendar date.

Key programs must be verified to confirm that factory settings are correct. Each program is accessed by pressing <Set>, then keying in the program number, then pressing <Ent>. Once the value is verified press the <Esc> or <Ent> keys

As the passcode is based on the day of the month, it automatically expires every day, just after midnight. Personnel can also log out of the system, to prevent unauthorized access, by entering an incorrect passcode.

All program parameters are passcode protected. A passcode is required to alter user accessible parameters in programs. The passcode is entered via Program 50 as follows:

- 1. Using the keypad on the control keypad, press <Set> <5> <0> <Ent>.
- A "?" is displayed on the LCD, prompting the user to enter a passcode. The service passcode is comprised of the current day of the month multiplied by 7. For example, the passcode on October 31 is 217 (31 times 7 = 217). Enter the current day's passcode.
- 3. The system displays the message "ACCES" when a correct passcode is entered (giving the operator access to the system) and "DENIED" when an incorrect passcode is entered.

| 4.3.1.1 Passcode – Edit Profile       | A specific passcode is required in order for a user to edit the settings used for profile configuration and operation. Once entered and accepted, this passcode will time out after 3 minutes.                                                                                                    |
|---------------------------------------|----------------------------------------------------------------------------------------------------|
|                                       | <ol> <li>Using the keypad on the control keypad, press <set> &lt;5&gt; &lt;0&gt; <ent>.</ent></set></li> <li>A "?" is displayed on the LCD, signifying enter passcode. Press &lt;1&gt; &lt;7&gt; <ent>.</ent></li> <li>The system displays the message "Acces" when a correct passcode is entered (giving the operator access to the system) and "Denied" when an incorrect passcode is entered.</li> <li>Once this passcode has been entered, it is possible to Edit the profile settings found in Program 20 and 21.</li> </ol> |
| 4.3.1.2 Passcode – Process Operation  | A specific passcode is required in order for a user to abort a process that is in operation prior to the completion of the full profile duration. Once entered and accepted, this passcode will time out after 3 minutes.                                                                                                    |
|                                       | <ol> <li>Using the keypad on the control keypad, press <set> &lt;5&gt; &lt;0&gt; <ent>.</ent></set></li> <li>A "?" is displayed on the LCD, signifying enter passcode. Press &lt;4&gt; &lt;1&gt; <ent>.</ent></li> <li>The system displays the message "Acces" when a correct passcode is entered (giving the operator access to the system) and "Denied" when an incorrect passcode is entered.</li> <li>Once this passcode has been entered, it is possible to abort the currently running process.</li> </ol>                  |
| 4.3.2 Setting Date and Time           |                                                                                                    |
| 4.3.2.1 Date                          | The date is entered in the format YY $ $ MM $ $ DD, (e.g. 07.02.27 for February 27, 2007). To set the date, follow the following steps:                                                                                                    |
|                                       | The date format displayed with program 32 is DD MM YY (e.g. 27.02.07).                                                                                                    |
|                                       | <ol> <li>Select program 30: <set> &lt;3&gt; &lt;0&gt; <ent>.</ent></set></li> <li>Enter the year as the last 2 digits in the current year and press <ent>.</ent></li> <li>Enter the month as a 2-digit number and press <ent>.</ent></li> <li>Enter the day as a 2-digit number and press <ent>.</ent></li> </ol>                                                                                                    |
| 4.3.2.2 Time                          | The time is expressed in 24-hour format—"Hr:Min" (e.g. 1:30 PM is displayed as 13:30). To set the local time, use the following steps:                                                                                                    |
|                                       | <ol> <li>Select program 31: <set> &lt;3&gt; &lt;1&gt; <ent>.</ent></set></li> <li>Enter the hour and press <ent>.</ent></li> <li>Enter the minute and press <ent>.</ent></li> <li>Select program 32 to verify that the correct date and time is displayed:<br/><set> &lt;3&gt; &lt;2&gt; <ent>.</ent></set></li> </ol>                                                                                                    |
| 4.3.3 Serial Communication Parameters | <ol> <li>Slave address must be set to '1' in program 84: <set> &lt;8&gt; &lt;4&gt; <ent>.</ent></set></li> <li>Host baud rate must be set to 9,600 or '9.6' in program 85: <set> &lt;8&gt; &lt;5&gt; <ent>.</ent></set></li> <li>RS232 serial communication must be selected in Program 86:<br/><set> &lt;8&gt; &lt;6&gt; <ent><br/>The LCD display should read "RS232 is active".</ent></set></li> </ol>                                                                                                    |
| 4.3.4   | Language Selection         | <ul> <li>Program 90 is the language selection program: <set> &lt;9&gt; &lt;0&gt; <ent>.</ent></set></li> <li>Press &lt;1&gt; for German.</li> <li>Press &lt;2&gt; for English.</li> <li>Press &lt;3&gt; for French.</li> </ul>                                                                                 |
|---------|----------------------------|----------------------------------------------------------------------------------------------------|
| 4.3.5   | EPROM Version Numbers      | Program 98 identifies the EPROM versions of the Controller and Control Keypad:<br><set> &lt;9&gt; &lt;8&gt; <ent>.</ent></set>                                                                                                    |
| 4.3.6   | Manual Air Purge           | Manual Air Purge can be performed prior to system start up to ensure that all air has<br>been removed from the HTF piping to prevent poor heat transfer. Program 111 is the<br>manual air purge program.                                                                                                    |
|         |                            | During air purging operations, do not leave the CryoPilot unattended. Air purging must be stopped manually, and if allowed to run unattended, may lead to overheat conditions due to pump operations. Stop air purging operations if the internal temperature approaches the Over-temperature Cutoff setpoint. |
|         |                            | <ol> <li>Select Program 111: <set> &lt;1&gt; &lt;1&gt; <ent>.</ent></set></li> <li>The LCD display will display "Air Purging OFF". Press &lt;1&gt; to start air purge.</li> <li>To stop air purge press the red Stop button.</li> </ol>                                                                        |
| 4.3.6.1 | Alternate Air Purge Stop   | <ol> <li>Select Program 111: <set> &lt;1&gt; &lt;1&gt; <ent>.</ent></set></li> <li>The LCD display will display "Air Purging ON". Press &lt;0&gt; to stop air purge.</li> </ol>                                                                                                    |
| 4.3.7   | Heating Capacity Setting   | Program 180 is used to set the percentage of the available heating power which should be available for use in the application. The default value for this program is 100%. For standard Celsius <sup>®</sup> applications, the CryoPilot C heating power utilizes full heating capacity.                       |
|         |                            | <ol> <li>Select Program 180: <set>&lt;1&gt;&lt;8&gt;&lt;0&gt;<ent>.</ent></set></li> <li>Verify the setting is 100.</li> </ol>                                                                                                    |
| 4.3.8   | Cooling Capacity Setting   | Program 181 is used to set the percentage of the available cooling capacity which should be available for use in the application. The default value for this program is 100%. For standard Celsius <sup>®</sup> applications, the CryoPilot C heating power utilizes full cooling capacity.                    |
|         |                            | <ol> <li>Select Program 181: <set>&lt;1&gt;&lt;8&gt;&lt;1&gt;<ent>.</ent></set></li> <li>Verify the setting is 100.</li> </ol>                                                                                                    |
| 4.3.9   | Restoring Factory Defaults | In the event that the parameters entered into the CryoPilot C are unknown or need to be set back to original factory values, program 52 may be used.                                                                                                    |
|         |                            | The correction value for the Pt100 internal temperature sensor is set back to the standard value of 0 upon execution of Program 52. Use program 12 to read the offset value, and record it prior to restoring defaults.                                                                                        |

- 1. Select program 52: <Set> <5> <2> <Ent>
- 2. The LCD screen will ask "Standard Param?" Press <Ent> to restore the factory settings.

The following is a list of the default settings:

| Program 0:     | Setpoint:                       | 20°C                      |
|----------------|---------------------------------|---------------------------|
| Program 1:     | Minimum setpoint:               | 5℃                        |
| Program 2:     | Maximum setpoint:               | 35℃                       |
| Program 3:     | Tempmode                        | internal                  |
| Program 4:     | Second setpoint                 | 5℃                        |
| Program 5:     | Automode                        | On                        |
| Program 6:     | POKO max                        | 1 OK                      |
| Program 7:     | POKO min                        | 1 OK                      |
| Program 8:     | POKO control                    | Ext_alarmcontrl           |
| Program 9:     | PID's lacket Contr              |                           |
| riogram 5.     | P Bange may                     | 220K                      |
|                | I -hange max                    | 9 0                       |
|                |                                 | 5.0                       |
|                | I-IIIVIE                        | 1-32005                   |
|                |                                 | 128.0                     |
|                | V-IIIVIE                        | 0-32005                   |
|                | Act:                            | 0.0                       |
|                | PID's Reactor Contr.            |                           |
|                | P-Range max                     | 320K                      |
|                |                                 | 18.0                      |
|                | I-TIME                          | I-3200S                   |
|                |                                 | 1000.0                    |
|                | V-TIME                          | 0-3200S                   |
|                | Act:                            | 0.0                       |
| Program 12:    | PT-intern offset act:           | 0.0 K                     |
| Program 13:    | PT-extern offset act:           | 0.0 K                     |
| Program 14:    | ext. PT?setpoint pt-follow      | OFF                       |
| Program 16:    | ICD: Pt Extern                  | OFF                       |
| Program 18:    | T · Jacket-Beactor              | 100K                      |
| Program 20:    | Temperature Profiles            | No Change                 |
| Program 21:    | Temperature Profile Parameters  | All return to temp_stable |
| Program 25:    | Tempering program Starting date | No Change                 |
| Program 26:    | Program tracking:               | No Change                 |
| Program 27     | Time Pase                       | minuto                    |
| Program 20:    | Futernal control signal         | inactiva                  |
| Program 28:    | External control signal         | Inactive<br>N             |
| Program 30+31: | Date and Time                   | No Change                 |
| Program 32:    | Actual Date and Time            | No Change                 |
| Program 34:    | IIME airpurging                 | 70 [s}                    |
| Program 35:    | kompressorautom                 | auto                      |
| Program 36:    | HI Start Temp                   | 100°C                     |
| Program 46:    | AIF mode                        | AIF OFF                   |
| Program 47:    | pers call                       | No Change                 |
| Program 49:    | System Identification Screen    | No Change                 |
| Program 55:    | degassing                       | OFF                       |
| Program 59:    | F15 enabled:                    | OFF                       |
| Program 68:    | Jacket Temp                     | Standard                  |
| Program 69:    | Reactor Temp                    | Standard                  |
| Program 71:    | Set parameter                   | No Change                 |
| Program 72:    | close valve                     | No Change                 |
| Program 73:    | adv. control                    | off                       |
| Program 74:    | HEATfakt: 0-100%                |                           |
| Program 75:    | COOLfakt: 0-100%                | 30%                       |
| Program 76:    | Fehlerreset                     | No Change                 |
| Program 77:    | STEPS:                          | No Change                 |
|                |                                 |                           |

| Program 84:  | Slaveadr:                         | 1               |
|--------------|-----------------------------------|-----------------|
| Program 85:  | HOST Baudrate                     | 9.6             |
| Program 86:  | choose Dig-IF                     | RS232           |
| Program 90:  | Language Selection                | English         |
| Program 93   | User Panel nb                     | No Change       |
| Program 103: | Cooling Set                       | No Change       |
| Program 104: | Init CHECK                        | No Change       |
| Program 106: | Pt_EXT MAX check                  | 320°C           |
| Program 107: | Pt_EXT MIN check                  | -155°C          |
| Program 108: | Pt_INT MAX check                  | 320°C           |
| Program 109: | Pt_INT MIN check                  | -155°C          |
| Program 111: | air purging                       | Air Purging OFF |
| Program 135: | Kalibr. AIF/I – Input             | No Change       |
| Program 136: | Kalibr. AIF/420 mA OUTPUT         |                 |
|              | Kalibr. LOW Act:                  | 160             |
|              | Kalibr. AIF/420 mA OUTPUT         |                 |
|              | Kalibr. HIGH Act:                 | 880             |
| Program 137: | Temperature range of analog value |                 |
|              | zero line:                        | -40.0           |
| Program 138: | assign. analg v./V1-V2            | Internal Pt100  |
| Program 140: | AIF Input Filter                  | 0 [s]           |
| Program 141: | analog offset[%]                  | 0%              |
| Program 180: | HEATLIMIT 0-100%                  | 100%            |
| Program 181: | COOLLIMIT 0-100%                  | 100%            |
| Program 245: | Air valve                         | No Change       |
| Program 246: | pers. call:                       | No Change       |
|              |                                   |                 |

Once the factory settings have been restored, it will be necessary to manually enter the specific set up parameters required for the CryoPilot C Unit:

- 1. Call program 50 to enter the passcode. Refer to Section 4.3.1.
- 2. Enter the current date and time. Refer to Section 4.3.2.
- 3. Call program 90 to select desired language. Refer to 4.3.4
- 4. Check the serial communication parameters by following the steps in 4.3.3.
  - Program 84 must be set back to '1'.
  - Program 85 must be set back to '9.6'.
  - Program 86 must be set back to 'RS232'.
- 5. Call program 1 to set the minimum temperature set point, -55°C: <Set> <1> <Ent>
  - <-> <5> <5> <Ent>
- 6. Call program 2 to set the maximum temperature set point, 35°C <Set> <2> <Ent>
  - <3> <5> <Ent>
- 7. Call Program 3 to set Control Mode to Internal: <Set> <3> <Ent>.
- 8. Call Program 5 to set Auto Mode to On: <Set> <5> <Ent>.
- 9. Call Program 8 to set POKO function to External Alarm (3): <Set> <8> <Ent>.
- 10. If Program 12, Pt100 Correction (Internal) was used to correct the internal temperature sensor reading, the correction must be reentered following execution of Program 52.

|     |                                                       | All entries are time and date stamped. In the event that the LED display is blinking, utilize the Device Message Program to identify the cause(s).                                                                                                    |
|-----|-------------------------------------------------------|----------------------------------------------------------------------------------------------------|
|     |                                                       | <ol> <li>Select Program 10: <set> &lt;1&gt; &lt;0&gt; <ent></ent></set></li> <li>Error messages are displayed as error codes in the numeric format, such as 51/20, and include the time and date at which they occurred. Toggle through the list of messages by pressing the following keys:</li> <li><ent> moves forward and &lt;-&gt; moves backward.</ent></li> <li>Write down all message and   or error codes with time and date.</li> </ol> |
| 4.4 | Programming and Configuration of Temperature Profiles | The CryoPilot C is designed to dynamically regulate the temperature of the cooling<br>media (the heat transfer fluid, or HTF) circulating through its evaporator and electric<br>heater. Precise temperature set points and configuring temperature profiles specifies<br>temperature ramp rates. These profiles are used in the main freeze-thaw operation<br>programs to achieve the desired cooling and thawing functions.                     |
|     |                                                       | There are nine possible temperature profiles. Only two are implemented in the<br>CryoPilot C Freeze-Thaw System. Each Temperature Profile has up to 30 segments.<br>A starting temperature, an ending temperature and time duration is specified for<br>each segment. When a main operation program is executed, the CryoPilot C changes<br>the temperature of the HTF in accordance with the temperature profiles being                          |

There are specific tempering profiles utilized and accessed during the operation of the CryoPilot C system (Section 7). These profiles are listed below. They utilize the temperature profiles (TP) shown. The configuration of each profile, TP1 and TP2, is discussed in this section.

Program 10 is used to scroll through recent system message and error codes.

- Program 240 is for freezing; it uses Temperature Profile 1 (TP1).

executed, following each segment within those profiles.

- Program 242 is for thawing; it uses Temperature Profile 2 (TP2).
- Program 20 is utilized to set temperature and time set points for each temperature profile. Program 20 is called by pressing: <Set> <2> <0> <Ent>. A passcode is required to access this program. See Section 4.3.1 for information on entering a passcode.
- Program 21 is used to change the temperature profiles from temperature-stable to time-stable (see Section 4.4.2) and to set the profile starting temperature setpoint.

To enter temperature and time values when configuring a profile, press the <Temp> and <Time> buttons on the keypad (Figure 4-3).

To navigate between profile segments during configuration, Press the <Ent> button to navigate forward, and the <-> button to navigate back.

- When in Program 20, the two-line LCD display appears as shown in the following example:

| (Start Temperature (°C))<br>20.0 |        | (End Temperature (°C))<br>-50.0°C |
|----------------------------------|--------|-----------------------------------|
| (Profile no.   Segment no.)      | (Ramp) | (End Time)                        |
| 1:1                              | ?????  | 0.3m                              |

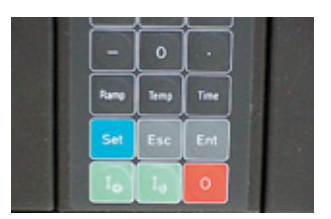

4.3.10 Device Message Review

Figure 4-3: Time and Temp Buttons on the CryoPilot C Control Keypad

The lower left value shows the segment being configured. In this case it is segment 1 of TP1 (1:1). The upper left value is the start temperature set point for the segment, in °C. The start temperature set point for the profile is set via program 21. The upper right value is the end temperature set point for the segment, in °C. The lower right value is the segment time set point, in minutes.

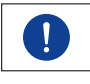

Temperature profiles must terminate with a stop signal (time=0). To do this, after entering the last working segment in the profile being created, call up the next segment and enter <Time, 0, Ent>. When the stop sign appears and the screen has reverted to the previous active segment; press <Esc>.

4.4.1 Explanation of Terms

#### Repeating

Each profile has the ability to be programmed for one time or endless.

- One time: A profile is allowed to run to completion of the programmed time duration, and then enters a hold period which maintains the last programmed set point of the profile itself until an operator intervenes
- Endless: Using the endless method of profile control allows for a repeating of the profile in an endless cycle until cancelled by the operator

#### Segment

A component of a Temperature Profile. Start Temperature in each segment is automatically taken from the previous segment's End Temperature. Each profile can have up to 30 active segments.

#### Stability

This parameter will control how the unit proceeds through the profile itself.

- Temperature Stable: A profile will not be allowed to advance to the next segment until the ending temperature is reached.
- Time Stable: Once the programmed segment time has elapsed, a profile will advance to the next segment, regardless of temperature.

#### Start Ramp

This is a control of how fast the CryoPilot is allowed to change temperature every minute in Kelvin for Sartorius Stedim Biotech applications. This setting should always be set to 40.0 to ensure that the CryoPilot will utilize the maximum capacity to reach the programmed temperature setpoint.

#### **Starting Temperature**

This is the temperature that the heat transfer fluid must reach before the profile is allowed to actually engage and begin the countdown.

#### **Temperature Profile**

A tempering profile made up of single or multiple segments, designed to achieve desired process results for individual products. Temperature profiles are embedded into the process control programs (Program 240, 242, and 243).

4.4.2 Entering Temperature Profile The Operating Limits – Program 21 ad

There are variables within each temperature profile, which can be changed or adjusted via program 21. Standard parameters used are listed in Table 4–2. These parameters are:

- Profile starting temperature
- Starting ramp to reach the temperature setpoint in K/min
- Time | Temperature stability
- Repeat setting: 'one time' or 'endless'

### 4.4.2.1 Configuring Program 21 Parameters 1. Enter the Edit Profile mode in accordance with Section 4.3.1.1.

- 2. Using the keypad on the control keypad, press<Set> <2> <1> <Ent>.
- 3. Select desired temperature profile to program by pressing associated number (example: for temperature profile 1, press <1>) listed in Table 4-2.
- 4. The "Select Start-Tmp" screen will be displayed. Enter start temperature in accordance with Table 4-2 and press <Ent>.
- 5. The "Change Startramp" screen will be displayed. Enter start ramp in accordance with Table 4-2 and press <Ent>.
- 6. The "temp | time-stable" screen will be displayed. Select temperature stable by pressing <TEMP>, or time stable, by pressing <TIME> in accordance with Table 4-2.
- 7. The times repeat screen will be displayed. Select one time by pressing <1> or endless by pressing <TIME> in accordance with Table 4-2.
- 8. Repeat steps 1 to 6 for TP 2 in accordance with Table 4-2.

### Table 4-2: Standard Temperature Profile Parameters for Program 21

| Temperature<br>Profile | Start<br>Temperature (°C) | Start Ramp<br>(K/min) | Stability   | Repeat   |
|------------------------|---------------------------|-----------------------|-------------|----------|
| TP1                    | 20.0                      | 40.0                  | Time Stable | One time |
| TP2                    | 18.0                      | 40.0                  | Time Stable | One time |

4.4.3 Freezing Program – Temperature Profile 1 The Freezing Program (Program 240) uses Temperature Profile 1 (TP1). TP1 is shown in Figure 4-4. It consists of seven segments, where the seventh segment (not shown below or displayed in Program 20) contains the stop signal and has an end time of 0.0 minutes.

At the end of the final segment of TP1, the CryoPilot C LCD screen will intermittently display the message "Freezing compl." The unit will enter an indefinite hold until such time as an operator intervenes by pressing the red stop button on the Control Keypad and acknowledging the user prompts. During the final segment, there is an activation of the POKO Message dry contact. The dry contact can be used to drive other devices, such as an audible horn or indicator lamp or to signal a supervisory system to indicate that the freeze has been completed.

The zero-time end segment of the temperature profile (in this case TP1:7) will not be displayed.

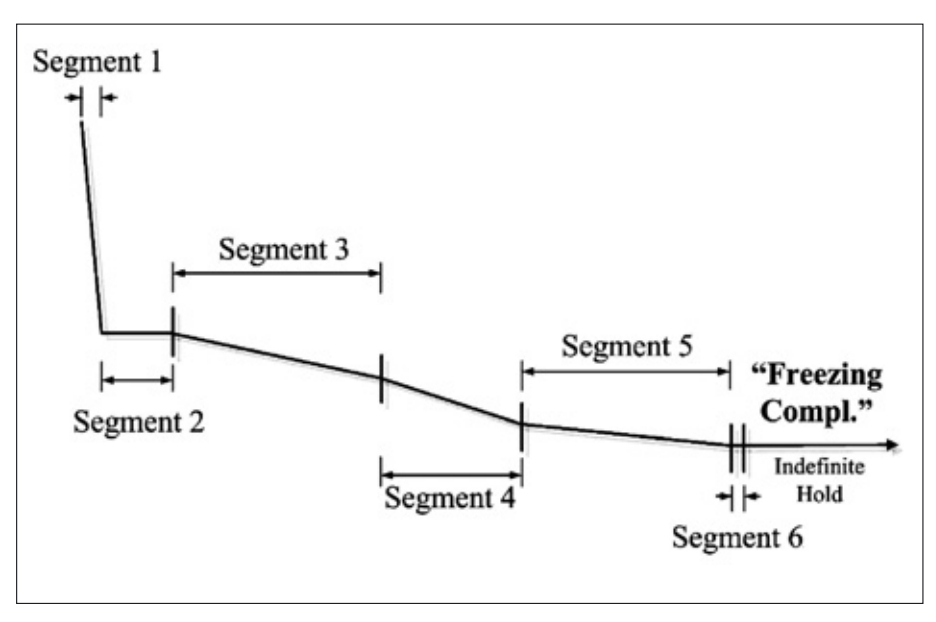

Figure 4-4: Freezing Profile - Temperature Profile 1

# 4.4.3.1 TP1 Configuration Procedure

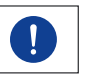

To navigate between profile segments during configuration, Press the <Ent> button to navigate forward, and the <-> button to navigate back.

- 1. Enter the Edit Profile mode in accordance with Section 4.3.1.1.
- 2. Access Program 20: <Set> <2> <0> <Ent>.
- Choose Temperature Profile 1 by pressing <1> <Ent>. The 2-Line LCD display will read: Segm Select:1 to n new (n = number of segments used in TP)
- 4. Select Segment 1 by pressing <1> <Ent>. The 2-Line LCD will read:

| Start Temp |       | End Temp nn.n |  |
|------------|-------|---------------|--|
| 1:1        | ????? | -nn.n°C       |  |

5. Enter the appropriate values of each segment of the temperature profile for the desired application. To enter temperature and time values when configuring a segment, press the <Temp> and <Time> buttons on the keypad. Refer to Table 4-3 for an example of standard Freeze parameters.

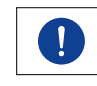

Table 4-3 shows an example of standard Sartorius Stedim Biotech application settings used during performance of Factory and Site Acceptance Testing. The settings listed are only to be used as a reference for creating a profile suitable for the desired application. Note that the Start Temperature in each segment is automatically taken from the previous segment's End Temperature.

| Segment | Start Temp (°C) | End Temp (°C) | Time Duration (min) |
|---------|-----------------|---------------|---------------------|
| 1:1     | 20.0            | -30.0         | 0.3                 |
| 1:2     | -30.0           | -30.0         | 30.0                |
| 1:3     | -30.0           | -40.0         | 90.0                |
| 1:4     | -40.0           | -50.0         | 60.0                |
| 1:5     | -50.0           | -54.0         | 90.0                |
| 1:6     | -54.0           | -54.0         | 0.3                 |
| 1:7     | -54.0           | -54.0         | 0.0                 |

#### Table 4-3: Example of TP1 Settings

- When the final segment is reached, noted by a momentary display of "Last Segment reached" and has been set, press <Ent>. The display will read. "segmt activated".
- The zero-time segment, must be input to prevent inadvertent activation of additional segments in the profile. Press <Time> <0> <Ent>. The message "Stop Sign" will be briefly displayed. The segment containing this stop signal will not be displayed, and the LCD will return to the configuration screen for the last active segment (in this case TP1:6).

During profile operation of TP2, an analog start signal will be sent to the FT16 to

8. Exit TP1 configuration by pressing <Esc>.

# 4.4.4Thawing Program –<br/>Temperature Profile 2The Thawing Program (Program 242) uses Temperature Profile 2 (TP2). TP2 is shown<br/>in Figure 4-5. It consists of 6 segments, where the sixth segment (not shown below or<br/>displayed in Program 20) contains the stop signal and has an end time of 0.0 minutes.

commence agitation.

At the end of the final segment of TP2, the FT16 agitation will stop. The CryoPilot C LCD screen will intermittently display the message "Thawing Complete". The unit will enter an indefinite hold until such time as an operator intervenes by pressing the red stop button on the Control Keypad and acknowledging the user prompts. During the final segment, there is an activation of the POKO Message dry contact. The dry contact can be used to drive other devices, such as an audible horn or indicator lamp or to signal a supervisory system to indicate that the freeze has been completed.

The zero-time end segment of the temperature profiles will not be displayed at any time during operation.

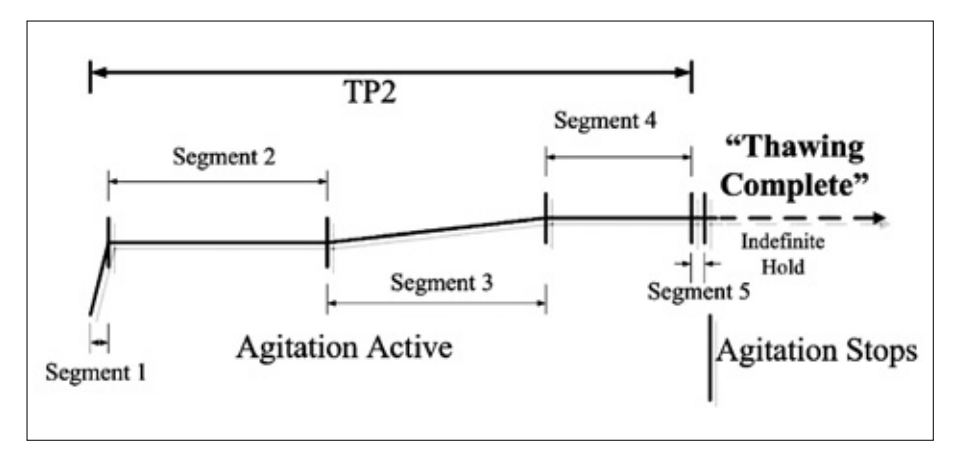

Figure 4-5: Thawing Profile - Temperature Profile 2

#### 4.4.4.1 TP2 Configuration Procedure

- 1. Enter the Edit Profile mode in accordance with Section 4.3.1.1.
- 2. Access Program 20: <Set> <2> <0> <Ent>.
- 3. Choose Temperature Profile 2 by pressing <2>.
- 4. Select Segment 1 by pressing <1> <Ent>.
- 5. Enter the appropriate values of each segment of the temperature profile for the desired application. To enter temperature and time values when configuring a segment, press the <Temp> and <Time> buttons on the keypad. Once the desired temperature and Time values have been entered, Press <Ent> to advance to the next segment. Refer to Table 4-4 for an example of standard TP2 parameters.

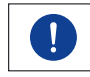

Table 4-4 shows an example of standard Sartorius Stedim Biotech application settings used during performance of Factory and Site Acceptance Testing. The settings listed are only to be used as a reference for creating a profile suitable for the desired application. Note that the Start Temperature in each segment is automatically taken from the previous segment's End Temperature.

| Segment | Start Temp (°C) | End Temp (°C) | Time Duration (min) |
|---------|-----------------|---------------|---------------------|
| 2:1     | 18.0            | 27.0          | 0.3                 |
| 2:2     | 27.0            | 27.0          | 90.0                |
| 2:3     | 27.0            | 30.0          | 90.0                |
| 2:4     | 30.0            | 30.0          | 60.0                |
| 2:5     | 30.0            | 30.0          | 0.3                 |
| 2:6     | 30.0            | 30.0          | 0.0                 |

### Table 4-4: Example of TP2 Settings

- When the final segment is reached, noted by a momentary display of "Last Segment reached!" and has been set, press <Ent>. The display will read. "segmt. activated".
- The zero-time segment must be input to prevent inadvertent activation of additional segments in the profile. Press <Time> <0> <Ent>. The message "Stop Sign" will be briefly displayed. The segment containing this stop signal will not be displayed, and the LCD will return to the configuration screen for the last active segment (in this case TP2:5).
- 8. Exit TP2 configuration by pressing <Esc>.

The data recorder installed with the CryoPilot C unit is independent of the CryoPilot C Controller itself. It records the profiles of the Celsius<sup>®</sup>-Pak Product RTD(s) temperature, the HTF Supply and Return temperatures from the CryoPilot C, and the agitation speed of the FT16 in RPM, but there is no actual communication interface between the two components of the system.

#### 4.5 Data Recorder

# 5. Emergency Stop

#### 5.1 CryoPilot C Emergency Off

5.1.1 CryoPilot C Stop Operation

In an extreme emergency, switch the black Control System Power switch on the front of the unit to the OFF position (Figure 2-5, Page 27) and the red Main Power Switch on the back of the CryoPilot C Unit to the OFF position.

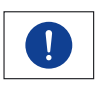

To stop the unit at any time while running manually, press the red Stop button ( on the bottom of the CryoPilot C Control Keypad.

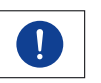

There may be a short delay while the unit prepares for a safe shutdown.

5.2 FT16 Module Emergency Stop Button The FT16 Emergency Stop button is located on the front of the FT16 Power Control Panel, located to the right of the FT16 Module itself. Once the Emergency Stop is depressed, the unit must be reset by pulling out or twisting the Emergency Stop button to release and then depressing the Reset button located to the right of the Emergency Stop button.

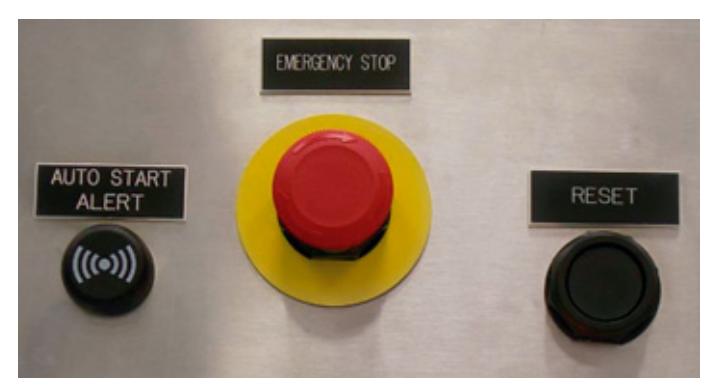

Figure 5-1: FT16 Emergency Stop Button

# 6. Daily Operation

# 6.1 System Startup Quick Checklist

The following are items that should be checked prior to commencement of daily system operation.

- Ensure that power is supplied to the CryoPilot C, and that the LCD is illuminated.
- Ensure that power is supplied to the data recorder and that the touchscreen is illuminated.
- Ensure that power is supplied to the FT16 Module, and that the green Power light is illuminated.
- Ensure that the Heat Transfer Fluid level is appropriate for system operation.
- Ensure that the facility cooling supply and return valves are in the open position.
- Visually inspect area for system leaks.
- Check the pump seal leak detector at the rear of the unit for excessive HTF (see Section 9.5.1)
- Check for system alarms.
- Verify that all CryoHoses are installed and CryoWraps are in place.
- Ensure communication cables are connected from the FT16 to the CryoPilot C.

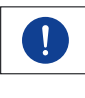

There is approximately a 30 minute delay before the compressor can be started after switching on the CryoPilot C, to allow the compressor's crankcase oil to be heated to operating temperature. During this time, the message "No Compr Clrance" will intermittently be displayed on the LCD display.

# 6.2 FT16 Use and Operations

This section describes use and operation of the Celsius<sup>®</sup>-Paks and the FT16 Freeze-Thaw Module.

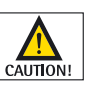

Use extreme caution when lifting or carrying individual Celsius<sup>®</sup>-Pak and Celsius<sup>®</sup>-Pak Frames to prevent injury to personnel or damage to the Celsius<sup>®</sup>-Pak and | or Celsius<sup>®</sup>-Pak Frame.

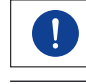

Ensure that organizational standard safety and sanitation policies are adhered to at all times when performing the FT16 procedures described in this section.

When filled, Celsius<sup>®</sup>-Paks should be preferably transferred using the Transfer Cart and Storage Module to prevent injury to personnel and damage to the Celsius<sup>®</sup>-Pak and Celsius<sup>®</sup>-Pak Frame.

6.2.1 Loading a Celsius<sup>®</sup>-Pak into a Celsius<sup>®</sup>-Pak Frame

The following procedure is illustrated using the 16.6 L Celsius<sup>®</sup>-Pak and CF16 Pak Frame. The instruction steps are applicable to the 16.6 L Celsius<sup>®</sup>-Pak with CF16 and the 8.3 L Celsius<sup>®</sup>-Pak with CF8.

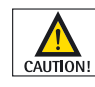

Celsius<sup>®</sup>-Paks and Frames are intended to be handled only as described in this manual and in the referenced standard operating procedures. Mishandling Celsius<sup>®</sup>-Paks can result in damage to the Freeze Thaw System, the Celsius<sup>®</sup>-Pak or product loss.

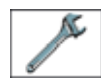

Prior to Celsius<sup>®</sup>-Pak Frame use, ensure that all hex head and pan head screws are tightened.

- 6.2.1.1 Preparation of Celsius<sup>®</sup>-Paks for Use This section describes the basic procedures for preparing the Celsius<sup>®</sup>-Paks and Celsius<sup>®</sup>-Pak Frames for use with the FT16 Freeze-Thaw Module. The use of a transfer cart is recommended for safe filling, transport, and freeze | thaw operations. Depending on the application, refer to the following Sartorius Stedim Biotech' references for more information:
  - SOP 200-0028: Non-Pressurized and Pressurized 16.6L Celsius<sup>®</sup>-Pak General Use Procedures
  - SOP 200-0030: Celsius<sup>®</sup>-Pak with KPC: Filling, Pressurizing, and Emptying Procedure Using the FS16

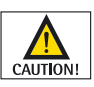

Perform a full visual inspection of the Celsius<sup>®</sup>-Pak Frames to verify that no damage exists. Any Frame defect can result in damage to the Celsius<sup>®</sup>-Pak.

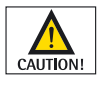

Exercise extreme care not to damage the Celsius<sup>®</sup>-Pak or associated tubing when opening the pouches.

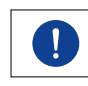

Ensure that organizational standard safety and sanitation policies are adhered to at all times when performing the procedures described in this section.

- 1. Remove the Celsius®-Pak from the outer protective pouches.
- 2. Close all pinch clamps on the transfer lines.

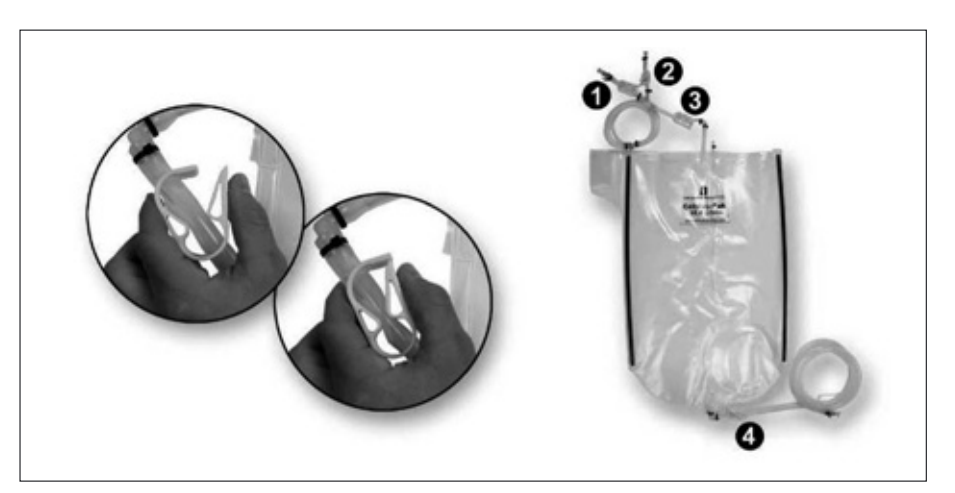

Figure 6-1: Celsius®-Pak Pinch Clamps

3. Properly orient the Celsius<sup>®</sup>-Pak and the Celsius<sup>®</sup>-Pak Frame.

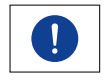

The "T" shaped opening located on the bottom plate of the Celsius<sup>®</sup>-Pak Frame defines the front of the frame. The front of the Celsius<sup>®</sup>-Pak is defined as the side that has the Celsius<sup>®</sup>-Pak imprint on it. The front of the Celsius<sup>®</sup>-Pak must be installed in the same orientation as the front of the frame.

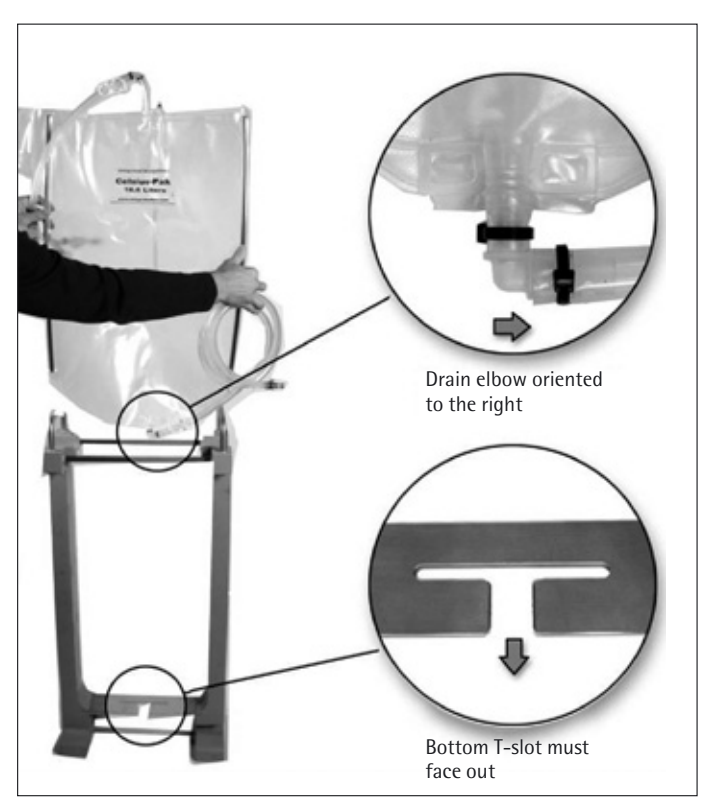

Figure 6-2: Loading Orientation of the Celsius®-Pak and Celsius®-Pak Frame

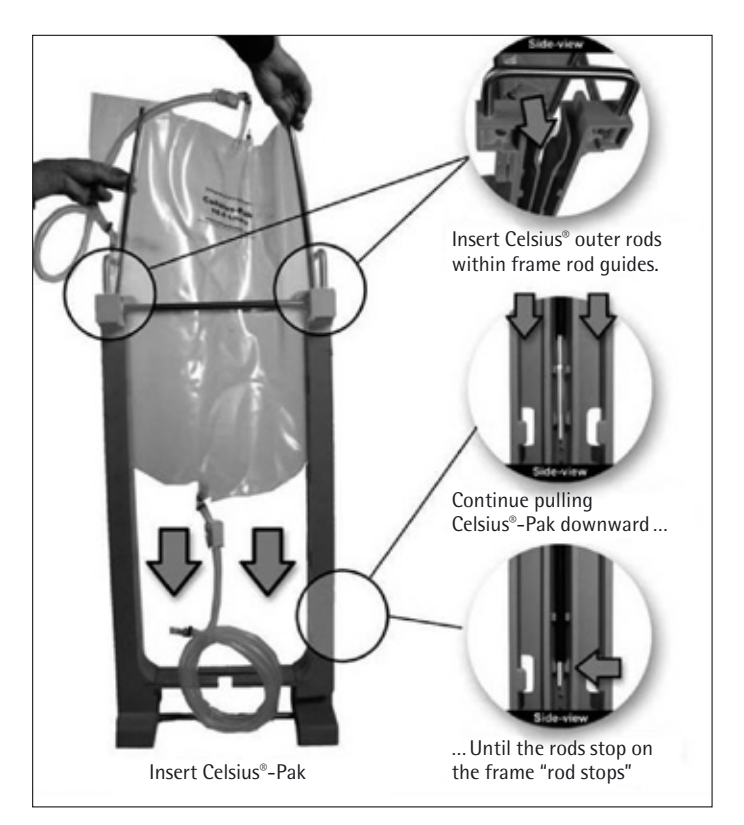

4. Load the Celsius<sup>®</sup>-Pak into the Celsius<sup>®</sup>-Pak Frame.

Figure 6-3: Celsius®-Pak Loading

Position the drain elbow within the T-slot.

Remove drain line management tie.

5. Prepare the drain line for routing within the frame.

Figure 6-4: Drain Line Positioning

Continue line routing, first to the right, then up and around the channel raduis.

6. Route the drain and fill transfer lines.

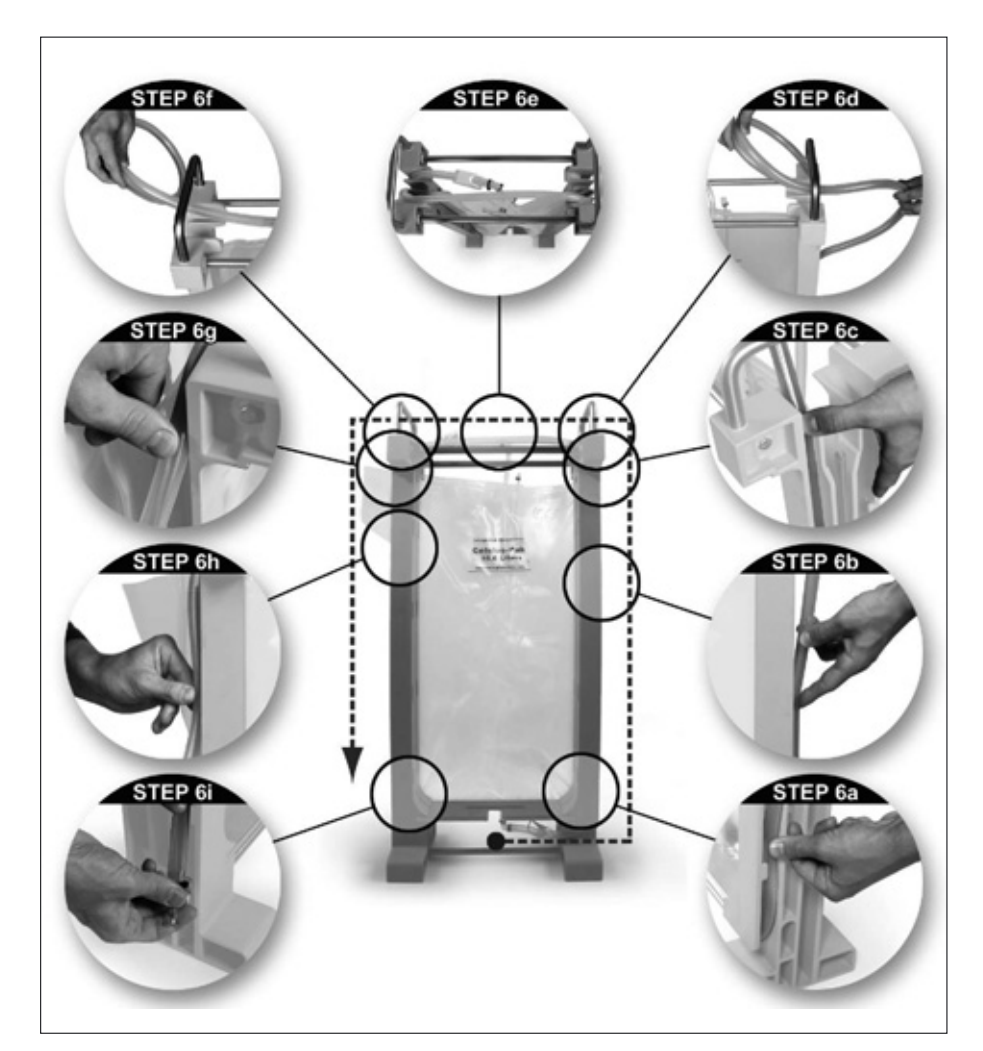

Figure 6-5: Routing the Transfer Lines

7. The Celsius<sup>®</sup>-Pak and Frame Assembly are ready for placing in the transfer cart.

This section describes the features and use of the Celsius<sup>®</sup> transfer carts. The carts are an integral part of the safe and efficient handling of Celsius<sup>®</sup>-Paks within the Pak Frames.

Use of a transfer cart is recommended when transporting, filling, and draining, and transferring Celsius<sup>®</sup>-Pak Frames to and from the FT16. However, it is possible for an Operator to lift and move filled Celsius<sup>®</sup>-Pak Frames manually, without the use of a cart.

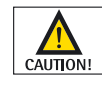

Because the weight of a filled Celsius<sup>®</sup>-Pak is heavy, manual operations are inefficient and present risks of injury to the Operator if performed incorrectly and damage to a Celsius<sup>®</sup>-Pak. Therefore, manual operations are not recommended.

6.2.2 Use of Transfer Carts or Storage Modules

# 6.2.2.1 Cart Bay Safety Cable

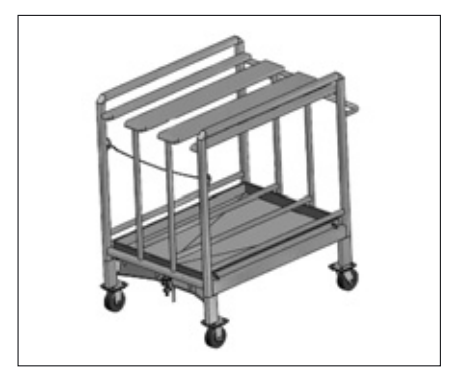

Figure 6-6: Transfer Cart with Safety Cable

# 6.2.2.2 Locking and Unlocking Cart Wheels

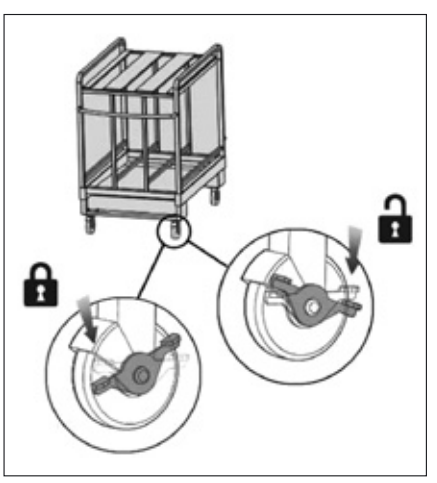

Figure 6-7: Transfer Cart Caster Locked and Unlocked Positions

# 6.2.3 Celsius<sup>®</sup>-Pak Loading (Empty)

Both transfer carts (TC100 and TC33) have a safety cable located at the front. This safety cable moves from an up (fastened) position which prevents inadvertent Celsius<sup>®</sup>-Pak removal, to a down (unfastened) position allowing Celsius<sup>®</sup>-Paks loading and unloading.

Both transfer carts and the storage module are equipped with swivel casters and locking rear casters. While only the front two casters on the TC100 and TC33 swivel, all four swivel on the SM100. The casters should be locked when loading empty Celsius<sup>®</sup>-Pak Frames or transferring contents to and from the FT16. To lock the rear caster, depress caster tab with your foot causing the tab rotation counter clockwise until motion stops. To unlock the casters, depress caster tab with your foot causing tab rotation clockwise until motion stops.

The following instruction set describes the procedure of loading an empty Celsius<sup>®</sup>-Pak Frame into a transfer cart. The supporting images show an empty 16.6L Pak Frame being loaded into a TC100 transfer cart. The basic loading sequence is identical for the TC33 and SM100 storage module.

- 1. Lock the cart's two rear casters to prevent inadvertent cart movement during loading.
- 2. Unlatch the safety cable from its horizontal up position and lower to its vertical down position (for the SM100, remove the front panel).
- 3. Grasp both Celsius<sup>®</sup>-Pak Frame handles and lift the empty Celsius<sup>®</sup>-Pak Frame to the height of the transfer cart receiving rails. Slide the Celsius<sup>®</sup>-Pak Frame between the rails of the cart bay. Continue sliding the Celsius<sup>®</sup>-Pak Frame to the back of the cart bay to provide room for additional frames if necessary.

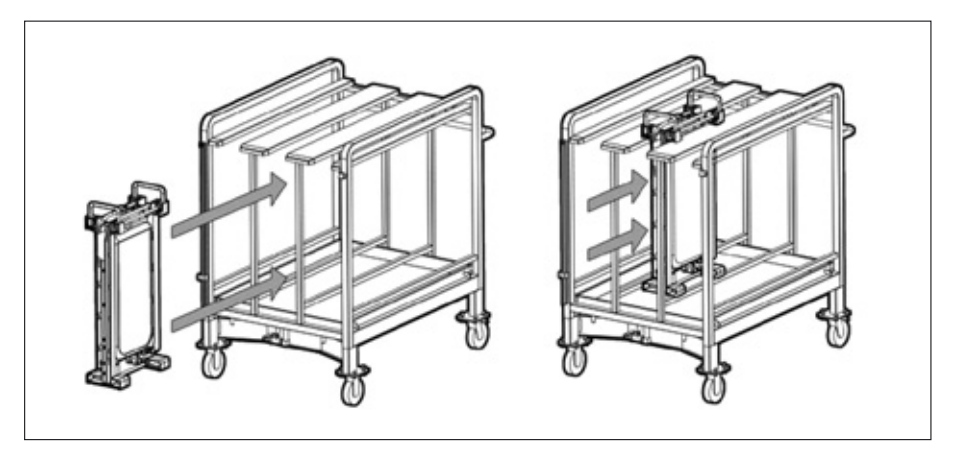

Figure 6-8: Loading CF16 into TC100

- 4. Repeat step 3 until the desired number of Celsius<sup>®</sup>-Pak Frames have been loaded into the transfer cart. Ensure the Celsius<sup>®</sup>-Pak Frames are pushed far enough within the cart to allow placing the safety cable in its up position.
- 5. Return the safety cable to the up or horizontal position. Ensure the cable is latched and secure to avoid movement during transfer cart transit.
- 6. When ready to relocate the transfer cart, unlock the transfer cart's rear casters.

Once the Celsius<sup>®</sup>-Paks have been loaded to the transfer cart, they will be transferred to the appropriate filling location. For proper filling procedures depending on intended application, refer to:

- SOP 200-0028: Non-Pressurized and Pressurized 16.6L Celsius<sup>®</sup>-Pak General Use Procedures
- SOP 200-0030: Celsius<sup>®</sup>-Pak with KPC: Filling, Pressurizing, and Emptying Procedure Using the FS16
- M-0018: FS16 Fill Station User Manual

This section describes the basic procedures for installing the Product temperature probes (Pt100 RTD) into the Celsius<sup>®</sup>-Pak. For specific depth requirements, depending on intended fill volume, refer to: TM-0030: RTD Placement for 16.6L and 8.3L Pressurized Celsius<sup>®</sup>-Paks

1. Fully insert the temperature probe through the locking collar.

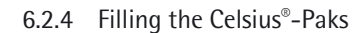

# 6.2.5 Installing Temperature Probe into a Celsius<sup>®</sup>-Pak

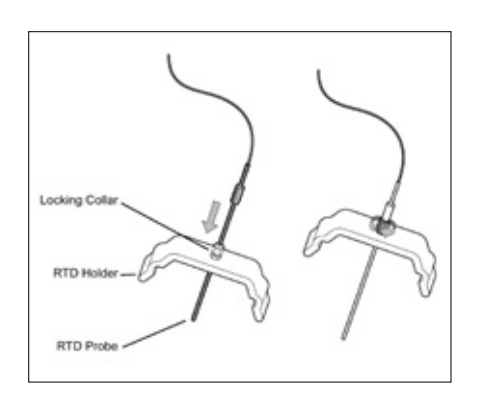

Figure 6-9: Inserting RTD Probe into Locking Collar

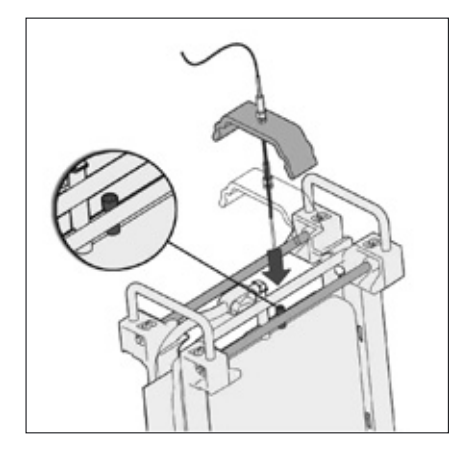

Figure 6-10: RTD Insertion into Celsius®-Pak

- 2. Rotate the locking collar to secure the RTD probe's position. Do not over tighten.
- 3. Remove the thermowell cap from a Celsius<sup>®</sup>-Pak that is loaded in a Pak Frame, and insert the RTD probe into the thermowell.

4. Continue insertion until the RTD holder touches the rods on the top of the Pak Frame. Make sure the RTD holder is perpendicular to the rods, and then snap it into place.

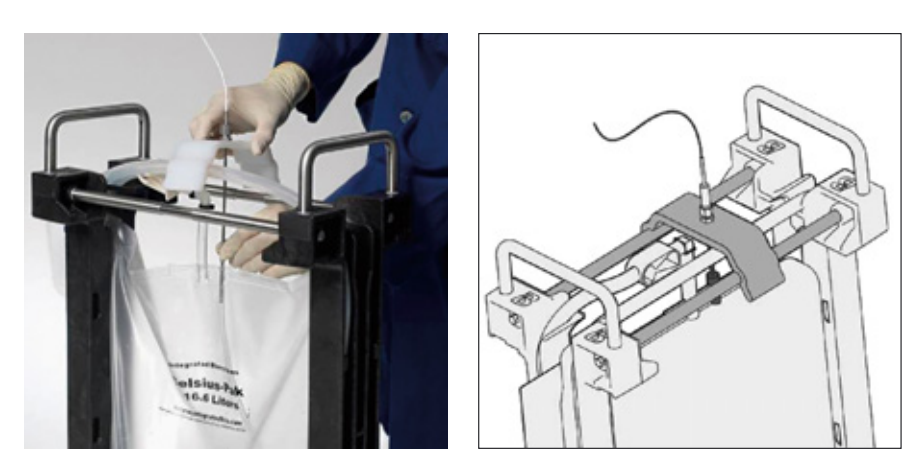

Figure 6-11: RTD Holder Installation on to Celsius®-Pak Frame

- 5. Slide the RTD holder left or right as necessary to ensure the RTD probe and thermowell are vertically aligned.
- 6. Place the RTD probe wire under the frame handle to store it until it is connected to the FT16 junction box.
- 6.2.6 Transferring Celsius<sup>®</sup>-Paks from a Cart to the FT16

This procedure assumes that filled Celsius<sup>®</sup>-Paks within frames are loaded onto a transfer cart, and that the FT16 plates are defrosted.

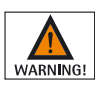

Do not operate the FT16 Plate Actuation switch with panels removed to avoid potential pinch and crush hazards from moving components.

- 1. Unlatch the safety cable from its horizontal up position and lower to its vertical down position.
- 2. On the FT16 Power Control Panel, rotate and hold the plate actuation switch into the Open position (approximately 10 seconds). The plates will stop automatically when fully open and the plate open light will illuminate.

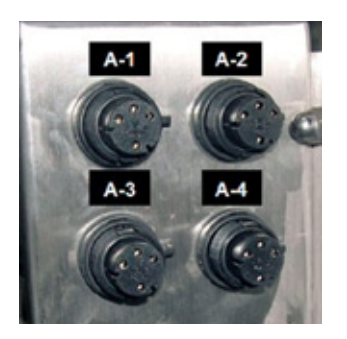

Figure 6-12: FT16 RTD Junction Positions

- 3. Turn or rotate the FT16 door latch at the front of the module, and open the front access door.
- 4. Push the transfer cart toward the FT16, visually aligning the centerline of the cart bay to be transferred with the centerline of the FT16 receiving bay. Prior to contact, the cart and FT16 docking features will engage. Continue pushing the cart until the FT16 prohibits further movement.
- 5. Lock both rear casters.
- 6. If RTDs are being used, insert the RTD connector for the Celsius<sup>®</sup>-Pak closest to the FT16 into the FT16 RTD junction box position indicated as "A-4". Repeat the process if an additional Celsius<sup>®</sup>-Pak is to be loaded and connect to "A-3".

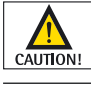

Prior to loading Celsius<sup>®</sup>-Paks into the FT16 Freeze-Thaw Module ensure that the FT16 heat transfer plates have been defrosted.

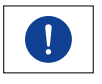

Ensure that while sliding Celsius<sup>®</sup>-Pak frames into the bay that RTD wires are moved out of the way.

7. Slide the Celsius<sup>®</sup>-Pak Frame into the FT16.

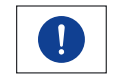

Multiple Celsius<sup>®</sup>-Pak Frames can be loaded simultaneously by pushing the Celsius<sup>®</sup>-Pak Frame closest to cart rear.

- 8. Once all Celsius<sup>®</sup>-Pak Frames have been transferred from the aligned cart bay, unlock the cart's rear casters.
- 9. Position Transfer Cart away from FT16 to clear FT16 door swing.
- 10. Inspect the area between the loaded Celsius<sup>®</sup>-Paks and the heat transfer plates and verify there are no obstructions that impede plate movement and cause damage to the plates and | or Celsius<sup>®</sup>-Paks.
- 11. Close the FT16 front access door.

#### 6.2.7 Final Preparation for Freeze | Thaw Process Initiation This procedure assumes that filled Celsius®-Pak Frames are loaded into the FT16 and the FT16 door is closed.

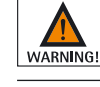

Do not operate the FT16 Plate Actuation switch with panels removed to avoid potential pinch and crush hazards from moving components.

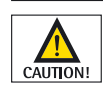

Prior to closing plates, visually inspect and verify that there are no objects between the Celsius<sup>®</sup>-Pak and the HTF plate that may cause damage to the Pak when the plates are closed.

- 1. On the FT16 Power Control Panel, rotate and hold the plate actuation switch into the closed position (approximately 10 seconds). The plates will stop automatically when closed and the white Plates Closed light will illuminate.
- 2. Verify that the amber Status light is illuminated on the Power Control Panel. If the Status light is not illuminated, repeat step 1 to ensure the plates are closed and the FT16 front access door is fully closed.

- 3. Ensure that any and all additional procedures required by company policy and procedure have been completed prior to system operation.
- 4. FT16 and Celsius<sup>®</sup>-Paks are now ready for Freeze or Thaw operations.

following the completion of a Freeze profile or a Thaw profile.

6.2.8 Transferring Celsius<sup>®</sup>-Paks from the FT16 to a Cart following Process

WARNING!

Do not operate the FT16 Plate Actuation switch with panels removed to avoid potential pinch and crush hazards from moving components.

This procedure describes the removal of the Celsius<sup>®</sup>-Pak Frames from the FT16

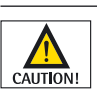

At the termination of the Freeze process, the FT16 Freeze-Thaw Module heat transfer plates surfaces may be -55°C or below. Contact with skin may cause severe injury. Ensure that appropriate personal protective equipment is used at all times.

- 1. Unlatch the safety cable from its horizontal up position and lower to its vertical down position.
- 2. On the Power Control Panel, rotate and hold the plate actuation switch into the open position (approximately 10 seconds). The plates will stop automatically and the blue Plates Open light will illuminate when fully open.
- 3. Turn or rotate the FT16 door latch and open the front access door.
- 4. Disconnect the Celsius®-Pak RTDs for all Paks that will be removed.
- 5. Push the transfer cart toward the FT16, visually aligning the centerline desired cart bay to be transferred with the centerline of the FT16 receiving bay. Prior to contact, the cart and FT16 docking features will engage. Continue pushing the cart until the FT16 prohibits further movement.
- 6. Lock both rear casters.
- 7. Grasping the frame placement tool with two hands, stand behind the Celsius<sup>®</sup>-Pak Frame to be loaded and position the Frame Placement Tool above the Celsius<sup>®</sup>-Pak Frame handle. Lower the placement tool catch to straddle the frame handle.
- 8. With the placement tool catch straddling the Celsius<sup>®</sup>-Pak Frame handle, pull the placement tool towards the transfer cart, sliding the Celsius<sup>®</sup>-Pak Frame into the transfer cart. Continue sliding until the Celsius<sup>®</sup>-Pak Frame cannot be pulled further.

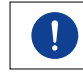

Multiple Celsius<sup>®</sup>-Pak Frames can be unloaded simultaneously by pulling the Celsius<sup>®</sup>-Pak Frame located the farthest into FT16 (the first Celsius<sup>®</sup>-Pak Frame that would have been loaded). Pulling this frame will also pull the other frames between it and the transfer cart.

- 9. Once all Celsius<sup>®</sup>-Pak Frames have been transferred to the aligned cart bay, unlock the cart's rear casters.
- 10. Position Transfer Cart away from the FT16 to clear the FT16 door and latch the transfer cart safety cable in the up or horizontal position.
- 11. Close the FT16 front access door.

# 7. Tempering Process Operations

There are two main tempering operations that can be performed using the CryoPilot C: Freezing and Thawing.

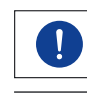

Insufficient coolant flow will result in a safety shutdown of the CryoPilot C, along with the display of an error message on the 2-line LCD.

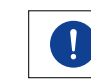

The message "No Flow" may appear intermittently until the system is full with HTF and all air has been purged. No action is required by the user to clear this message.

7.1 Performing Freeze Operations

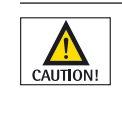

Only fully thawed Celsius<sup>®</sup>-Paks can be used during Freezing operations. Attempting to use a partially frozen Pak can compromise the liquid solution and damage system equipment.

To initiate the Freeze Process, perform the following operations.

- 1. Ensure that Celsius<sup>®</sup>-Pak(s) are loaded into the FT16 Module and that the front access door is closed.
- 2. Ensure that the FT16 heat transfer plates are in the fully closed position as indicated by the illumination of the white Plates Closed light.
- 3. Ensure that the amber Status light is illuminated.
- 4. Initiate Program 240 by pressing <Set> <2> <4> <0> <Ent>. The 2-Line LCD display will read:

| FREEZING? |           |  |
|-----------|-----------|--|
| <0> : NO  | <1> : YES |  |

- 5. Press <1> to initiate freezing operations. The HTF Pump goes through start-up sequence and any remaining air is purged automatically from the HTF circuit.
- 6. The message "Check Pump" will be intermittently displayed. Once air is purged and pump discharge pressure interlock clears, the message "Check Pump OK" will be displayed briefly. HTF loop flow LED lights flash intermittently and stabilize once interlock clears and system enters into profile operation. The refrigerant line equalization valve opens and allows for a safe compressor start up.
- 7. The compressor initiates and system temperature control seeks start temperature of TP1:1. Times will vary depending on system starting temperature. Once the Start Temperature of TP1 is achieved, a possible one time message display of "TP-prepare!" may be displayed, and the actual profile operation will commence.
- 8. Allow the freeze profile to run to completion. Upon completion of the freeze process, the message display on the LCD will intermittently read "FREEZING COMPL." until an operator stops the process.
- 9. Press the red stop button on the control keypad. The 2-Line LCD display will read:

| termin. process? |           |  |
|------------------|-----------|--|
| <0> : NO         | <1> : YES |  |

- 10. Press <1> to end the freezing process.
- 11. Open the FT16 heat transfer plates fully as indicated by illumination of the blue Plates Open light.
- 12. Open the front access door of the FT16 and, using a Transfer Cart or Storage Module, remove the frozen Celsius<sup>®</sup>-Pak(s) and transfer to the final destination.

#### 7.2 Performing Thawing Operations To initiate the Thaw Process, perform the following operations.

- 1. Ensure that Celsius<sup>®</sup>-Pak(s) are loaded into the FT16 Module and that the front access door is closed.
- 2. Ensure that the FT16 heat transfer plates are in the fully closed position as indicated by the illumination of the white Plates Closed light.
- 3. Ensure that the amber status light is illuminated.
- 4. Initiate Program 242 by pressing <Set> <2> <4> <2> <Ent>. The 2-Line LCD display will read:

| THAWING? |           |
|----------|-----------|
| <0> : NO | <1> : YES |

- 5. Press <1> to initiate thawing operations. The HTF Pump goes through start-up sequence and any remaining air is purged automatically from the HTF circuit.
- 6. The message "Check Pump" will be intermittently displayed. Once air is purged and pump discharge pressure interlock clears, the message "Check Pump OK" will be displayed briefly. HTF loop flow LED lights flash intermittently and stabilize once interlock clears and system enters into profile operation. The refrigerant line equalization valve opens and allows for a safe compressor start up.
- 7. The compressor initiates and system temperature control seeks start temperature of TP2:1. Times will vary depending on system starting temperature. Once the Start Temperature of TP2 is achieved, a possible one time message display of "TP-prepare!" may be displayed, and the actual profile operation will commence.
- 8. The audible warning horn will sound prior to the agitation operation. Ensure that FT16 agitation initiates once TP2 is active.
- 9. Allow the thaw profile to run to completion. Upon completion of the thaw, the FT16 agitation will stop and the thaw process will advance to the hold. The message display on the LCD will intermittently read "THAWING COMPLETE" until an operator stops the process.
- 10. Press the red stop button on the control keypad. The 2-Line LCD display will read:

| termin process? |           |
|-----------------|-----------|
| <0> : NO        | <1> : YES |

- 11. Press <1> to end the thawing process.
- 12. Open the FT16 heat transfer plates fully as indicated by illumination of the blue Plates Open light.
- 13. Open the front access door of the FT16 and, using a Transfer Cart or Storage Module, remove the thawed Celsius<sup>®</sup>-Pak(s) and transfer to the final destination.

# 8. Basic Troubleshooting

The following section discusses possible error codes and display messages that might be encountered during normal operations.

The following are common messages that are displayed on the CryoPilot LCD.

- 1. "Pump running". The pump continues to run after the red stop button has been depressed to allow for the removal of heat from the heating chamber.
- 2. "No compr clrance". The 30 minute time delay has not been allowed to clear.
- 3. "Air purging". Pump is operating intermittently on and off for a preset amount of time to allow for pump priming and the removal of air from the HTF loop prior to operation to prevent abnormal conditions imposed by air pockets.
- 4. "No Flow". HTF pump discharge pressure sensor does not see enough pressure to clear the compressor lock and allow compressor operation or temperature control.

# 8.2 Error Code Matrix

Controller Text Message

Warning Descriptions

8.1

To access the Message and Error Codes of the system, see Section 4.3.10. The following codes are identified as possible system shutdown explanations.

| Message Error Codes                                                      | Description                                          | Machine Actions                                                                           |
|--------------------------------------------------------------------------|------------------------------------------------------|-------------------------------------------------------------------------------------------|
| 15   X:                                                                  | 15 1 Controller electrical power low.                | Machine shutdown. Rapid shut down conditions<br>HTF pump stops, compressor stops, heaters |
| Electrical power<br>input value different<br>to the programmed<br>value. | 15 2 Pump electrical power too low.                  |                                                                                           |
|                                                                          | 15 4 Compressor electrical power too low.            | 15   x  flashes intermittently.                                                           |
|                                                                          | 15   6 Pump and compressor electrical power too low. |                                                                                           |
|                                                                          | 15   16 Controller electrical power too high.        |                                                                                           |
|                                                                          | 15 32 Pump electrical power high.                    |                                                                                           |
|                                                                          | 15   64 Compressor electrical power too high.        |                                                                                           |
|                                                                          | 15 96 Pump and compressor electrical power too high. |                                                                                           |
| 31   X:                                                                  | No communication between the Control                 | Machine shuts down after a 30 second internal                                             |
| Data exchange between                                                    | Keypad and the Controller.                           | Controller watchdog timeout.                                                              |
| Control Keypad and                                                       | Possible causes:                                     | Machine sees rapid shut down conditions.                                                  |
| Controller interrupted.                                                  | 1. D-pin connector damaged.                          | HTF pump stops. Compressor stops.<br>Heating de-energized.                                |
|                                                                          | 2. Pin corrosion.                                    |                                                                                           |
|                                                                          | 3. Foreign material in the terminal ports.           |                                                                                           |
| 34   X:                                                                  | The contents of the segments should                  | Warning only.                                                                             |
| A defect in data memory                                                  | be checked.                                          | Program X checksum error.                                                                 |
| range for the tempering program has occurred.                            | See program 20.                                      | Blocks program X start                                                                    |
| 41   X:                                                                  | Possible causes:                                     | Safety shutdown. Unit will not operate.                                                   |
| No pressure in<br>HTF circuit.                                           | 1. Pump failure.                                     | If this code is activated, LCD   LED will blink.                                          |
|                                                                          | 2. Low HTF level.                                    |                                                                                           |
|                                                                          | 3. Airlock in HTF.                                   |                                                                                           |

| Message Error Codes                                         | Description                                                                                                    | Machine Actions                                                                                                    |
|-------------------------------------------------------------|----------------------------------------------------------------------------------------------------|----------------------------------------------------------------------------------------------------|
| 43   X:                                                     | A group of sensors has been grouped<br>together and one has failed.<br>Causes are model dependent.                                                                                                    | Machine shuts down.                                                                                                    |
| Collection error                                            |                                                                                                    | Rapid shut down conditions. HTF pump stops,<br>compressor stops, heaters de-energize,<br>LED display blinks, message 43   x flashes<br>intermittently on LCD display. |
| 44   X:                                                     | Unit type is not recognized.                                                                                                    | Machine cannot be started.                                                                                                    |
| Unit type error                                             | Found during power-on self-test.                                                                                                    | LED display blinks. Message 44 X flashes                                                                                                    |
|                                                             | Possible causes:                                                                                                    | intermittently on LCD display.                                                                                                    |
|                                                             | 1. Controller defect.                                                                                                    |                                                                                                    |
|                                                             | 2. Control Keypad defect.                                                                                                    |                                                                                                    |
|                                                             | 3. Control motherboard defect.                                                                                                    |                                                                                                    |
|                                                             | 4. EPROM failure.                                                                                                    |                                                                                                    |
| Code 46                                                     | 46 1 internal sensor (Pt100).                                                                                                    | Safety shutdown (LCD   LED blinking)                                                                                                    |
| Sensor measurement                                          | 46   2 external sensor (Pt100).                                                                                                    | Error code 46   X shows intermittently on                                                                                                    |
| specified by the index<br>is outside the permitted<br>limit | 46 4 condensing temperature sensor (Pt100) or condensing pressure sensor (030 bar).                                                                                                    | LCD display                                                                                                    |
|                                                             | 46 8 Evaporator end sensor (Pt100).                                                                                                    |                                                                                                    |
|                                                             | 46   16 Pressure sensor for vapor pressure in refrigerant circuit.                                                                                                    |                                                                                                    |
|                                                             | If more than one error appears, the Controller will sum the indices, for example:                                                                                                    |                                                                                                    |
|                                                             | 46 6 external Pt100 and condensation sensor.                                                                                                    |                                                                                                    |
| 49   79:                                                    | When only the pump is turned on, thePump switchrecirculated value exceeded the maximum setpoint, but is still under the over temperaturecutoff limit. Overheat may be caused during airpurge due to pumping with no refrigeration. | Pump switched off to allow HTF to cool down.                                                                                                    |
| HTF overheat                                                |                                                                                                    |                                                                                                    |
|                                                             | Does not occur during normal operation.                                                                                                    |                                                                                                    |
| Code 51, 51 XXX                                             | A series of messages may be shown.                                                                                                    | Safety shutdown. HTF pump, heaters, compressor                                                                                                    |
| Universal safety                                            | Use Program 10 to access messages displayed in sequence.                                                                                                    | turned off.                                                                                                    |
| shutdown                                                    |                                                                                                    | These messages can only be cancelled by turning off power at the black mains switch, and turning off again.                                                           |
| 51 2                                                        | Condensation Controller. Possible causes:                                                                                                    | Safety cutoff: Unit sees rapid shutdown                                                                                                    |
|                                                             | 1. Cooling medium supply pressure too low.                                                                                                    | conditions. HTF pump stops. Compressor stops.<br>Heaters de-energize ICD/IED blinking                                                                                 |
|                                                             | 2. Cooling medium Y-strainer dirty.                                                                                                    | Message 51   X flashes intermittently                                                                                                    |
|                                                             | 3. Sticking stepper motor.                                                                                                    | Message of pA hashes interniteenery.                                                                                                    |
|                                                             | 4. Failed RTD.                                                                                                    |                                                                                                    |

| Message Error Codes | Description                                                                                                    | Machine Actions                                                                                                    |
|---------------------|----------------------------------------------------------------------------------------------------|----------------------------------------------------------------------------------------------------|
| 51 3                | "MOP Controller" Suction   evaporation<br>temperature of refrigeration circuit reached<br>upper limit maximum with the stepper<br>motor valve fully shut.                     | Safety cutoff: Unit sees rapid shutdown<br>conditions. HTF pump stops. Compressor stops.<br>Heaters de-energize. LCD   LED blinking.<br>Message 51   X flashes intermittently. |
|                     | 1. If seen in conjunction with 51 4 and 51 2: possible stepper motor valve problem.                                                                                           |                                                                                                    |
|                     | <ol> <li>If compressor was still running, possible<br/>failure of suction pressure transducer<br/>(A6 A15M3).</li> </ol>                                                      |                                                                                                    |
| 51 4                | "Superheat control": Minimum superheat of refrigerant in refrigeration stage could not be controlled. Danger of liquid in compressor exists.                                  | Safety cutoff: Unit sees rapid shutdown<br>conditions. HTF pump stops. Compressor stops.<br>Heaters de-energize. LCD   LED blinking.                                           |
|                     | Unit shuts down. Possible causes:                                                                                                    | Message 51 X flashes intermittently.                                                                                                    |
|                     | 1. Flow restriction, poor flow.                                                                                                    |                                                                                                    |
|                     | <ol><li>Stepper motor cannot close the expansion valve (valve sticking).</li></ol>                                                                                            |                                                                                                    |
|                     | 3. Evaporation Pressure transducer sensor fault.                                                                                                    |                                                                                                    |
|                     | 4. Evaporator outlet temperature sensor fault.                                                                                                    |                                                                                                    |
| 51 5                | Main safety-disconnect contactor (K1 KR1)<br>got stuck during initial power up operations.<br>Possible causes:                                                                | Safety cutoff: Unit sees rapid shutdown<br>conditions. HTF pump stops. Compressor stops.<br>Heaters de-energize. LCD   LED blinking.                                           |
|                     | 1. Power supply incorrect.                                                                                                    | Message 51 X flashes intermittently.                                                                                                    |
|                     | <ol><li>Defective current transducer (TR1) as start<br/>up is dependent on current measurements.</li></ol>                                                                    |                                                                                                    |
| 51   6              | "Minimum flow" controller: Minimum flow rate<br>of refrigerant (represented by minimum value<br>for the evaporation temperature) could not be<br>maintained. Possible causes: | Safety cutoff: Unit sees rapid shutdown<br>conditions. HTF pump stops. Compressor stops.<br>Heaters de-energize. LCD   LED blinking.                                           |
|                     | 1. Flow restriction of HTF or freeze out of<br>water remnants on the evaporator wall<br>from the HTF                                                                          |                                                                                                    |
|                     | 2. Stepper motor cannot open expansion valve                                                                                                    |                                                                                                    |
|                     | 3. Evaporator pressure transducer has a problem                                                                                                    |                                                                                                    |
| Code 51, 51 XXX     | A series of messages may be shown.<br>Use Program 10 to access messages                                                                                                    | Safety shutdown. HTF pump, heaters, compressor turned off.                                                                                                    |
| shutdown            | displayed in sequence.                                                                                                    | These messages can only be cancelled by turning off power at the black mains switch, and turning off again.                                                                    |
| 51 7                | High-pressure cutoff in the refrigerant loop has tripped. Possible causes:                                                                                                    | Safety cutoff: Unit sees rapid shutdown conditions. HTF pump stops. Compressor stops.                                                                                          |
|                     | 1. Cooling medium temperature inlet too high.                                                                                                    | Heaters de-energize. LCD   LED blinking.                                                                                                    |
|                     | 2. Cooling medium Y-strainer blocked.                                                                                                    | Message 51 X flashes intermittently.                                                                                                    |
|                     | 3. Insufficient cooling medium flow.                                                                                                    |                                                                                                    |

| Message   Error Codes | Description                                                                                       | Machine Actions                                                                                                    |
|-----------------------|---------------------------------------------------------------------------------------------------|----------------------------------------------------------------------------------------------------|
| 51   10               | Overload relay 1 tripped (Compressor).<br>Possible causes:                                        | Safety cutoff: Unit sees rapid shutdown conditions. HTF pump stops. Compressor stops.                                                |
|                       | 1. Improper voltage.                                                                              | Heaters de-energize. LCD   LED blinking.                                                                                             |
|                       | 2. Sticking contactor.                                                                            | Message 51 X flashes intermittently.                                                                                                 |
|                       | <ol><li>Excessive amperage draw on<br/>one or more phases.</li></ol>                              |                                                                                                    |
|                       | 4. Electrical arcing.                                                                             |                                                                                                    |
| 51   11               | Overload relay 2 has tripped (if applicable)                                                      | Safety cutoff: Unit sees rapid shutdown                                                                                              |
|                       | Possible causes:                                                                                  | conditions. HTF pump stops. Compressor stops.<br>Heaters de-energize ICD/IED blinking                                                |
|                       | 1. Improper voltage.                                                                              | Message 51   X flashes intermittently                                                                                                |
|                       | 2. Sticking contactor.                                                                            | message or prinanes meetineenery.                                                                                                    |
|                       | <ol><li>Excessive amperage draw on<br/>one or more phases.</li></ol>                              |                                                                                                    |
|                       | 4. Electrical arcing.                                                                             |                                                                                                    |
| 51 15                 | Stepper motor valve did not work correctly, due to:                                               | Safety cutoff: Unit sees rapid shutdown conditions. HTF pump stops. Compressor stops.                                                |
|                       | 1. Ice in control valve or extension shaft.                                                       | Heaters de-energize. LCD   LED blinking.                                                                                             |
|                       | 2. Stepper motor plug   socket faulty.                                                            | Message 51   X flashes intermittently.                                                                                               |
|                       | 3. Faulty Controller.                                                                             |                                                                                                    |
| 51   16               | Thermal overload in high-stage compressor has tripped. Possible causes to check:                  | Safety cutoff: Unit sees rapid shutdown conditions. HTF pump stops. Compressor stops.                                                |
|                       | 1. High ambient temperatures.                                                                     | Heaters de-energize. LCD   LED blinking.                                                                                             |
|                       | 2. Poor ventilation.                                                                              | Message 51   X flashes intermittently.                                                                                               |
|                       | 3. Faulty compressor.                                                                             | Do a service logging.                                                                                                    |
| 51   17               | High-pressure compressor switched<br>on without permission or K3   KM3 is<br>switched on wrongly. | Safety cutoff: Unit sees rapid shutdown<br>conditions. HTF pump stops. Compressor stops.<br>Heaters de-energize. LCD   LED blinking. |
|                       |                                                                                                   | Message 51 X flashes intermittently.                                                                                                 |
| 51   18               | High temperature stage contactor<br>K5 KM3.1 has failed.                                          | Safety cutoff: Unit sees rapid shutdown<br>conditions. HTF pump stops. Compressor stops.<br>Heaters de-energize. LCD   LED blinking. |
|                       |                                                                                                   | Message 51 X flashes intermittently.                                                                                                 |

| Message Error Codes | Description                                                                                                    | Machine Actions                                                                                                    |
|---------------------|----------------------------------------------------------------------------------------------------|----------------------------------------------------------------------------------------------------|
| 51 20               | Over temperature cutoff has signaled indicating<br>high temperature inside the heating chamber.<br>Possible causes:                                                         | Over-temperature cutoff LCD display flashing.                                                                                                    |
|                     |                                                                                                    | Safety cutoff: Unit sees rapid shutdown conditions. HTF pump stops. Compressor stops.                                                                                                    |
|                     | <ol> <li>High ambient temperatures and too<br/>low a set point</li> </ol>                                                                                                   | Heaters de-energize. LCD   LED blinking.                                                                                                    |
|                     | <ol> <li>Pump stopped abruptly with heaters<br/>energized.</li> </ol>                                                                                                    | Message "Overheat?" flashes intermittently.                                                                                                    |
|                     | <ol> <li>Heat addition from pump without tempering<br/>on caused the circuit to exceed setpoint.</li> </ol>                                                                 |                                                                                                    |
|                     | 4. Poor circulation with heaters energized.                                                                                                    |                                                                                                    |
| 51 21               | Minimum suction pressure not achieved.<br>Could originate following sudden loss of power<br>during tempering. Check by Cycling power                                        | Safety cutoff: Unit sees rapid shutdown<br>conditions. HTF pump stops. Compressor stops.<br>Heaters de-energize ICD/IED blinking                                                                                                    |
|                     | via the black rocker switch.                                                                                                    | Message $51 \mid X$ flashes intermittently                                                                                                    |
|                     | Possible faulty compressor.                                                                                                    | wessage of principles intermittently.                                                                                                    |
| 51 26               | Disruption of data transmission in the Controller. Possible causes:                                                                                                    | Safety cutoff: Unit sees rapid shutdown<br>conditions. HTF pump stops. Compressor stops.<br>Heaters de-energize. LCD   LED blinking.<br>Message 51   X flashes intermittently.                                                                                                    |
|                     | 1. Loose communication cable.                                                                                                    |                                                                                                    |
|                     | 2. Control panel not properly seated in the Controller.                                                                                                    |                                                                                                    |
| 51 29               | Minimum current high. This test is run on<br>startup with just main safety disconnect<br>K1   KR1 actuated, with measured voltage<br>higher than expected. Possible causes: | Safety cutoff: Unit sees rapid shutdown<br>conditions. HTF pump stops. Compressor stops.<br>Heaters de-energize. LCD   LED blinking.                                                                                                    |
|                     | <ol> <li>Individual component solid state relay<br/>failed. Check components one at a time<br/>to check for affected circuit.</li> </ol>                                    | inconduction of the second second s |
|                     | <ol><li>Current transducer TR1 is defective and<br/>needs replacement.</li></ol>                                                                                            |                                                                                                    |
| 51 30               | Main heating test failure. Heater current<br>measured during startup and found to be low.<br>Possible causes:                                                               | Safety cutoff: Unit sees rapid shutdown<br>conditions. HTF pump stops. Compressor stops.<br>Heaters de-energize. LCD   LED blinking.                                                                                                    |
|                     | 1. Heater fuse blown breaker tripped.                                                                                                    | Message "heater   fuse" intermittently displayed.                                                                                                    |
|                     | 2. Solid state relay failure.                                                                                                    |                                                                                                    |
|                     | 3. Faulty Controller.                                                                                                    |                                                                                                    |

| Message Error Codes | Description                                                                                                    | Machine Actions                                                                                                    |
|---------------------|----------------------------------------------------------------------------------------------------|----------------------------------------------------------------------------------------------------|
| 51 31               | Fine heating test failure: current measured of actuated K1   KR1 and fine heaters too low. Possible causes:                                                                                                    | Safety cutoff: Unit sees rapid shutdown<br>conditions. HTF pump stops. Compressor stops.<br>Heaters de-energize. LCD   LED blinking. |
|                     | 1. 2 amp fuse in the back of the Controller blown.                                                                                                    | Message 51   X flashes intermittently.                                                                                               |
|                     | <ol> <li>Small K1   KR1 connection found on circuit<br/>board A4   A9.2 may not work.</li> </ol>                                                                                                    |                                                                                                    |
|                     | 3. Faulty Controller.                                                                                                    |                                                                                                    |
|                     | <ol> <li>If current to the fine heaters found to be<br/>operating properly, the cause may be faulty<br/>current transducer (TR1).</li> </ol>                                                                                                    |                                                                                                    |
| 51 34               | Suction pressure   evaporation temperature<br>could not be pulled down: the suction pressure<br>measured by pressure transducer A6   A15M3<br>does not read as expected. Possible causes:                                                                                                 | Safety cutoff: Unit sees rapid shutdown<br>conditions. HTF pump stops. Compressor stops.<br>Heaters de-energize. LCD   LED blinking. |
|                     | 1 Possible thermo-overload tripping                                                                                                    | Message 51 X flashes intermittently                                                                                                  |
|                     | 2. If compressor is running, and an error                                                                                                    |                                                                                                    |
|                     | message of 51 3 is seen prior to this error,<br>a possible defective compressor.                                                                                                    |                                                                                                    |
|                     | <ol> <li>Suction pressure transducer reading<br/>incorrectly.</li> </ol>                                                                                                    |                                                                                                    |
|                     | <ol> <li>Stepper motor cannot close, possibly due<br/>to moisture frozen within the connection<br/>from motor to valve.</li> </ol>                                                                                                    |                                                                                                    |
| 51   35             | Safety disconnect contactors failure. May be in<br>conjunction with 51   30 or 51   31, so take actions<br>appropriate to those codes. Most common cause<br>is due to failure of small relay in the Controller.<br>In this case it will be necessary to replace the<br>Controller itself. | Safety cutoff: Unit sees rapid shutdown<br>conditions. HTF pump stops. Compressor stops.<br>Heaters de-energize. LCD   LED blinking. |
|                     |                                                                                                    | Message 51 X flashes intermittently.                                                                                                 |
| 51 36               | Auxiliary contact on Relay K3   KM3 is stuck<br>or K3   KM3 has actuated incorrectly.                                                                                                    | Safety cutoff: Unit sees rapid shutdown<br>conditions. HTF pump stops. Compressor stops.<br>Heaters de-energize. LCD   LED blinking. |
|                     |                                                                                                    | Message 51 X flashes intermittently.                                                                                                 |
| 51 37               | Auxiliary contact on Relay K3   KM3 is stuck<br>or K3   KM3 is supplied with the wrong<br>electrical power.                                                                                                    | Safety cutoff: Unit sees rapid shutdown<br>conditions. HTF pump stops. Compressor stops.<br>Heaters de-energize. LCD   LED blinking. |
|                     |                                                                                                    | Message 51 X flashes intermittently.                                                                                                 |
| 51 38               | Control signal for Relay K2 KM1 or auxiliary contact is defective.                                                                                                    | Safety cutoff: Unit sees rapid shutdown<br>conditions. HTF pump stops. Compressor stops.<br>Heaters de-energize. LCD   LED blinking. |
|                     |                                                                                                    | Message 51 X flashes intermittently.                                                                                                 |
| 51 39               | Auxiliary contact on Relay K2 KM1 is stuck or K2 KM1 is actuated incorrectly.                                                                                                    | Safety cutoff: Unit sees rapid shutdown<br>conditions. HTF pump stops. Compressor stops.<br>Heaters de-energize. LCD   LED blinking. |
|                     |                                                                                                    | Message 51 $ $ X flashes intermittently.                                                                                             |

| Message Error Codes | Description                                                                                              | Machine Actions                                                                                                    |
|---------------------|----------------------------------------------------------------------------------------------------|----------------------------------------------------------------------------------------------------|
| 51   40             | Relay K5   KM3.1 does not switch on.                                                                     | Safety cutoff: Unit sees rapid shutdown<br>conditions. HTF pump stops. Compressor stops.<br>Heaters de-energize. LCD   LED blinking. |
|                     |                                                                                                    | Message 51   X flashes intermittently.                                                                                               |
| 51   41             | Relay K3   KM3 does not switch on.                                                                       | Safety cutoff: Unit sees rapid shutdown<br>conditions. HTF pump stops. Compressor stops.<br>Heaters de-energize. LCD   LED blinking. |
|                     |                                                                                                    | Message 51   X flashes intermittently.                                                                                               |
| 51   42             | Relay K3   KM3 or K5   KM3.1 incorrectly switched on.                                                    | Safety cutoff: Unit sees rapid shutdown<br>conditions. HTF pump stops. Compressor stops.<br>Heaters de-energize. LCD   LED blinking. |
|                     |                                                                                                    | Message 51   X flashes intermittently.                                                                                               |
| 51   43             | Relay K2   KM1 does not switch on.                                                                       | Safety cutoff: Unit sees rapid shutdown<br>conditions. HTF pump stops. Compressor stops.<br>Heaters de-energize. LCD LED blinking.   |
|                     |                                                                                                    | Message 51   X flashes intermittently.                                                                                               |
| 51   44             | Relay K2   KM1 does not switch on.                                                                       | Safety cutoff: Unit sees rapid shutdown<br>conditions. HTF pump stops. Compressor stops.<br>Heaters de-energize. LCD LED blinking.   |
|                     |                                                                                                    | Message 51   X flashes intermittently.                                                                                               |
| 51   47             | Superheat was pulled down and could not<br>be built up on turning on the compressor.<br>Possible causes: | Safety cutoff: Unit sees rapid shutdown<br>conditions. HTF pump stops. Compressor stops.<br>Heaters de-energize. LCD   LED blinking. |
|                     | 1. The stepper motor valve wide open.                                                                    | Message 51   X flashes intermittently.                                                                                               |
|                     | <ol> <li>Suction pressure transducer (A6   A15M3)<br/>reading incorrectly.</li> </ol>                    |                                                                                                    |
|                     | <ol> <li>Evaporator outlet temperature sensor<br/>(Fü2   RF1) reading incorrectly.</li> </ol>            |                                                                                                    |
| 51   48             | Relay of high pressure compressor is chattering.                                                         | Safety cutoff: Unit sees rapid shutdown<br>conditions. HTF pump stops. Compressor stops.<br>Heaters de-energize. LCD   LED blinking. |
|                     |                                                                                                    | Message 51   X flashes intermittently.                                                                                               |
| 51   49             | Relay of low pressure compressor is chattering.                                                          | Safety cutoff: Unit sees rapid shutdown<br>conditions. HTF pump stops. Compressor stops.<br>Heaters de-energize. LCD   LED blinking. |
|                     |                                                                                                    | Message 51   X flashes intermittently.                                                                                               |
| 51   50             | Relay of low-pressure stage has not switched on or has tripped.                                          | Safety cutoff: Unit sees rapid shutdown conditions. HTF pump stops. Compressor stops.                                                |
|                     | Possible problem solution: Over current                                                                  | Heaters de-energize. LCD   LED blinking.                                                                                             |
|                     | relay has tripped.                                                                                       | iviessage 51   A hasnes intermittently.                                                                                              |

| Message   Error Codes | Description                                             | Machine Actions                                                                                                    |
|-----------------------|---------------------------------------------------------|----------------------------------------------------------------------------------------------------|
| 51 51                 | Relay of low pressure stage will not switch off.        | Safety cutoff: Unit sees rapid shutdown<br>conditions. HTF pump stops. Compressor stops.<br>Heaters de-energize. LCD   LED blinking. |
|                       |                                                         | Message 51   X flashes intermittently                                                                                                |
| 51 52                 | Auxiliary contact on Relay K5 KM3.1 sends wrong signal. | Safety cutoff: Unit sees rapid shutdown<br>conditions. HTF pump stops. Compressor stops.<br>Heaters de-energize. LCD   LED blinking. |
|                       |                                                         | Message 51   X flashes intermittently.                                                                                               |
| 51   54               | Relay K3   KM3 and K2   KM1 falsely seated or stuck.    | Safety cutoff: Unit sees rapid shutdown<br>conditions. HTF pump stops. Compressor stops.<br>Heaters de-energize. LCD   LED blinking. |
|                       |                                                         | Message 51 X flashes intermittently.                                                                                                 |
| 51 55                 | Relay K2   KM1 pulled in, but not K3   KM3.             | Safety cutoff: Unit sees rapid shutdown<br>conditions. HTF pump stops. Compressor stops.<br>Heaters de-energize. LCD   LED blinking. |
|                       |                                                         | Message 51   X flashes intermittently.                                                                                               |
| 51 58                 | Contactor K2 KM1 has dropped out.                       | Safety cutoff: Unit sees rapid shutdown<br>conditions. HTF pump stops. Compressor stops.<br>Heaters de-energize. LCD   LED blinking. |
|                       |                                                         | Message 51   X flashes intermittently.                                                                                               |
| 51   59               | Contactor K2   KM1 is stuck.                            | Safety cutoff: Unit sees rapid shutdown<br>conditions. HTF pump stops. Compressor stops.<br>Heaters de-energize. LCD   LED blinking. |
|                       |                                                         | Message 51   X flashes intermittently.                                                                                               |
| 51   60               | Contactor K2 KM1 is chattering.                         | Safety cutoff: Unit sees rapid shutdown<br>conditions. HTF pump stops. Compressor stops.<br>Heaters de-energize. LCD   LED blinking. |
|                       |                                                         | Message 51   X flashes intermittently.                                                                                               |
| 51   61               | Contactors K3   KM3 and K2   KM1<br>have failed.        | Safety cutoff: Unit sees rapid shutdown<br>conditions. HTF pump stops. Compressor stops.<br>Heaters de-energize. LCD   LED blinking. |
|                       |                                                         | Message 51   X flashes intermittently.                                                                                               |
| 51   62               | Contactor K5 KM3.1 is vibrating.                        | Safety cutoff: Unit sees rapid shutdown<br>conditions. HTF pump stops. Compressor stops.<br>Heaters de-energize. LCD   LED blinking. |
|                       |                                                         | Message 51   X flashes intermittently.                                                                                               |
| 51   63               | Contactors K3   KM3 and K5   KM3.1<br>are stuck.        | Safety cutoff: Unit sees rapid shutdown<br>conditions. HTF pump stops. Compressor stops.<br>Heaters de-energize. LCD   LED blinking. |
|                       |                                                         | Message 51   X flashes intermittently.                                                                                               |

| Message Error Codes | Description                                                                                                    | Machine Actions                                                                                                    |
|---------------------|----------------------------------------------------------------------------------------------------|----------------------------------------------------------------------------------------------------|
| 51   64             | Contactor K5 KM3.1 is stuck.                                                                                                    | Safety cutoff: Unit sees rapid shutdown<br>conditions. HTF pump stops. Compressor stops.<br>Heaters de-energize. LCD   LED blinking. |
|                     |                                                                                                    | Message 51   X flashes intermittently.                                                                                               |
| 51   65             | Contactor K3 KM3 could not be actuated<br>or has dropped out. Possible causes:                                                                       | Safety cutoff: Unit sees rapid shutdown<br>conditions. HTF pump stops. Compressor stops.<br>Heaters de-energize. LCD   LED blinking. |
|                     | 1. Phase sequence detector relay preventing operation.                                                                                               | Message 51   X flashes intermittently.                                                                                               |
|                     | <ol> <li>In a new (un-run) installation possibly<br/>requiring the swapping of 2 main electrical<br/>supply electrical leads.</li> </ol>             | Investigate in the wiring diagram what is inhibiting K2 KM1.                                                                         |
|                     | <ol> <li>In an old installation either phase sequence<br/>relay faulty or electrical supply problem<br/>(phases swapped by electricians).</li> </ol> |                                                                                                    |
|                     | 4. Overload relay.                                                                                                    |                                                                                                    |
|                     | 5. Pump Thermal-overload.                                                                                                    |                                                                                                    |
| 51   66             | Low pressure switch of high pressure stage has responded.                                                                                            | Safety cutoff: Unit sees rapid shutdown<br>conditions. HTF pump stops. Compressor stops.<br>Heaters de-energize. LCD   LED blinking. |
|                     |                                                                                                    | Message 51   X flashes intermittently.                                                                                               |
| 51   67             | Contactor K5 KM3.1 could not be actuated<br>or has dropped out. Investigate in wiring<br>diagram what could be inhibiting K5 KM3.1.                  | Safety cutoff: Unit sees rapid shutdown<br>conditions. HTF pump stops. Compressor stops.<br>Heaters de-energize. LCD   LED blinking. |
|                     | Possible causes:<br>1. Thermal overload.                                                                                                    | Message 51 X flashes intermittently.                                                                                                 |
| 51   68             | Loss of HTF pump pressure.                                                                                                    | Safety cutoff: Unit sees rapid shutdown<br>conditions. HTF pump stops. Compressor stops.<br>Heaters de-energize. LCD   LED blinking. |
|                     |                                                                                                    | Message 51   X flashes intermittently.                                                                                               |
| 51   70             | Pump Contactor off tripped.                                                                                                    | Safety cutoff: Unit sees rapid shutdown<br>conditions. HTF pump stops. Compressor stops.<br>Heaters de-energize. LCD   LED blinking. |
|                     |                                                                                                    | Message 51   X flashes intermittently.                                                                                               |
| 51   71             | Pump contactor is stuck in the ON position.                                                                                                    | Safety cutoff: Unit sees rapid shutdown<br>conditions. HTF pump stops. Compressor stops.<br>Heaters de-energize. LCD   LED blinking. |
|                     |                                                                                                    | Message 51   X flashes intermittently.                                                                                               |
| 51   74             | Relay K4 and K5 KM3.1 are not operating in a synchronized manner.                                                                                    | Safety cutoff: Unit sees rapid shutdown<br>conditions. HTF pump stops. Compressor stops.<br>Heaters de-energize. LCD   LED blinking. |
|                     |                                                                                                    | Message 51 X flashes intermittently.                                                                                                 |

| Message Error Codes                 | Description                                                                                                   | Machine Actions                                                                                                    |
|-------------------------------------|----------------------------------------------------------------------------------------------------|----------------------------------------------------------------------------------------------------|
| 51 75                               | Unit type recognition error.                                                                                  | Safety cutoff: Unit sees rapid shutdown<br>conditions. HTF pump stops. Compressor stops.<br>Heaters de-energize. LCD   LED blinking. |
|                                     |                                                                                                    | Message 51   X flashes intermittently.                                                                                               |
| 51 92                               | Thermal contact in pump motor has tripped.<br>Thermal overloading. Possible causes:                           | Safety cutoff: Unit sees rapid shutdown conditions. HTF pump stops. Compressor stops.                                                |
|                                     | 1. Fluid too dense or viscous.                                                                                | Heaters de-energize. LCD   LED blinking.                                                                                             |
|                                     | 2. One of the three phases missing in the mains voltage.                                                      | Message 51   X flashes intermittently.                                                                                               |
| 51   94                             | Hot gas temperature (compressor outlet)<br>too hot and above threshold for too long.<br>Possible causes:      | Safety cutoff: Unit sees rapid shutdown<br>conditions. HTF pump stops. Compressor stops.<br>Heaters de-energize. LCD   LED blinking. |
|                                     | Not enough cooling to the refrigerant stage; cooling water problem.                                           | Message 51   X flashes intermittently.                                                                                               |
| 52   X:                             | Status of Controller.                                                                                         | During re-boot, compressor, pump and heater                                                                                          |
| Controller reset                    | Controller watchdog initiates a                                                                               | stop. After reboot, if successful, Control Keypad continues temperature control where it left off.                                   |
|                                     | Controller re-boot.                                                                                           | Safety stop. HTF pump, heaters, compressor turned off.                                                                               |
| 53   X:                             | Multiple instructions given to valve.                                                                         | When often seen, message code is an Indication                                                                                       |
| Expansion valve reset               | This occasional message is normal.                                                                            | of possible gradual failure of the stepper motor or valve.                                                                           |
| Code 60                             | Analyze with Program 10.                                                                                      | Warning only. Machine does not stop.                                                                                                 |
| Controller messages<br>and warnings |                                                                                                    |                                                                                                    |
| 60   3060   35                      | Initializing tests were not passed the first time, so they were repeated.                                     | None                                                                                                    |
| 60   45                             | The circulation pump is in danger of running dry: at the start of tempering with green key.                   | None                                                                                                    |
|                                     | $<\vartheta>$ it was not possible to build up a stable fluid circulation. Cause   action: see message 41   0. |                                                                                                    |
| 60   150                            | New start of Controller.                                                                                      | None                                                                                                    |
| 60   151                            | Temporary fault on the RS232 Controller   control unit.                                                       |                                                                                                    |
| 60   153                            | Superheat too low for longer than expected duration of time.                                                  | Warning only.                                                                                                    |
| 60   154                            | Superheat collapsed, and for a period of time, was uncontrolled.                                              |                                                                                                    |
| 60   156                            | Suction pressure temporarily dropped.                                                                         |                                                                                                    |

| Message Error Codes                      | Description                                                                                                    | Machine Actions                                  |
|------------------------------------------|----------------------------------------------------------------------------------------------------|--------------------------------------------------|
| 60   157                                 | Compressor automatic status changed via program 35.                                                              |                                                  |
| 60 158                                   | Temperature measuring changed via<br>program 68-(should never be changed<br>in CryoPilot applications).          |                                                  |
| 60   159                                 | Temperature measuring changed via<br>program 69 (should never be changed<br>in CryoPilot applications).          |                                                  |
| 60   165                                 | Warning: Controller reset noted.                                                                                 | Warning only.                                    |
| 60   170                                 | Echo Fail. Communication problem between<br>Controller and Control Keypad. Command is<br>automatically repeated. | Warning only.                                    |
| 60   173                                 | This EPROM can not be used with Unistat 16X!                                                                     | Unit will not run.                               |
| 61 X:<br>External Pt100 sensor           | During power-on self test correction values in parameter memory for the external Pt100 sensor was set to 0.      | Offset is returned to normal.                    |
| 62   X:                                  | During power-on self test correction values in                                                                   | Offset is returned to normal.                    |
| Internal Pt100 sensor                    | parameter memory for the internal Pt100 sensor was set to 0.                                                     |                                                  |
| 63   X:                                  | During power-on self-test.                                                                                       | Warning only.                                    |
| EPROM bank 0 error                       | EPROM error in Control Keypad.                                                                                   |                                                  |
| 64   X:                                  | During power-on self-test.                                                                                       | Warning only.                                    |
| EPROM bank 1 error                       | EPROM error in Control Keypad.                                                                                   |                                                  |
| 69   X:<br>No unit recognition read.     | The unit was switched on with an existing fault status.                                                          | Unit not allowed to run. LCD   LED blinking.     |
| 5                                        | The index for 69 $ $ X: X is the same as for code 51 $ $ X.                                                      |                                                  |
| 70   X:                                  | Heating power has been limited to set percent.                                                                   | Not applicable for normal CryoTrol applications. |
| Program 180 was changed.                 |                                                                                                    | Reset parameters.                                |
| 72   X:                                  | Cooling power has been changed using                                                                             | Default value set (100%).                        |
| Program 181 was<br>wrongly adjusted.     | program 181.                                                                                                    |                                                  |
| 73   X:                                  | Pt100 external reading is greater than                                                                           | Safety shutdown. HTF pump, heaters,              |
| Pt100 external high<br>temperature error | temperature set by program 106.                                                                                  | compressor turned off.                           |
| 74   X:                                  | Pt100 external reading is less than                                                                              | Safety shutdown. HTF pump, heaters,              |
| Pt100 external low temperature error     | temperature set by program 107.                                                                                  | compressor turned off.                           |

| Message   Error Codes             | Description                                                                                           | Machine Actions                                           |
|-----------------------------------|----------------------------------------------------------------------------------------------------|-----------------------------------------------------------|
| 78   X:                           | Pre-run temperature is greater than temperature set by Program 108.                                   | Safety shutdown. HTF pump, heaters, compressor turned off |
| Pre-run high<br>temperature error |                                                                                                    |                                                           |
| 79   X:                           | Pre-run temperature is less than<br>temperature set by Program 109.                                   | Safety shutdown. HTF pump, heaters, compressor turned off |
| Pre-run low temperature<br>error  |                                                                                                    |                                                           |
| 80   X:                           | Error in purging time default value.                                                                  | Safety shutdown. Unit will not run.                       |
| Special parameter error.          | Found during power-on self-test.                                                                      | Correct the purge time and re-start.                      |
| 153   X:                          | HTF over-temperature:                                                                                 | Warning only. System operation not affected if running.   |
| Overheat Controller<br>warning    | May be stepper motor problem or insufficient recirculation because of high HTF viscosity or blockage. |                                                           |

# 9. System Maintenance

Regular system maintenance must be performed on the CryoPilot C unit, either by the user or by Sartorius Stedim Biotech, on a service contract basis, to avoid operational problems.

In the event of a problem, first check the troubleshooting section, (Section 8). If the situation cannot be resolved, call Customer Service (Section 10).

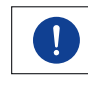

Ensure that when performing any maintenance requiring entry into system components, proper lock out and tag out procedures are adhered to in accordance with company procedures and policy.

### 9.1 Stainless Steel Case

Cooling System

9.2.1 Y-Strainer Cleaning

9.2

- It is important to keep all stainless steel surfaces clean. Use a commercially available stainless steel cleaning spray to lightly clean the stainless steel Freeze-Thaw System surfaces at least once a month or as needed.
- 2. The air inlet for the pump on the left side should be wiped clean of dust accumulation every 10 operating days or as required to ensure proper air flow to internal components.
- 3. For units with the base transformer installed, the air inlet fan at the rear of the unit should be wiped clean of dust accumulation every 10 operating days or as required to ensure proper air flow to the transformer internal components.

To maintain the cooling system, clean the screen inside the "Y" strainer on the coolant supply line at least once a year, and more frequently if the coolant contains solids or high levels of calcium.

To locate the screen, open the back panel of the CryoPilot C and follow the coolant supply line (copper) to a Y-shaped brass fitting where the screen is located (Figure 9-1).

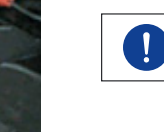

The cooling system will still be under system pressure when the supply and return lines are shut off. Remove the drain cap slowly to allow for a slow system pressure bleed off. Ensure power to the CryoPilot C has been turned OFF. For units with base transformer installed, ensure that the transformer power switch is also placed in the OFF position.

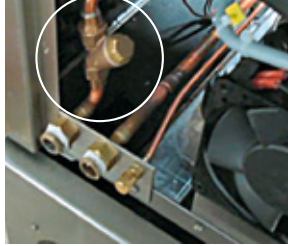

Figure 9-1: Coolant Supply Y-Strainer

|                       | Follow these steps to clean the screen:                                                                                                    |
|-----------------------|----------------------------------------------------------------------------------------------------|
|                       | <ol> <li>Turn OFF facility electrical supply to the CryoPilot and disconnect the plug.</li> <li>Shut off the coolant inlet and outlet lines.</li> <li>Remove the rear panel from the CryoPilot.</li> <li>Remove the cap from the drain line and drain the liquid coolant lines.</li> <li>Check the cap gasket for damage and replace as necessary.</li> <li>Slowly remove the hexagonal plug on the screen housing. Behind this is the screen element.</li> <li>Remove the screen element and clean it with a water jet. Replace it if it is broken.</li> </ol> |
|                       | <ol> <li>9. Re-cap the drain line.</li> <li>10. Clean up any residual coolant from the unit internal housing and the surrounding areas.</li> <li>11. Open the coolant inlet and outlet lines. Check for leakage and tighten</li> </ol>                                                                                                    |
|                       | as necessary<br>12. Install the rear panel.                                                                                                    |
|                       | 13. Reconnect the electrical plug and turn the facility electrical to the UN position.                                                                                                    |
| 9.2.2 Decalcification | The small, capped line next to the coolant inlet   outlet connections is a drain, normal-<br>ly used to prepare the unit for shipping. For coolant systems having excessive calcium<br>deposits, decalcification may be periodically required if a loss of heat transfer is noted<br>in the condenser. The drain can also be used as a bypass of the coolant regulator                                                                                                    |

# 9.3 Internal Surfaces

9.3.1 CryoPilot C

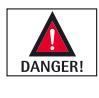

Electrical hazards and Rotating Machinery hazards exist when working on the CryoPilot C with its panels off while it is powered up. Use extreme caution and do not touch any power wires or perform any system operations, as this could result in severe injury or death.

during system decalcification (if required, see Section 10 for Contact Information).

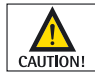

Under normal conditions when entry into the internal housing of the units is required, ensure that power has been turned off and proper lock out tag out requirements are adhered to in accordance with company procedure and policy.

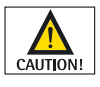

Internal piping will be extremely hot following system operation. Use extreme caution while working in the vicinity of uninsulated piping to prevent injury to personnel.

Whenever the CryoPilot C stainless steel panels are removed, check internal surfaces for dust and other debris. Clean and remove as necessary. When removing dust, be careful not to disturb any electrical connections (i.e. electronic boards, relays, wires, etc.).
- 1. Depending on the amount of calcium in your coolant, the coolant system may be required to be decalcified at least once a year. For systems operating with a controlled chilled water or glycol system, decalcification should not be required unless a significant loss of heat transfer is noted in the condenser.
- 2. Inspect all refrigerant piping for signs of refrigerant oil, indicating possible refrigerant leaks.

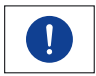

There is no need to put gauges on this unit. All necessary information is checked by the service monitor or via service displays.

3. The unit should be checked once a year for correct refrigerant pressures on standby and full-load. Refer to an R-507 reference guide for temperature | pressure information or See Section 10 for Customer Service and Support information.

#### 9.5 HTF Pump and Fluid System

9.5.1 Oil Leaks and Pump Shaft Seal Wear

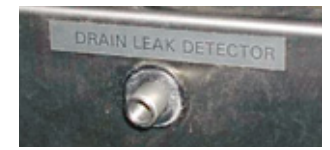

Figure 9-2: Pump Seal Drain Leak Detector Port

#### 9.5.2 Changing the Heat Transfer Fluid

Check all hoses and hose connections for fluid leaks on a regular basis. The only elastomeric seal inside the unit is the seal on the pump shaft. It is recommended that the pump shaft seal drain leak detector be checked prior to system operation.

Follow these steps to check the pump shaft seal:

- 1. Locate the small drain plug on the back of the CryoPilot C unit, labeled "Drain Leak Detector".
- 2. Unscrew the plug.
- 3. Check for HTF leakage. If there is significant leakage (more than a few drops), the pump seal or the pump motor kit will need to be replaced.

Change the heat transfer fluid at regular intervals (annually is recommended for standard system usage), or when a decline in heat transfer efficiency is noticed (e.g. when the unit does not reach or maintain temperature within 3 degrees of set point temperature). Always change out the entire amount of HTF. If there is no improvement in heat transfer efficiency after changing the HTF, call Sartorius Stedim Biotech Customer Service (Section 10).

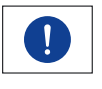

If particulate or moisture contamination of the heat transfer fluid is suspected, or water is visible in the HTF sight glass, the HTF should be replaced as soon as possible to prevent reduced heat transfer capacity due to freeze-out within the evaporator.

## 9.5.2.1 Draining the HTF from the System

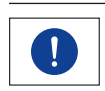

Draining the FT16 heat transfer fluid (HTF) manifold is done only if required for service procedures that require disassembly of the HTF flow components. It is normally not necessary to drain the HTF manifold.

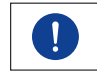

Allow system components to come to room temperature, so the heat transfer fluid temperature is also at room temperature when drained.

- 1. Check to be sure that the three (3) CryoPilot C HTF drain valves are closed. The groove in the screw cap is vertically aligned when closed. Turn clockwise to gain vertical position.
- 2. Remove the sealing screw in the protruding stainless tube to the right of the HTF drain valves and connect a piece of tubing over this tube. Attach securely with a hose clamp.
- 3. Put the end of the tubing in a container that will hold approximately 20 L of HTF.
- 4. Open the 3 HTF drain valves by turning counter-clockwise until the grooves are horizontally aligned.
- 5. Put a suitable drain pan under the FT16 manifold connections, located near the HTF hose connections.
- 6. When finished draining, close the HTF drain valves, remove the tubing from the sealing screw tube and replace the sealing screw.
- 7. Follow the procedure in section 9.6.2 in order to drain the HTF from the FT16 manifold.
- 8. Fill the CryoPilot C system with new HTF according to the procedure in Section 3.3.

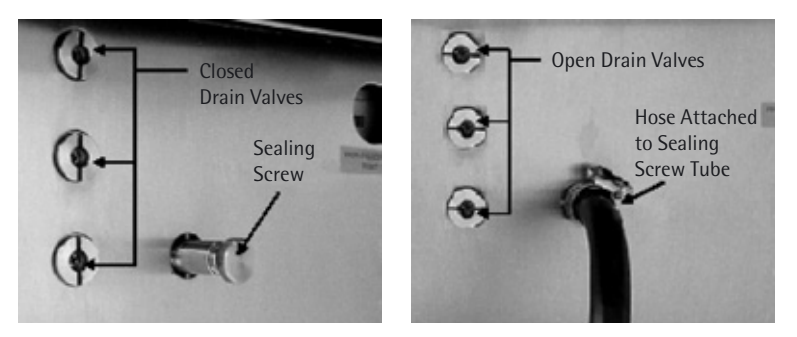

Figure 9-3: HTF Drain Valves in Closed and Open Positions

- 9.6 FT16 Maintenance
- 9.6.1

Drying the FT16 Heat Transfer Plates This procedure assumes that the FT16 unit is not performing any Freeze or Thaw operations, the FT16 plates are in the open position, and the FT16 unit power is off.

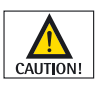

The exact method you use to dry the FT16 heat transfer plates depends on the requirements at your facility. Do not use anything that can scratch, corrode, or otherwise damage the plates. Clean cloths are recommended for wiping, and a rubber squeegee may also be used.

- 1. Open the front access door on the FT16.
- 2. Allow the FT16 heat transfer plates to come to room temperature.
- 3. Wipe down the heat-transfer plates until they are dry.

#### 9.6.2 Draining the FT16 Manifold

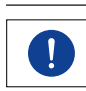

Draining the FT16 heat transfer fluid (HTF) manifold is done only if required for service procedures that require disassembly of the HTF flow components. It is normally not necessary to drain the HTF manifold.

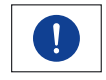

Allow system components to come to room temperature, so the heat transfer fluid temperature is also at room temperature when drained.

Use the following procedure to drain the HTF manifold:

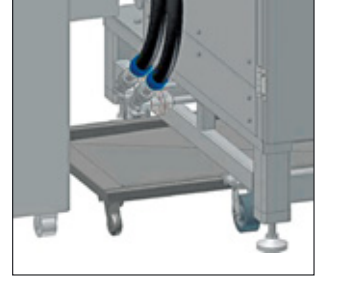

Figure 9-4: FT16 Supply and Return Flange Couplings

Celsius<sup>®</sup>-Pak Frames

9.7

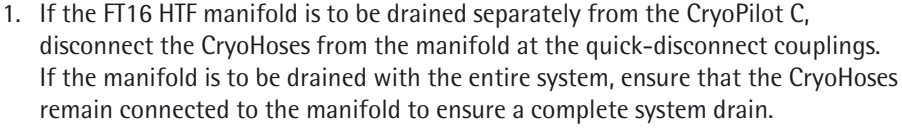

2. Remove the drip pan from under FT16 manifold fittings. Place a suitable drain pan of sufficient volume under the FT16 Supply and Return flange couplings.

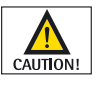

Do not fully remove the flange bolts to prevent uncontrolled drainage from the FT16. During draining operations, safety glasses should be worn at a minimum to prevent HTF splash into eyes.

- 3. Slowly loosen the flange bolts, starting with the bolts closest to the ground. Loosen just enough to allow the HTF to begin draining. Do not fully remove the bolts. This should be done slowly as system may be pressurized.
- 4. Let the heat transfer fluid (HTF) run out into the drain pan.
- 5. When all the HTF has run out, fully remove the bolts and inspect the flange faces for physical damage and replace as necessary.
- 6. Replace the flange o-ring gasket.
- 7. Replace the flange bolts and tighten the bolts to 20 ft-lb in a cross pattern.

Prior to Celsius<sup>®</sup>-Pak Frame use, ensure that all hex head and pan head screws are tightened.

- 1. Using a 7/16 inch socket, ensure that all hex head screws are tightened and are snug.
- 2. Using a Phillips head (cross-head) screwdriver, ensure that all pan head screws are tightened and are snug.

9.8 CryoPilot C Planned Maintenance For full procedure, contact Sartorius Stedim Biotech (see Section 10).

9.9 System Standard Operating Procedures The following is a basic listing of available SOPs; additional procedures may be available. Refer to Section 10 for Controlled Freeze-Thaw Division Contact Information.

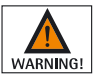

Ensure that, when performing any maintenance requiring entry into system components, proper lock out and tag out procedures are adhered to in accordance with company procedures and policy to prevent serious injury to personnel and damage to equipment. Refer to Appendix B for Lock Out-Tag Out overview.

| 9.9.1 | CryoPilot C Thermal Control Unit | <ol> <li>SOP 200-0055: Removal and Installation of Huber EPROMs</li> <li>SOP 300-0001: CryoTrol PT100 Temperature Reference Verification</li> <li>SOP 300-0002: Evaluation of the SpyLight Software Graph</li> <li>SOP 400-0002: Heat Transfer Fluid Pump Motor Replacement</li> <li>SOP 400-0004: Over-Temperature Cutoff Board Removal and Replacement</li> </ol> |
|-------|----------------------------------|----------------------------------------------------------------------------------------------------|
| 9.9.2 | FT16 Freeze-Thaw Module          | 1. SOP 200-0042: FT16 Freeze-Thaw Module VFD Programming                                                                                                    |

# 10. Controlled Freeze-Thaw Division Contact Information

For complete list of contacts visit www.sartorius.com

#### **USA Customer Service**

Sartorius Stedim North America Inc. 5 Orville Drive, Suite 200 Bohemia, NY 11716

Phone 800.368.7178 or 631.254.4249 Fax 631.253.5425

info@sartorius-stedim.com

#### **USA Technical Service**

Sartorius Stedim Systems Inc. 201 South Ingram Mill Rd. Springfield, MO 65802

Phone 800.258.9000 International 417.873.9636 Fax 417.873.9275

#### **Central Europe Customer Support**

Sartorius Stedim Systems GmbH Schwarzenberger Weg 73–79 34212 Melsungen

Phone +49.5661.71.3400 Fax +49.5661.71.3702

info@sartorius-bbi-systems.com

#### Northern Europe Customer Support

Sartorius Stedim UK Limited Longmead Business Park Blenheim Road, Epsom Surrey, KT19 90Q

Phone +44.1372.737159 Fax +44.1372.726171

ne.customersupport@sartorius-stedim.com

# 11. Detailed Revision History

#### 11.1 Page Revision History

The following table lists updates, additions, and deletions to this manual, CryoPilot C Thermal Control Unit User Manual.

| Change<br>Effective | Previous Page<br>Number   Version<br>Number | New Page<br>Number   Version<br>Number                           | Description                                                                                                    |
|---------------------|---------------------------------------------|------------------------------------------------------------------|----------------------------------------------------------------------------------------------------|
| 16 Feb 2007         | Version 1.0,<br>Revision 0                  | All                                                              | Initial Release                                                                                                    |
| 05 Apr 2007         | Version 1.0,<br>Revision 1                  | 12, 30, 41, 46, 51, 70,<br>73, 75, 76, 79, 81, 83,<br>87, 88, 97 | <ul> <li>1.5.2: wording change; 2.7.2 #1: wording change;</li> <li>3.3 #5: wording change; 4.3.2.1: Date changed for consistency; Figure 4-3 indicator circle corrected;</li> <li>7.1.1 #6: LCD changed to LED, 8.2.2: Code 15 changed to 15  X; 8.2.2: 51   5 #1 wording change; 8.2.2: 15   18 wording change; 8.2.2: 15   47 brought down changed to pulled down; 8.2.2: 15   71 wording change; 8.2.2 73  X, 74  X, 78  X, 79  X wording changes; 9.3.1 Caution box, Secured changed to turned off; 9.5.2: wording change; B.1.2 wording change;</li> </ul> |
| 24 Jul 2009         | Version 1.0,<br>Revision 1                  | Version 1.0,<br>Revision 2                                       | Removed Stedim Biosystems logo, replaced with<br>Sartorius Stedim Biotech logo: Updated Contact<br>Information: 1.5.2.2 3 phase changed to 1 phase:<br>1.5.6.2 removed reference to SS handle: PF16 and<br>PF8 changed to CF16 and CF8                                                                                                    |

### A.1 Definitions, Acronyms, and Abbreviations

### A. Glossary

#### Agitator

A general term used to refer to the agitator inside the freeze-thaw module.

#### **Ambient Temperature Range**

This is the temperature range permissible in the area surrounding the device for the device to function properly. This is the temperature range from 5 to 30  $^{\circ}$ C.

#### Calibration

Verification of the measured values displayed and – if required – recording of the values by which the displayed values deviate from the actual temperatures measured.

#### Compressor

A compressor is a component of a mechanical refrigeration unit used to compress the refrigerant, in vapor form, and add heat energy.

#### Condenser

A condenser is a component in a refrigerant system used for changing refrigerant vapor to liquid form by removing the latent heat.

#### **Control Mode**

Internal thermoregulation: The temperature measured inside the thermostat (flow temperature) is used as the controlled variable for thermoregulation.

#### **Cooling Capacity**

The maximum rate at which cooling equipment removes heat from the heat transfer fluid via heat exchangers, using a cooling medium.

#### **Cooling Water**

Water routed through the thermostat via a system of pipes for cooling the chiller. It should contain only minimized amounts of lime, calcium and corrosive substances that limit the life cycle of the system.

#### CryoPilot C Thermal Control Unit (CPC)

A self-contained thermoregulation unit with all equipment and controls necessary for automated Freeze, Thaw, and Hold (CryoComa) operations. The CryoPilot C system freezes and thaws by controlling the temperature of heat transfer fluid (HTF) according to a predefined temperature profile or recipe.

#### **Effective Heating Capacity**

The ratio of heat energy or enthalpy delivered to the heat transfer fluid by heat sources compared to the physical capacity of the fluid to absorb thermal energy.

#### **EPROM**

Erasable programmable read-only memory chip.

#### **Evaporator**

An evaporator is a component in a refrigerant system used for changing refrigerant liquid to vapor form by taking up latent heat.

#### **Factory Default**

The manufacturer has set the CryoPilot C unit parameters such that the temperature range constitutes only a minimum potential hazard and that the easiest and most probable thermoregulation process can be performed.

Factory defaults ensure safe commissioning by the customer and can be changed using the respective programs according to the requirements of the customer. All the factory defaults can be restored with Program 52 with the thermoregulation function switched off.

#### Flowrate

The volume of fluid delivered by the circulation pump per time unit, measured using water. In charts, the flowrate is expressed as a function of the delivery pressure (backpressure).

#### Freeze-Thaw Module (FTM)

A device having one or more pairs of movable plates through which HTF is pumped. Each pair of plates compresses one or more disposable containers.

#### FPT

Frame Placement Tool. Tool with a specially designed catch used to facilitate the easy insertion and removal of Celsius<sup>®</sup>-Paks from the Freeze-Thaw Modules.

#### **Heating Capacity**

The rate at which the installed heaters produce heat. The heating capacity depends on the voltage of the CryoPilot C unit. It is continuously controlled and reduced when the temperature approaches the programmed setpoint.

#### Heat Transfer Fluid (HTF)

A silicone based fluid specifically manufactured for the purpose of heat transmission.

#### HP

Horse power.

#### HTP

Heat Transfer Plate.

#### **IPD: Inter-Plate Distance**

The distances between the heat transfer plates in the Freeze-Thaw Modules.

#### **IPDMT: Inter-Plate Distance Measuring Tool**

A tool used to measure the distances between the heat transfer plates in the Freeze-Thaw Modules.

#### **Operating Temperature Range**

This is the temperature range that is limited by the permissible minimum and maximum operating temperature. The operating temperature is the temperature to which the Thermal Control Unit is permitted to heat | cool the heat transfer fluid.

#### **Over-temperature Protection**

Each CryoPilot C unit is equipped with over-temperature protection. The over-temperature protection operates completely independently of the Controller, i.e. it cannot be influenced through the Controller. If at least one temperature sensor reports that a temperature limit has been exceeded, the thermoregulation process is stopped at once.

#### **POKO Potential-Free Contact**

The POKO is a changeover contact led through the POKO relay in the Controller. The potential-free contact is designed for an ohm resistive load up to 30 V and a maximum of 0.1 A.

#### Process

Process is an operation in which the CryoPilot C unit is controlled according to a predefined profile.

#### Profile

A user-defined recipe containing one or more steps, each of which specifies HTF temperature setpoint and agitator operation.

#### Program

The Controller provides programs for the user to operate the thermal control unit, to monitor and control statuses and processes, and to modify system operational parameters.

#### R-507

The refrigerant used in the CryoPilot C. R-507 (or equivalent AZ-50) is a mixture of hydrofluorocarbon refrigerants. It is an azeotrope, nonflammable, and has no ozone depletion potential.

#### Ramp

This is a control of how fast the CryoPilot is allowed to change the temperature setpoint every minute in Kelvin for Sartorius Stedim Biotech applications. This setting should always be set to 40.0. This number is selected to ensure that the CryoPilot will utilize the maximum capacity to reach the programmed setpoint.

#### Refrigerant

A chemical substance used in refrigeration systems which absorbs heat during evaporation at low temperature and pressure, and releases heat during condensation at a higher temperature and pressure.

#### **Refrigeration Controller**

A custom microcontroller-based system that controls the refrigeration hardware.

#### **Resistance Temperature Detector (RTD)**

A device used to measure temperature where resistance varies as temperature changes.

#### Serial Interface

The serial interface is used to transfer data in the form of bits and bytes.

#### Segment

A segment is a section of a thermoregulation program that defines the temperature setpoint during its duration.

#### Self Test

Test procedure in the Controller after power on. It ensures the operability of safety-relevant thermostat components.

#### **Temperature Stability**

This term denotes half the difference in temperature between the highest and lowest temperature measured in the chiller within 30 minutes of attaining a stable value at a specific setpoint.

#### **Slave Address**

Identification number the user assigns to a device to be able to allocate data to a device during data transfer via a bus protocol.

#### Variable Frequency Drive (VFD)

VFD changes the speed of a motor by changing the frequency of the AC power supplied to the motor.

#### Viscosity

The characteristic of a fluid or gaseous substance that causes frictional tension at deformation in addition to the thermodynamic pressure, which counteracts the displacement of fluid or gaseous particles relative to each other. Viscosity of a substance increases with decreasing temperature; the available cooling capacity decreases with decreasing temperature.

#### Warning

Devices message that point to irregularities in the operation of the thermostat but do not cause a shutdown of the thermoregulation process (Programs 10 and 11).

#### Watchdog

A watchdog is a safety device in the electronic control in which the functionality of the system is monitored through the input signals.

## B. System Lock Out – Tag Out

The following is a description of how to lock out the various components that comprise the Sartorius Stedim Biotech Freeze-Thaw Systems.

Additionally, ensure when performing any maintenance requiring entry into system components that proper lock out and tag out procedures are adhered to in accordance with company procedures and policy.

"Hazardous Voltage" danger and warning labels have been placed in the areas where there are hazardous voltages of up to 500 VAC on the components within the protective enclosures. Before servicing, the equipment will be disconnected from the source supply and locked out with an appropriate device; a lockout device is built into the rotary disconnect on each FT16. When servicing the CryoMixer, the facility power supply should be in the OFF position, and the power cable disconnected from the power source.

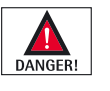

Prior to any electrical servicing inside either the power box or the CryoPilot or FT16 cabinet, take the Main Power Disconnect switch and the facility main breaker to the OFF position and lockout the main facility breaker.

B.1.1 CryoPilot C The CryoPilot C is equipped with a Main Power Disconnect switch, located at the rear of the unit. When in the OFF position, this switch can be used as a location for full system electrical power disconnect. Downstream of the Q1 disconnect, all electrical power is removed when the Main Power Disconnect switch if in the OFF position. Electrical power will still be supplied to the Q1 terminals from the facility breaker. Another switch exists on the transformer for units with the transformer drawer installed. To ensure all power is completely isolated, the facility breaker should be locked and tagged out as well. The following describes how to use the integral lockout mechanism associated with the Main Power Disconnect switch.

- 1. Ensure that if the system is connected to a facility central monitoring system, that the proper division is informed of the planned electrical power disconnect.
- 2. Turn the Main Power Disconnect switch to the OFF position.
- 3. Once in the OFF position, perform the following:

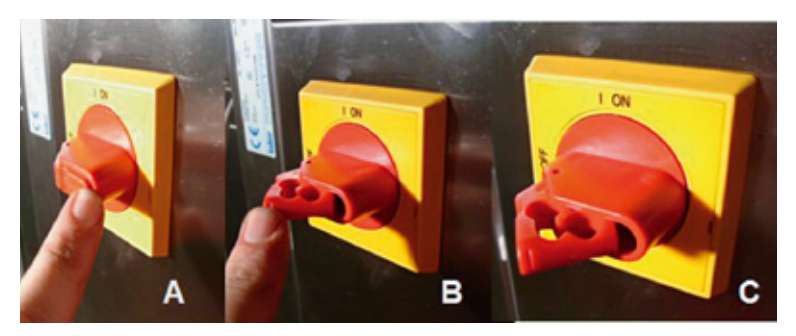

Figure 11-1: CryoPilot C Power Disconnect Switch Locking Mechanism

- A. Note the finger tab on the top of the power disconnect handle.
- B. Pull this forward and fully out.
- C. The locking device is ready for lock insertion.

B.1 **Electrical System** 

- 4. Once the locking device has been fully pulled out, insert the appropriate locking device in accordance with company policy and procedure.
- 5. As with all equipment, to ensure that electrical power is completely removed from the system, it is important to lock and tag out all facility breakers as appropriate.

B.1.2 FT16 Freeze-Thaw Modules The FT16 is equipped with a Main Power Disconnect switch, located on the right side of the Power Control Panel. When in the OFF positions, this switch can be used as a location for full system power disconnect. Downstream of DS1 (208 | 230 V) disconnect, all electrical power is removed when the Main Power Disconnect switch is in the OFF position. Electrical power will still be supplied to the DS1 connections from the facility breaker(s).

To ensure all power is completely isolated, all facility breakers should be locked and tagged out as well. The FT16 power plug should be removed from the wall receptacle or breaker as appropriate. The following describes how to use the integral lockout mechanism associated with the main power switch.

- 1. Ensure that if the system is connected to a facility central monitoring system, that the proper division is informed of the planned electrical power disconnect.
- 2. Turn the Main Power Disconnect switch to the OFF position.
- 3. Once in the OFF position, perform the following (see Figure 11-2):

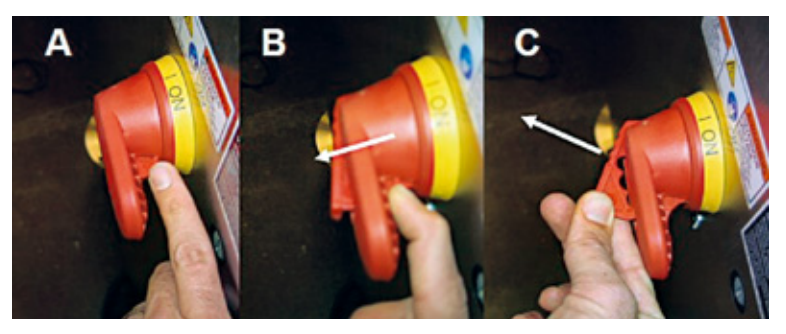

Figure 11-2: FT16 Power Disconnect Switch Locking Mechanism

- A. Note the circular tab behind the power disconnect handle.
- B. Push this forward and out.
- C. Pull the locking mechanism.
- 4. Once the locking device has been fully pulled out, insert the appropriate locking device in accordance with company policy and procedure. An example of an inserted lock is shown in Figure 11-3.
- 5. Prior to working on the system, allow 15 minutes to fully discharge the capacitor located in the VFD.
- 6. As with all equipment, to ensure that electrical power is completely removed from the system, it is important to lock and tag out all facility breakers and | or disconnect wall receptacle plugs as appropriate.

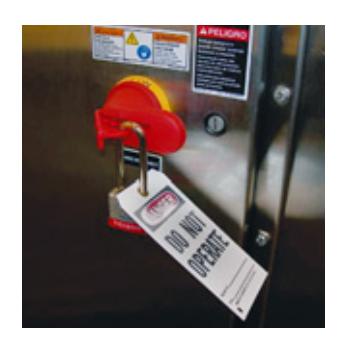

Figure 11-3: Lock Example for FT16 Power Disconnect

#### B.2 Coolant System

To function correctly, each CryoPilot C unit requires an external coolant to remove heat from the refrigerant. The coolant may reach supply pressures up to 6 bar (87 psi). The connections are  $\frac{1}{2}$  inch male BSPP, and are located at the rear of the unit.

No integral components are utilized with Lock out-Tag out capability. In the event that system maintenance and | or repair is to be performed requiring system plumbing entry, it is important to remove source of coolant and to ensure pressure has been vented from system. All local facility supply valves should be closed, locked, and tagged out. The following procedure is intended to provide a basic guidance for safe system entry.

- 1. Locate and close all facility coolant supply and return valves.
- 2. Lock and tag out facility supply and return valves in accordance with company policy and procedures.
- 3. The cooling system will still be under system pressure when the supply and return lines are shut off. Slowly remove the coolant drain cap located at the rear of the CryoPilot C.
- 4. If possible, ensure power to the CryoPilot has been turned OFF.
- 5. If quick disconnects were installed at the rear of the CryoPilot, disconnect fittings.
- 6. Slowly loosen coolant supply and return lines from connections located on the back of the unit and allow coolant system pressure to slowly vent and drain.
- 7. Commencement of maintenance and | or repair activities should not occur prior to system being vented and drained to the fullest extent possible.

Sartorius Stedim Biotech GmbH August-Spindler-Str. 11 37079 Goettingen, Germany

Phone +49.551.308.0 Fax +49.551.308.3289 www.sartorius-stedim.com

Copyright by

Sartorius Stedim Biotech GmbH, Goettingen, Germany. All rights reserved. No part of this publication may be reprinted or translated in any form or by any means without the prior written permission of Sartorius Stedim Biotech GmbH. The status of the information, specifications and illustrations in this manual is indicated by the date given below. Sartorius Stedim Biotech GmbH reserves the right to make changes to the technology, features, specifications and design of the equipment without notice.

Status: October 2013, Sartorius Stedim Biotech GmbH, Goettingen, Germany

Printed in Germany on paper that has been bleached without any use of chlorine W4A000  $\cdot$  KT Publication No.: S--6005-e13102 Ver. 10 | 2013